# · ||...|.. CISCO

# **CVP** Advanced Topics

Paul Tindall@tindallpaul

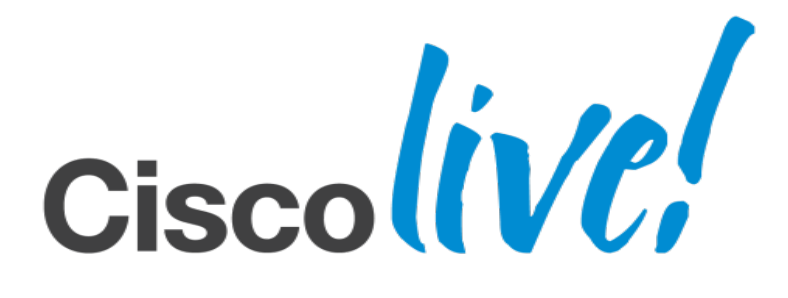

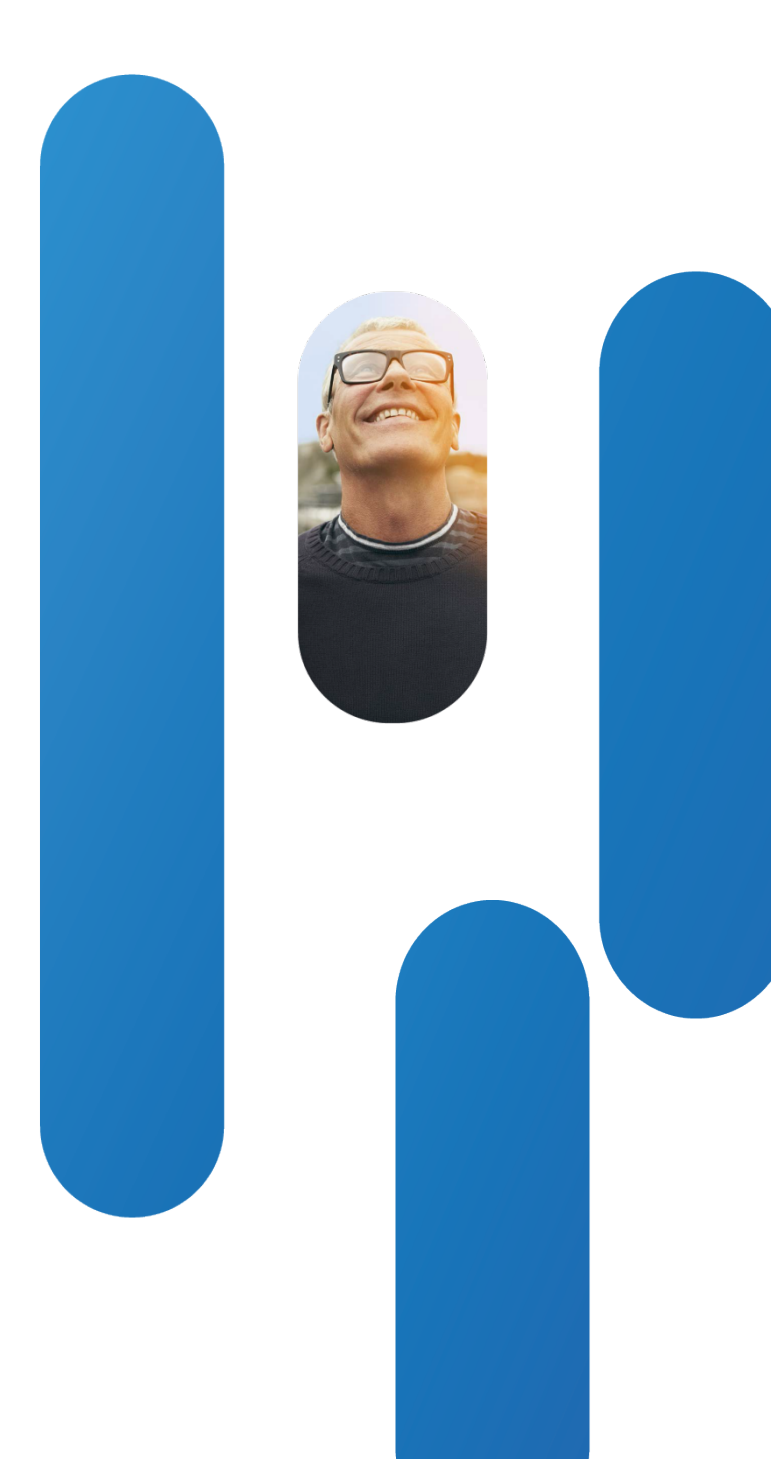

# 

# Topics We'll Examine

All of the topics covered result from actual solution requirements and work on real-world use cases where CVP is the chosen call handling platform and deployed in either Standalone or Comprehensive model

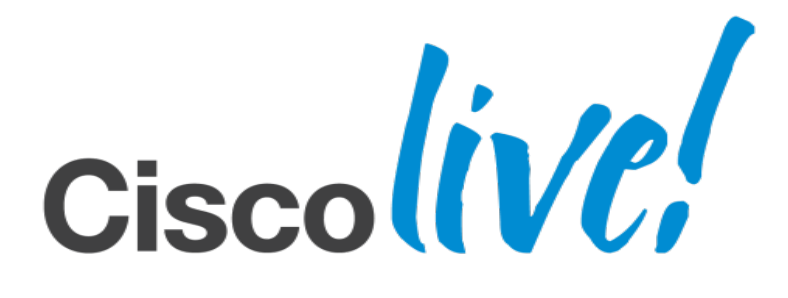

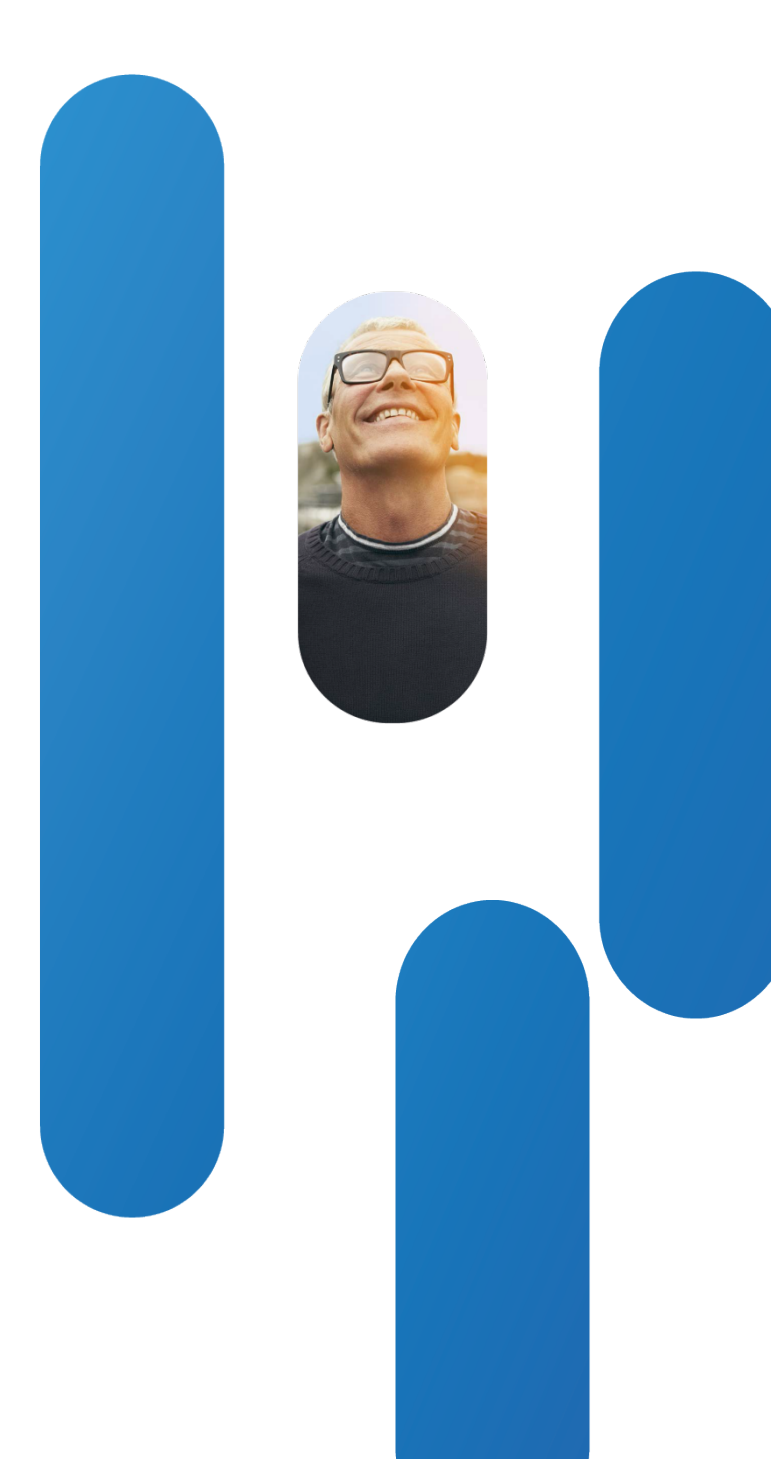

# 

# Architecture

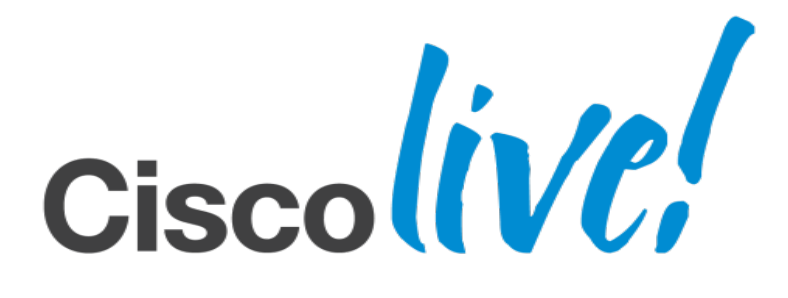

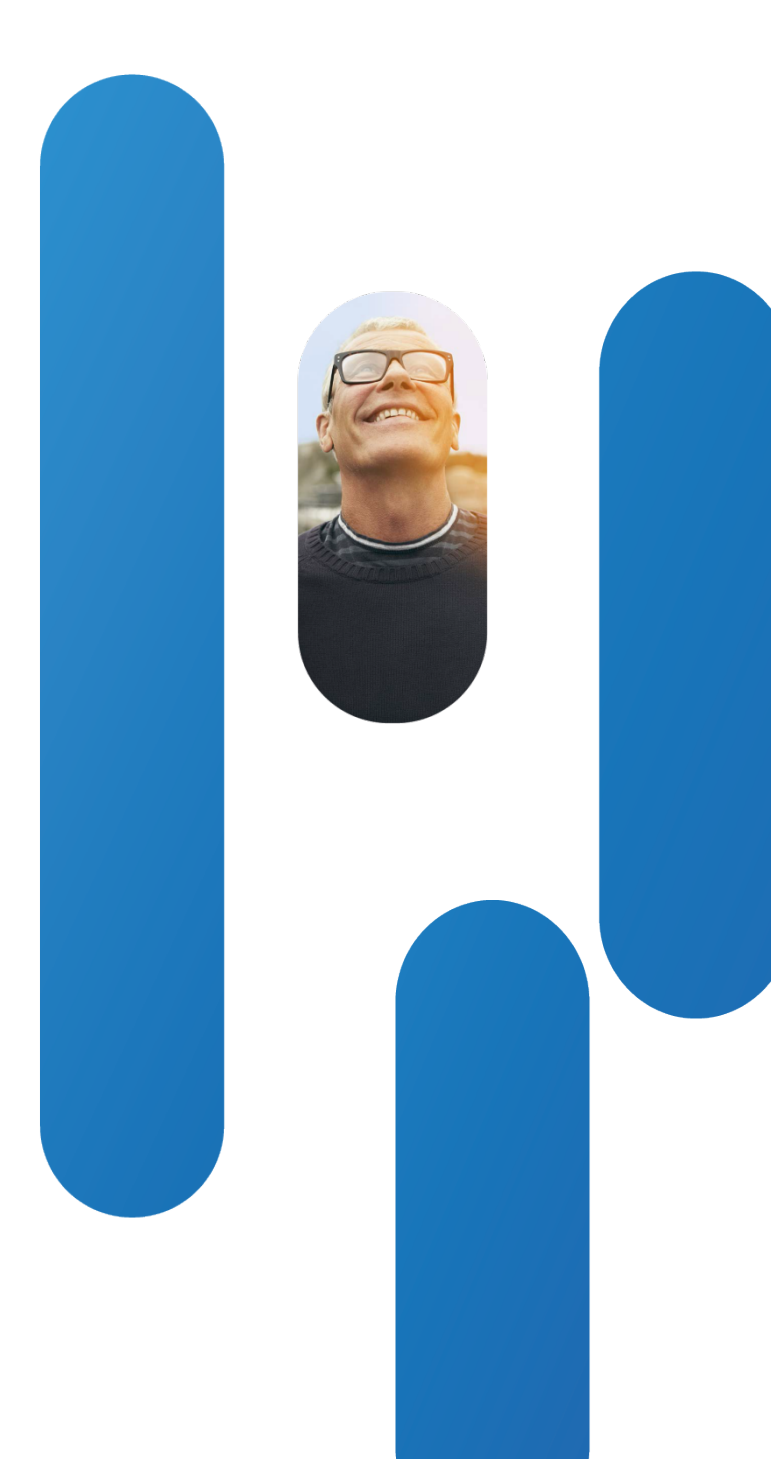

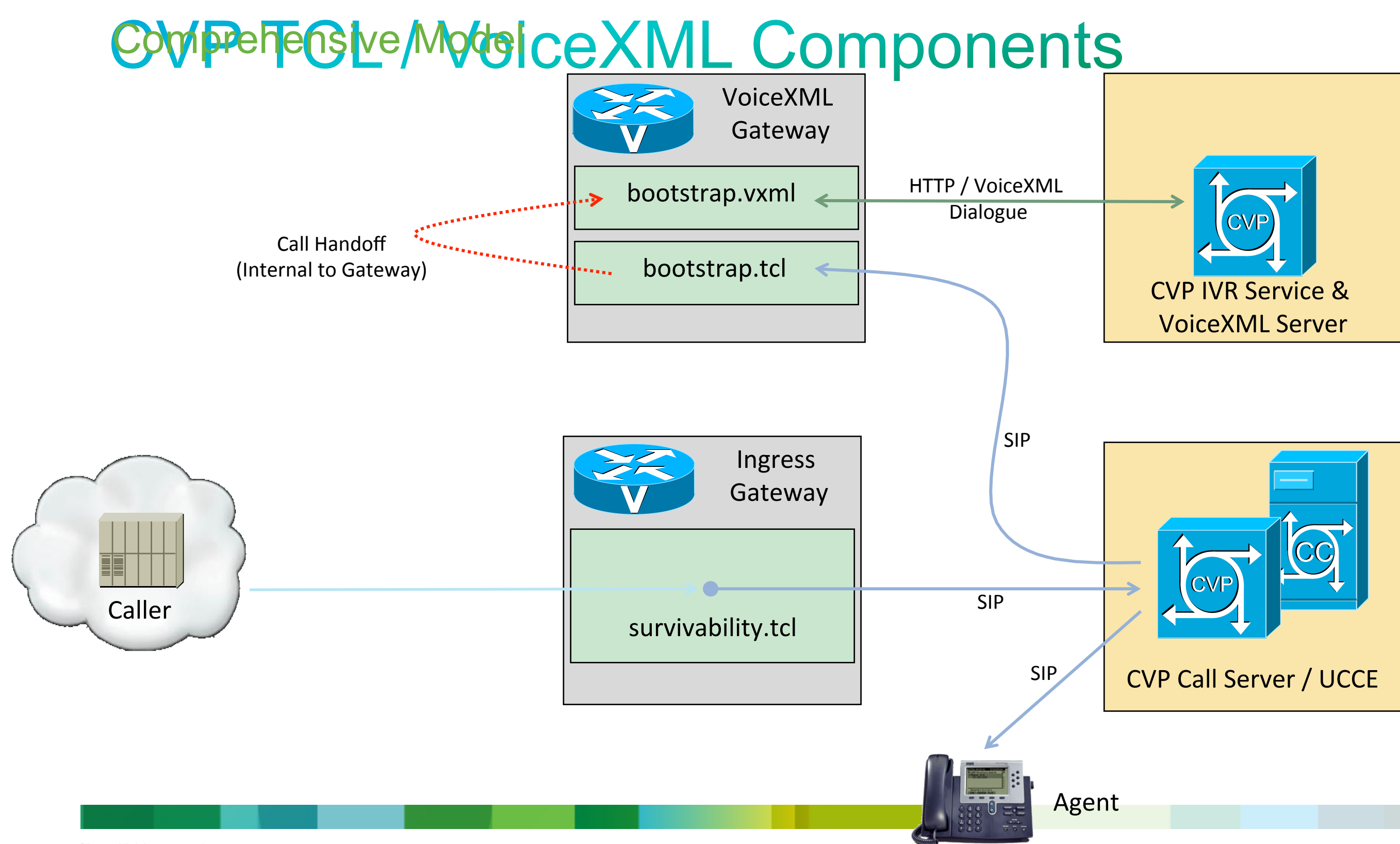

filiates. All rights reserved.

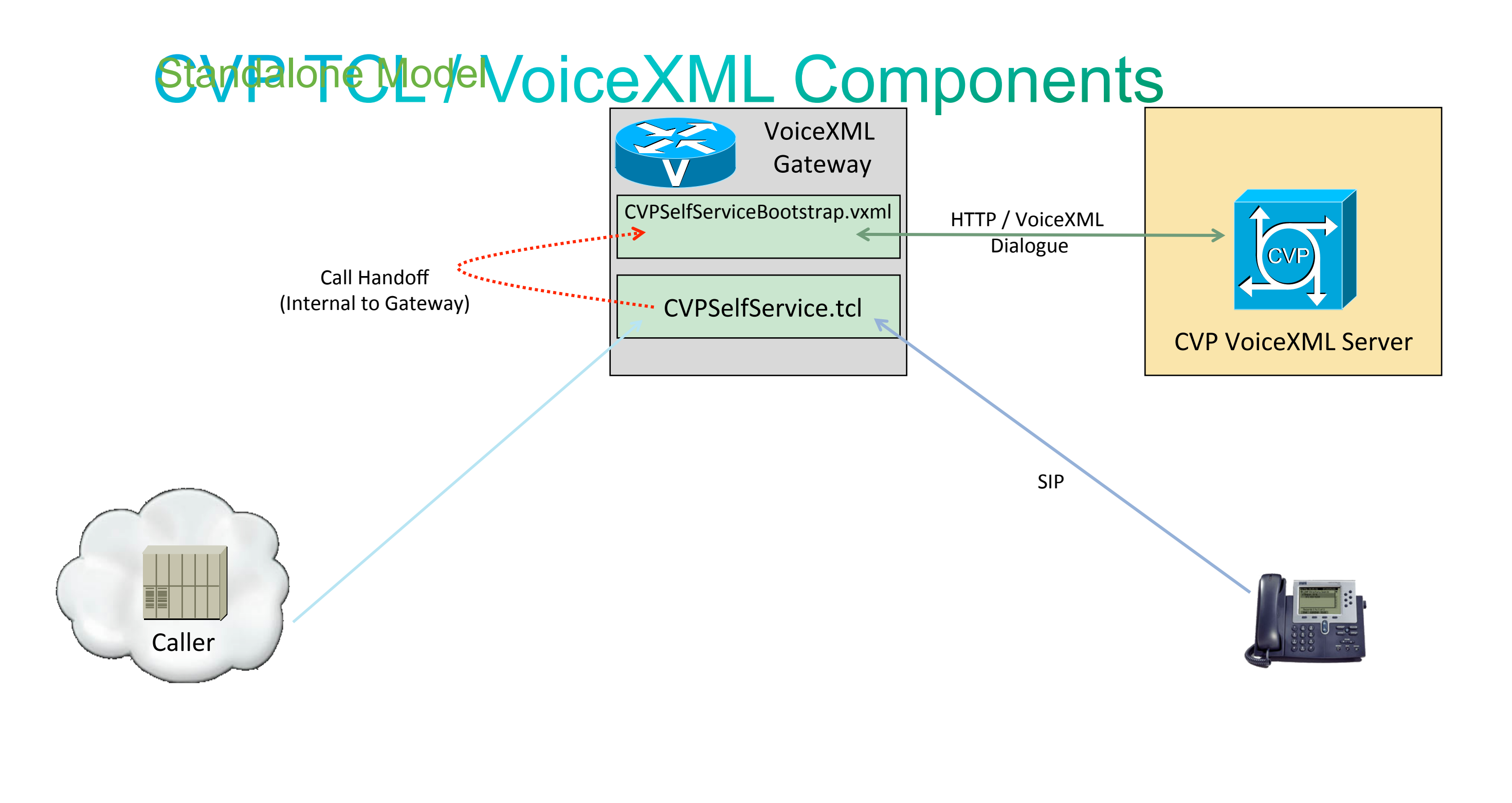

filiates. All rights reserved.

# Getting/Setting SIP Headers

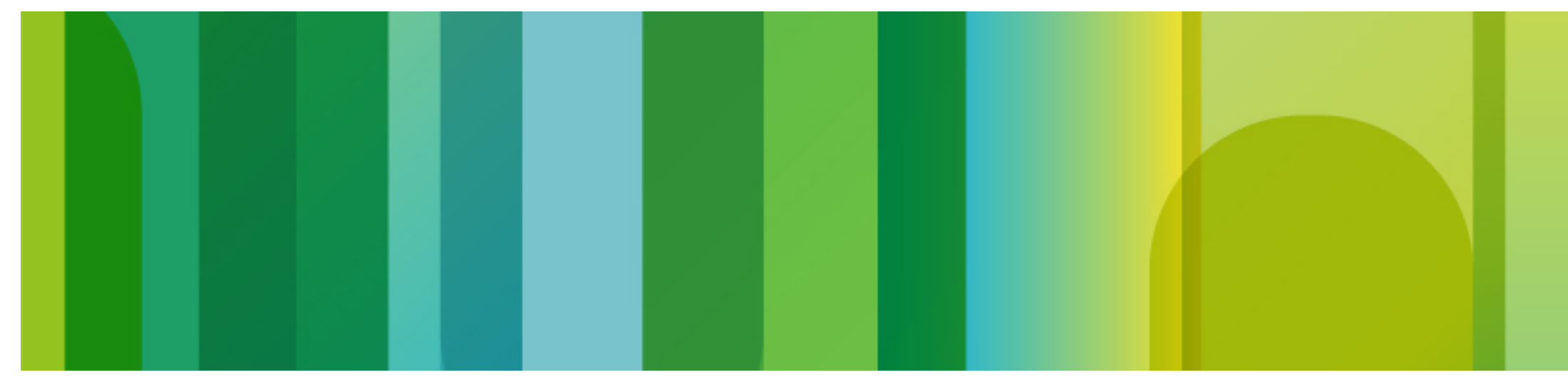

© 2013 Cisco and/or its affiliates. All rights reserved.

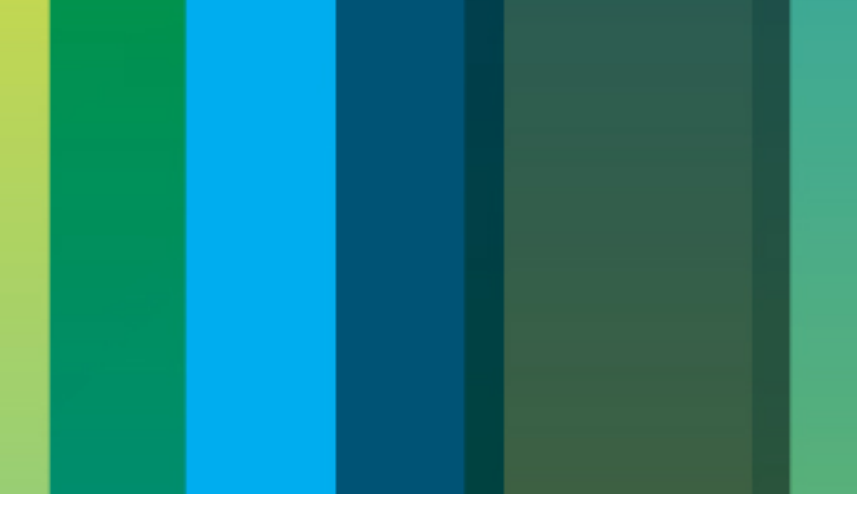

# Getting/Shphaneeaders

- Use of custom SIP headers increasingly requested as a mechanism for passing data with calls to/from CVP
- Pass user-data/context from third-party SIP PBX/ACD to CVP
- Forward user-data with transfers from CVP to third-party platforms
- Access additional signaling information such as Remote-Party-ID, physical trunk information, privacy settings

INVITE sip:90179017@10.52.200.50:5060 SIP/2.0 Via: SIP/2.0/UDP 10.58.16.170:5060;x-ds0num="Basic Rate Interface 0/1/0 1:DS0";branch=z9hG4bK45751B21 Remote-Party-ID: <sip:396298@10.58.16.170>;party=calling;screen=yes;privacy=off

### retrieved and added/modified but how is it done in CVP **Standalone?**

## Cetting / Charge Charge Model

### **Documented in the CVP Configuration** and Administration Guide

Configure CVP Call Server SIP settings via OAMP console to specify which headers and parameters should be extracted and passed up to ICM

|   | SIP Header Passing (to ICM) |              |  |
|---|-----------------------------|--------------|--|
|   | Header Name:                |              |  |
|   | Parameter: 2                |              |  |
|   |                             | Add Re       |  |
|   | <                           | Via,x-ds0num |  |
|   |                             |              |  |
| l |                             |              |  |
|   |                             |              |  |

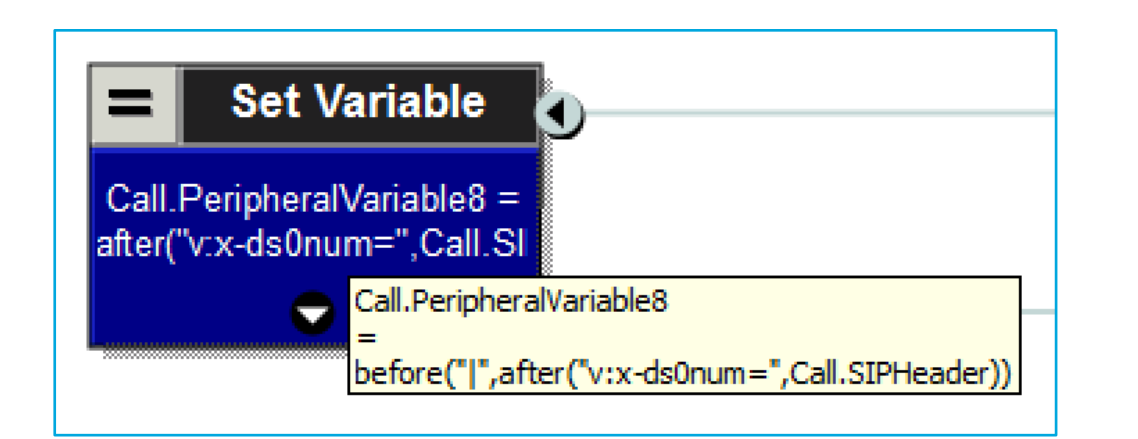

Call.SIPHeader contains the headers configured to be passed to ICM. In this example, it contains:

v:x-ds0num="Basic Rate Interface 0/1/0 1:DS0"

Call.SIPHeader contents are parsed to extract the right-hand-side into a call variable.

(Vertical bar "|" character is the separator if multiple items extracted)

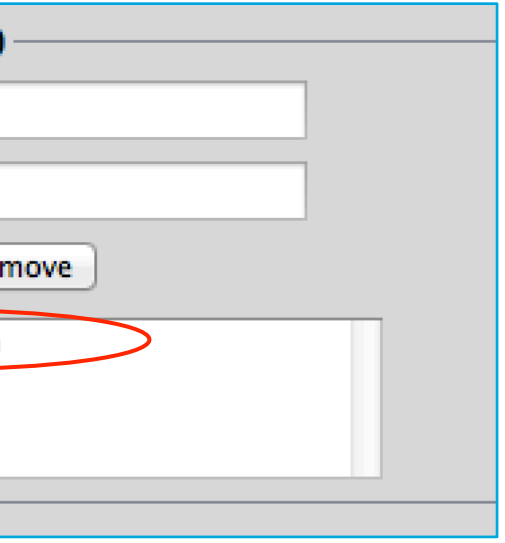

# Setting SIP Acapte sive Model

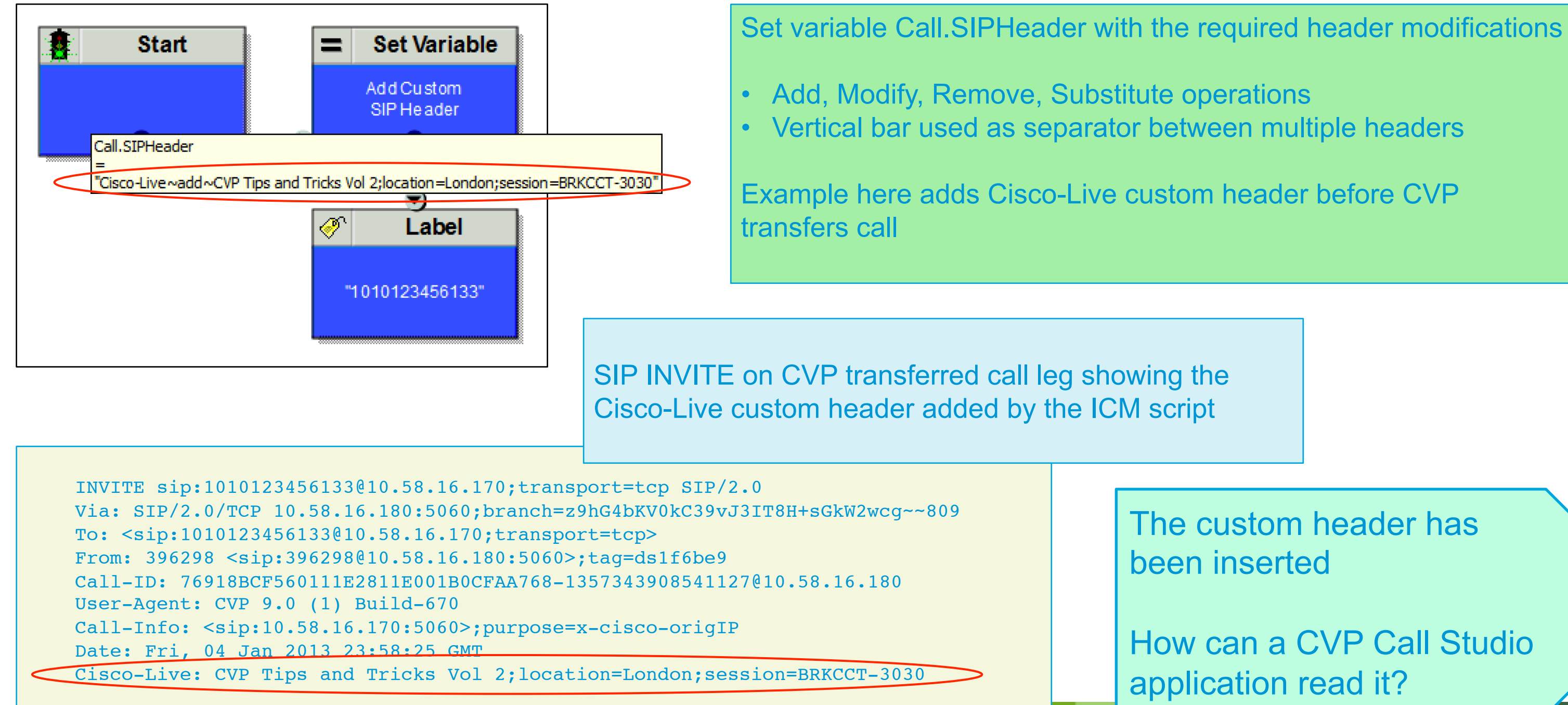

### The custom header has been inserted

How can a CVP Call Studio application read it?

# Getfingde Meeders

- SIP headers can be retrieved using the Cisco VoiceXML session variable session.com.cisco.proto headers
- Invoke simple external VoiceXML using a Subdialog Invoke element
- Return the header(s) from the subdialog but may still need more parsing if header has multiple parameters and ... need to avoid problems with "=" characters in the header parameters

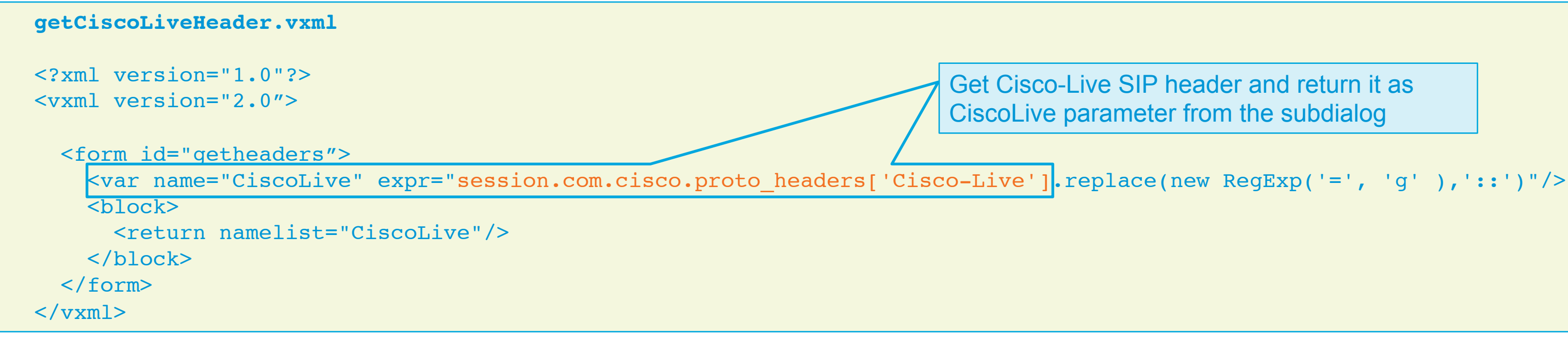

Get Cisco-Live SIP header and return it as CiscoLive parameter from the subdialog

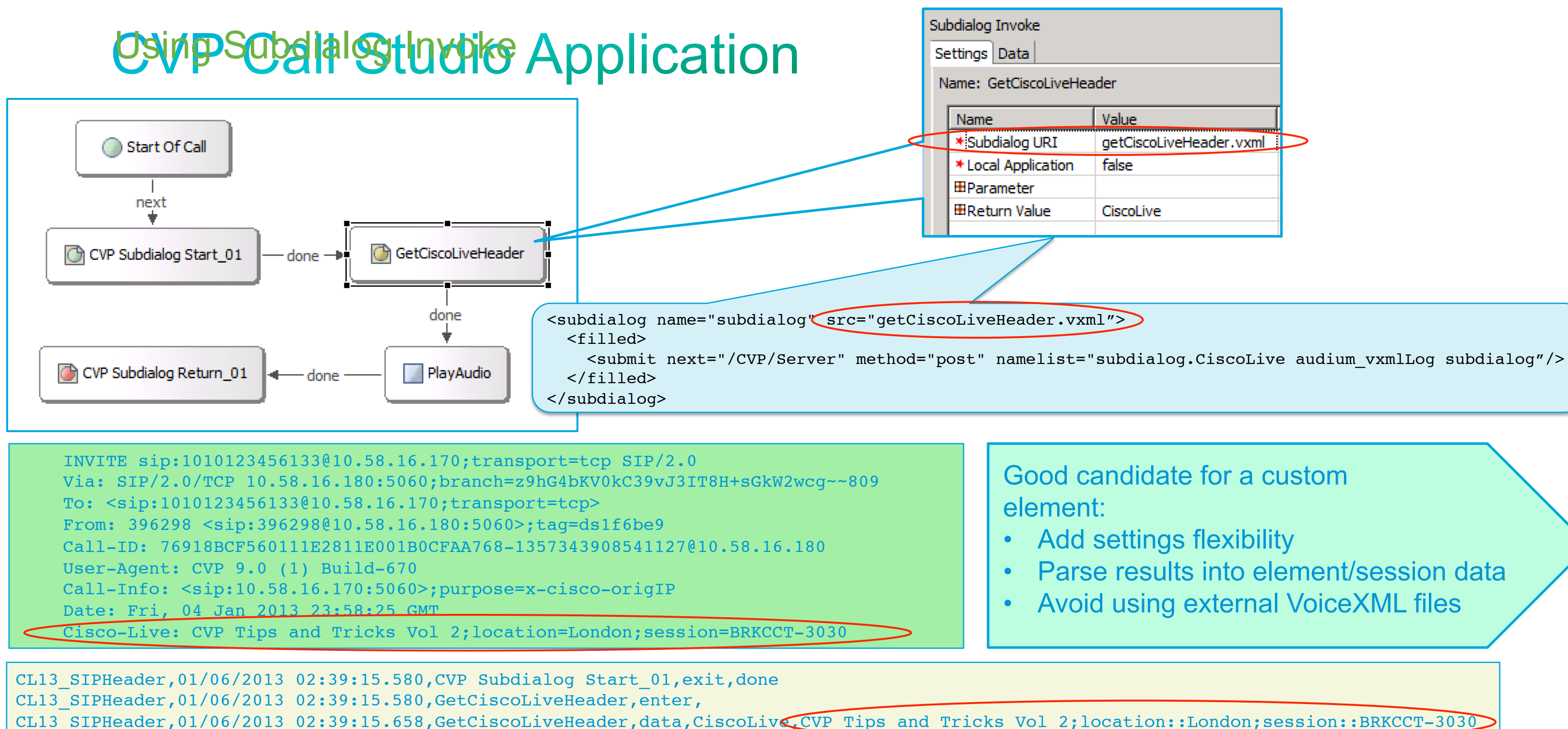

```
CL13 SIPHeader,01/06/2013 02:39:15.658,GetCiscoLiveHeader,exit,done
```

```
CL13 SIPHeader,01/06/2013 02:39:15.658,PlayAudio,enter,
```

Parse results into element/session data Avoid using external VoiceXML files

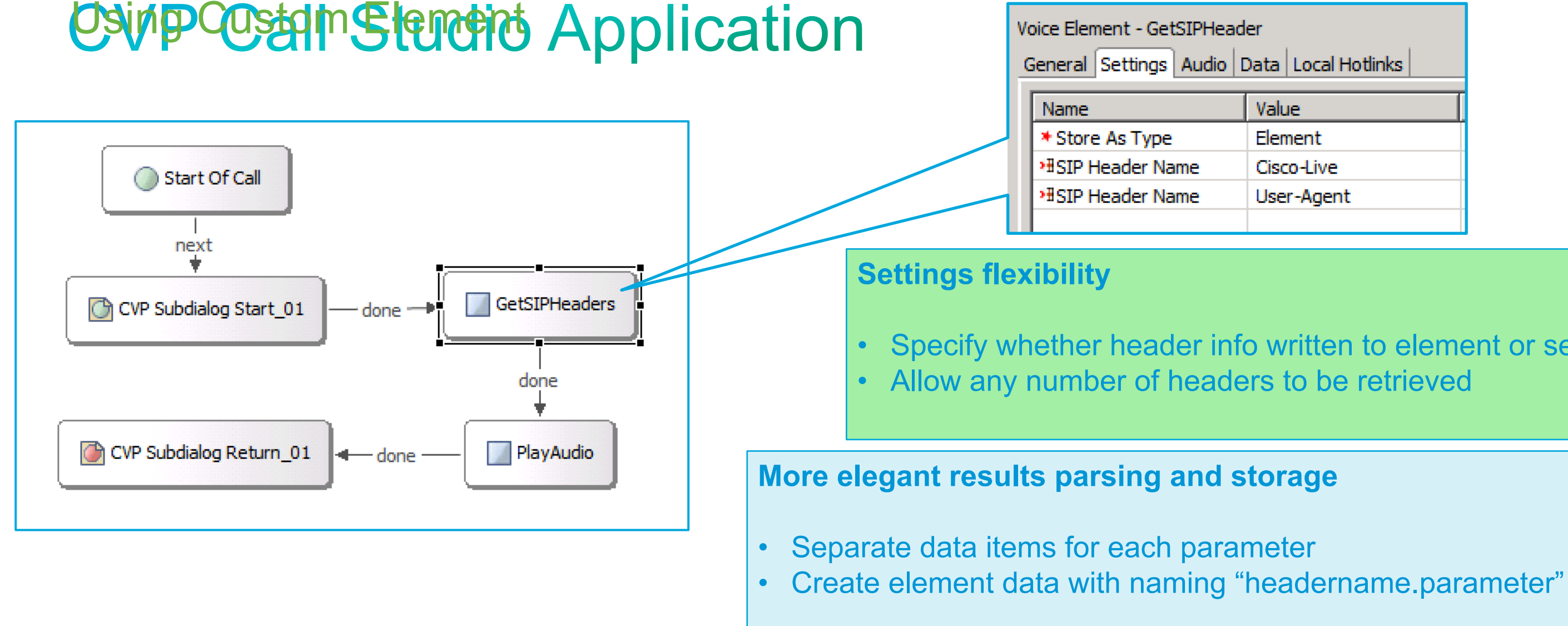

### Activity Log CL13 SIPHeader, 01/06/2013 00:27:02.317, GetSIPHeaders, enter, CL13 SIPHeader,01/06/2013 00:27:02.348,GetSIPHeaders,data,Cisco-Live,CVP Tips and Tricks Vol 2 CL13 SIPHeader,01/06/2013 00:27:02.348,GetSIPHeaders,data,Cisco-Live.location,London CL13 SIPHeader,01/06/2013 00:27:02.348,GetSIPHeaders,data,Cisco-Live.session,BRKCCT-3030 CL13 SIPHeader,01/06/2013 00:27:02.348,GetSIPHeaders,data,User-Agent,CVP 9.0 (1) Build-670 CL13 SIPHeader,01/06/2013 00:27:02.348,GetSIPHeaders,exit,done

| er<br>Data Local Hotlinks |  |  |
|---------------------------|--|--|
| Value                     |  |  |
| Element                   |  |  |
| Cisco-Live                |  |  |
| User-Agent                |  |  |
|                           |  |  |

Specify whether header info written to element or session data

# Settstagdere Meaders

- Unfortunately no easy way to set SIP headers on VoiceXML transfers
- Necessary to handoff the call to TCL from VoiceXML
- An approach that enables a whole range of additional functionality, not just adding SIP headers
- Technique already used in several other places CVP Standalone Outbound: sends SIP INFO messages to the voice gateway to make the call and return the outcome
  - **Courtesy Callback:** to initiate the callback on the ingress gateway VideoConnect Element: transfers the caller to the video media server and listens for caller-side DTMF while video is playing
- Especially useful for adding custom transfer functionality as in the VideoConnect case

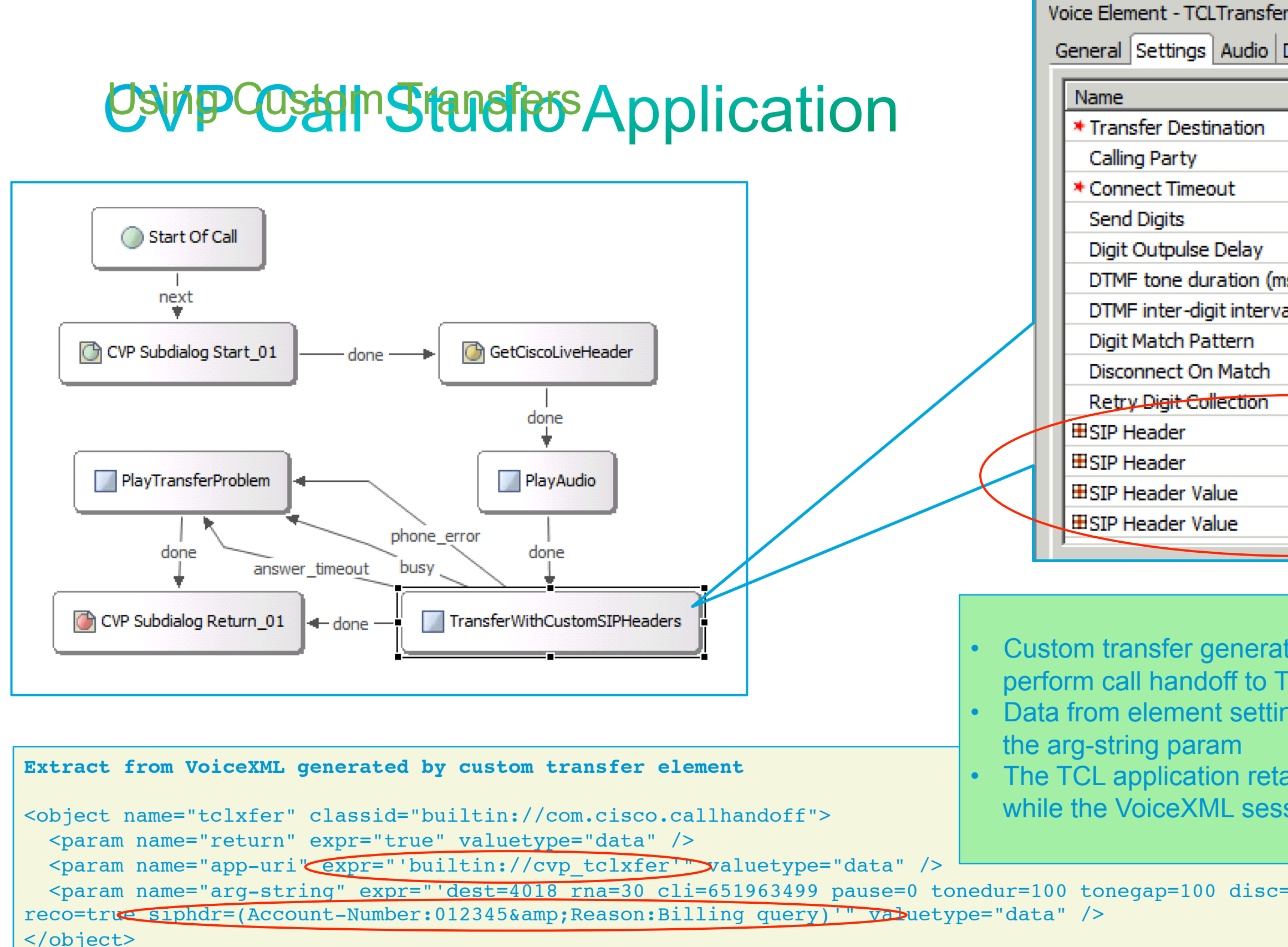

| r                   |                    |  |  |  |  |
|---------------------|--------------------|--|--|--|--|
| Data Local Hotlinks |                    |  |  |  |  |
|                     | Value              |  |  |  |  |
|                     | 4018               |  |  |  |  |
|                     | {Data.Sessiondnis} |  |  |  |  |
|                     | 30                 |  |  |  |  |
|                     |                    |  |  |  |  |
|                     | 0                  |  |  |  |  |
| ns)                 | 100                |  |  |  |  |
| al (ms)             | 100                |  |  |  |  |
|                     |                    |  |  |  |  |
|                     | true               |  |  |  |  |
|                     | true               |  |  |  |  |
|                     | Account-Number     |  |  |  |  |
|                     | Reason             |  |  |  |  |
|                     | 012345             |  |  |  |  |
|                     | Billing query      |  |  |  |  |
|                     |                    |  |  |  |  |

Custom transfer generates VoiceXML with <object> element to perform call handoff to TCL application cvp\_tclxfer Data from element settings is passed to the TCL application via

The TCL application retains control of the call during the transfer while the VoiceXML session is temporarily suspended

| =true |  |  |  | _ |
|-------|--|--|--|---|
|       |  |  |  |   |

# Composed State Res Application

### TCL transfer application is passed parameters from Call Studio script

CVP TCLXFER, assumed control of call with argument: <dest=4018 rna=30 cli=651963499 pause=0 tonedur=100 tonegap=100 disc=true reco=true siphdr=(Account-Number:012345&Reason:Billing query)>

### **Transfer leg is set up and SIP INVITE sent including custom SIP headers**

INVITE sip:4018@10.58.16.175:5060 SIP/2.0 Via: SIP/2.0/UDP 10.58.16.170:5060;branch=z9hG4bK461E64D From: <sip:651963499@10.58.16.170>;tag=C5AB8A80-F76 To: <sip:4018@10.58.16.175> Date: Sun, 06 Jan 2013 18:05:10 GMT Call-ID: 721DC9AF-576211E2-BD42CA6D-8EF6E38D@10.58.16.170 User\_Agent: Cisco\_SIPGateway/IOS-12.x Reason: Billing query Account-Number: 012345 Call-Info: <sip:10.58.16.170:5060>;purpose=X-cisco-forkingcapable App-Info: <10.58.16.180:8000:8443> Cisco-Live: CVP Tips and Tricks Vol 2;location=London;session=BRKCCT-3030 CVP TCLXFER, event ev proceeding on call leg 25268 received in state DIALING CVP TCLXFER, event ev alert on call leg 25268 received in state DIALING CVP TCLXFER, event ev connected on call leg 25268 received in state DIALING CVP TCLXFER, event ev setup done on call leg 25263 25268 received in state DIALING CVP TCLXFER, caller (leg 25263) connected to 4018 (leg 25268) Called party answers and transfer is connected CVP TCLXFER, event ev disconnected on call leg 25268 received in state SETUP DONE CVP TCLXFER, far-end disconnected, returning caller to VoiceXML CVP TCLXFER, event ev destroy done received in state FAR END DISC Called party hangs-up and call control is returned to VoiceXML CVP TCLXFER, handoff return with argstring <far end disconnect> CVP TCLXFER, event ev disconnect done on call leg 25268 received in state FAR END DISC CVP TCLXFER, exiting

# Other Costain Stanefro Application

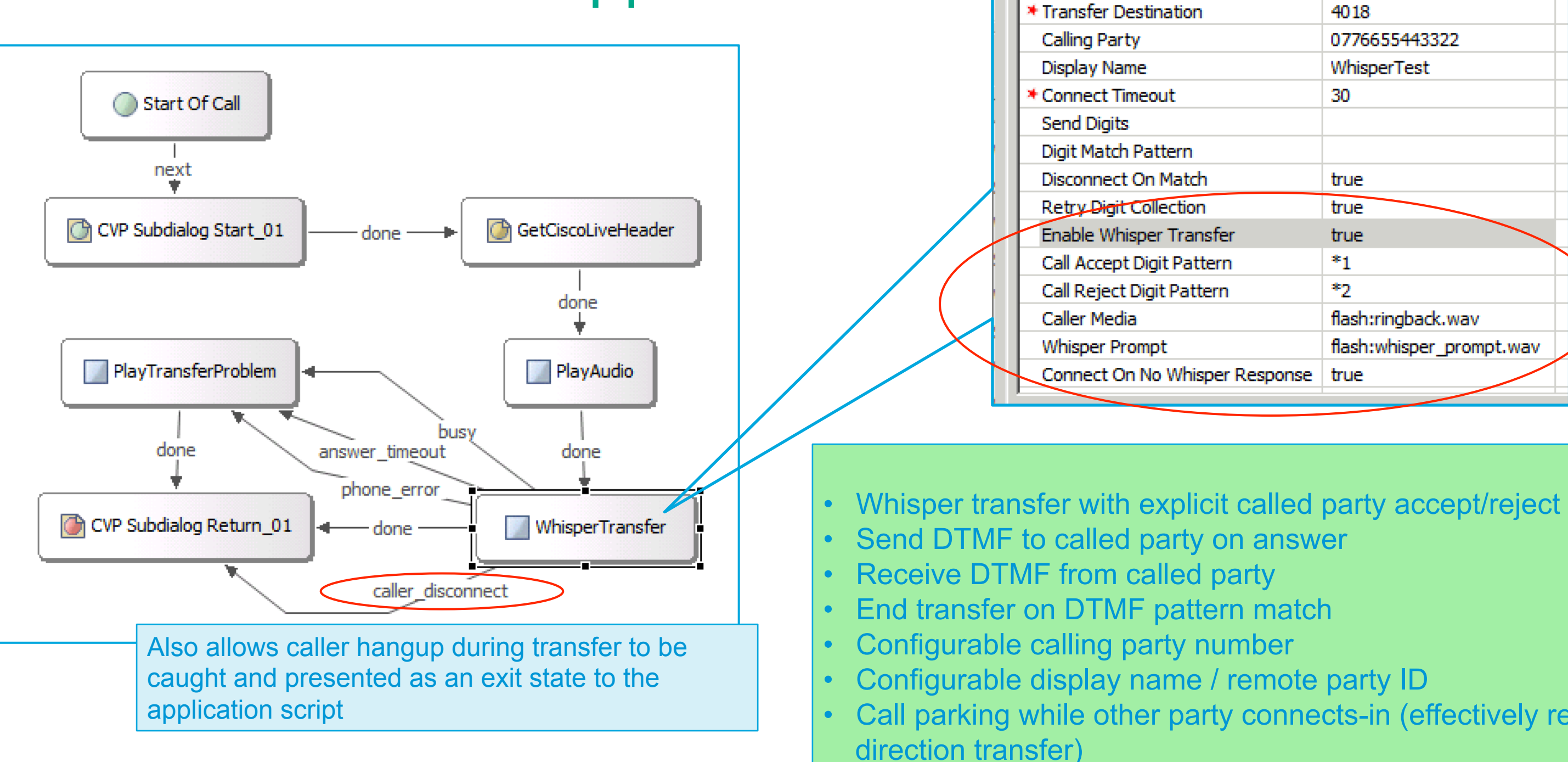

filiates. All rights reserved.

| oice Element - TCLTransferWhisper<br>General Settings Audio Data Local Hotlinks |                          |  |  |  |
|---------------------------------------------------------------------------------|--------------------------|--|--|--|
| Name                                                                            | Value                    |  |  |  |
| * Transfer Destination                                                          | 4018                     |  |  |  |
| Calling Party                                                                   | 0776655443322            |  |  |  |
| Display Name                                                                    | WhisperTest              |  |  |  |
| * Connect Timeout                                                               | 30                       |  |  |  |
| Send Digits                                                                     |                          |  |  |  |
| Digit Match Pattern                                                             |                          |  |  |  |
| Disconnect On Match                                                             | true                     |  |  |  |
| Retry Digit Collection                                                          | true                     |  |  |  |
| Enable Whisper Transfer                                                         | true                     |  |  |  |
| Call Accept Digit Pattern                                                       | *1                       |  |  |  |
| Call Reject Digit Pattern                                                       | *2                       |  |  |  |
| Caller Media                                                                    | flash:ringback.wav       |  |  |  |
| Whisper Prompt                                                                  | flash:whisper_prompt.wav |  |  |  |
| Connect On No Whisper Response                                                  | true                     |  |  |  |

Call parking while other party connects-in (effectively reverse

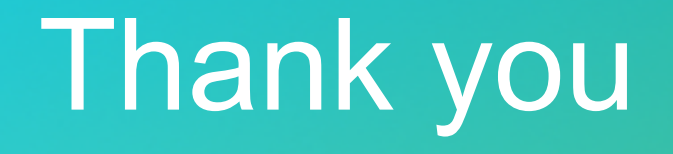

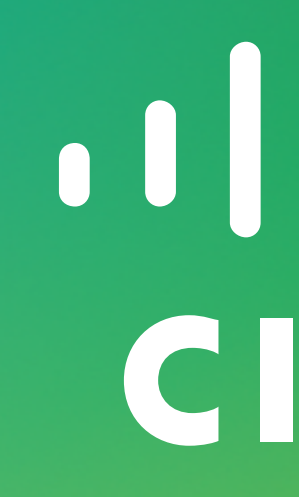

# **REFER Transfers With Data**

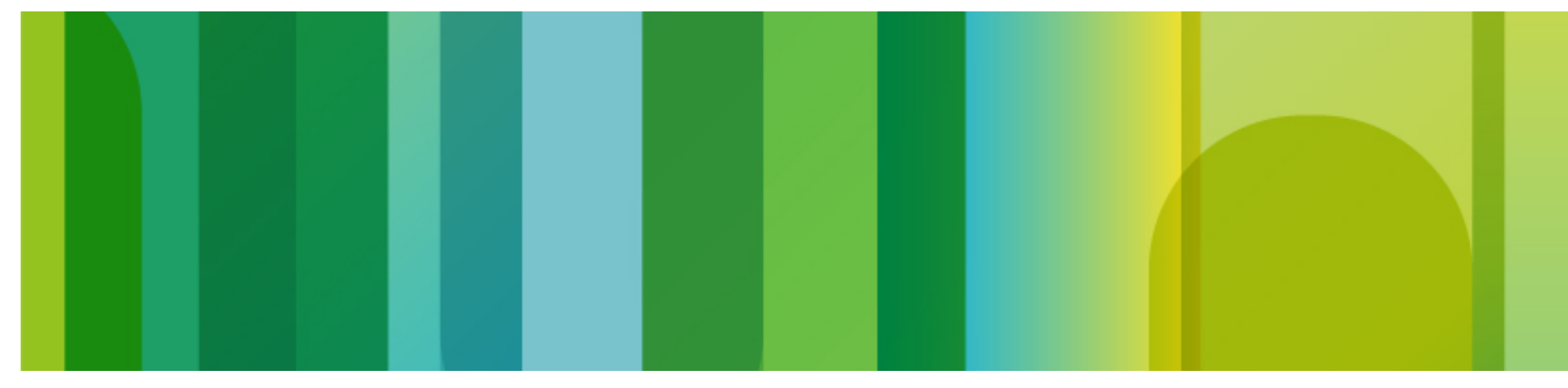

© 2013 Cisco and/or its affiliates. All rights reserved.

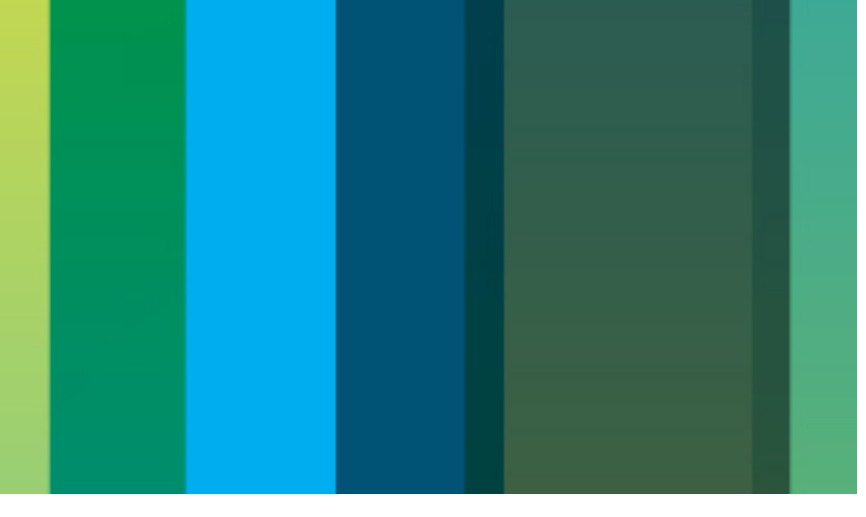

# **Parefrerse** With Data Passing

- SIP REFERs are used to instruct the calling (or called) user agent to transfer the call
- Useful for dropping CVP/ICM out of the call signalling path Perform the transfer at the ingress gateway or even further back along SIP trunk Typical use case is for transfers to third-party ACD/PBXs (non-CCE integrated) Avoids tromboning call signalling through CVP Call Server B2BUA Can also avoid tromboning media through ingress gateway depending on where the REFER is consumed

### **Problem:** How do we pass context data with the transfer using REFER?

# CV Preserence whith Data Passing

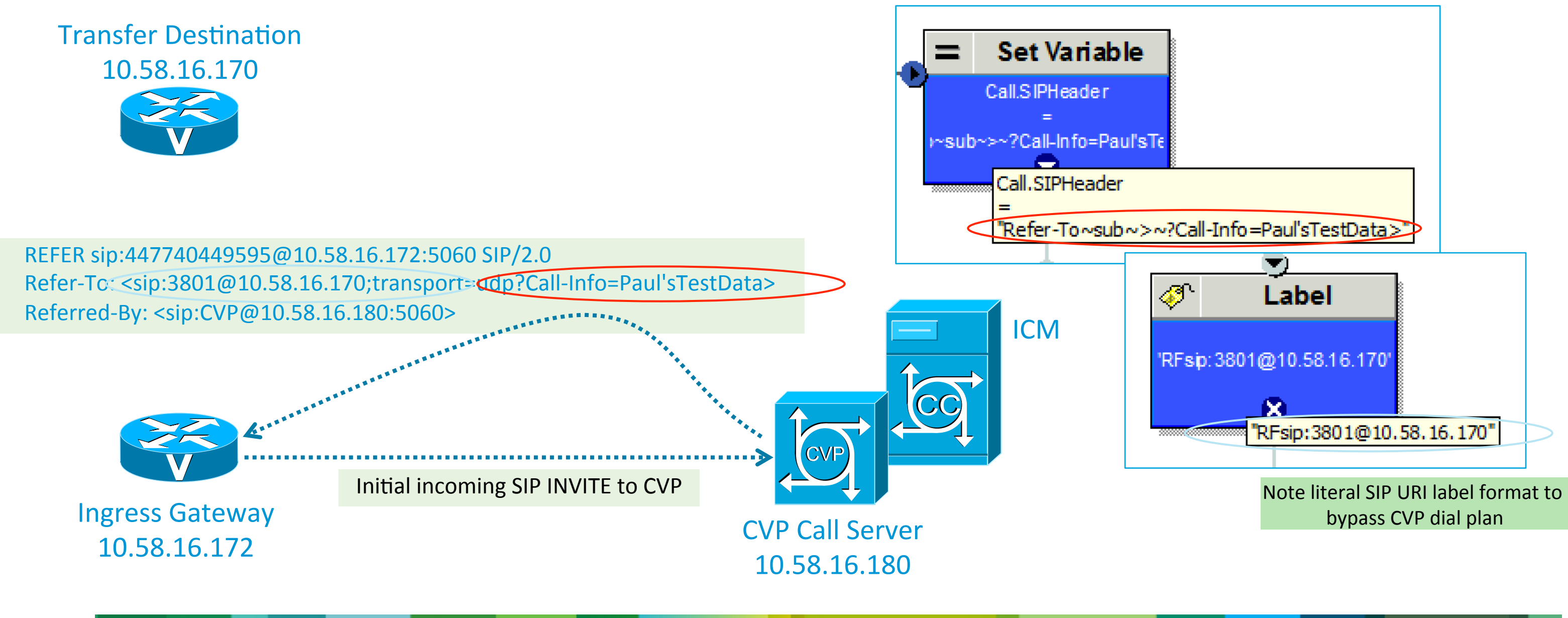

# Marters Reference of the Bester Passing

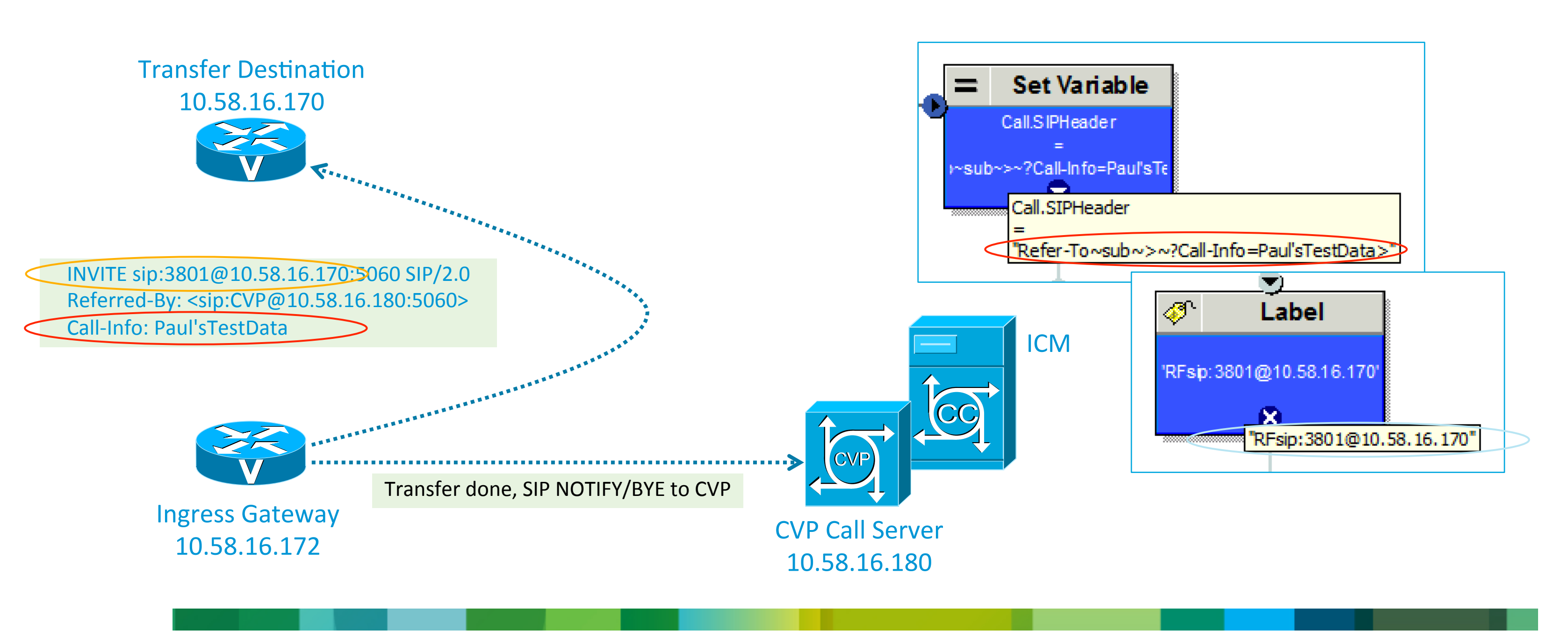

# Main REFERS With Data Passing

- Unfortunately not quite that straightforward to consume the REFER
- CVP Survivability intercepts the ev transfer request event when the REFER is received
- Survivability manually performs the transfer but ...
- It doesn't populate the SIP header using the Refer-To Call-Info URI parameter Either don't use CVP Survivability, or ... Modify it to let the gateway default handling perform the REFER
  - Comment-out the ev\_transfer\_request entry in the state machine so it's ignored

# Whapf REFERSENTITH Data Passing

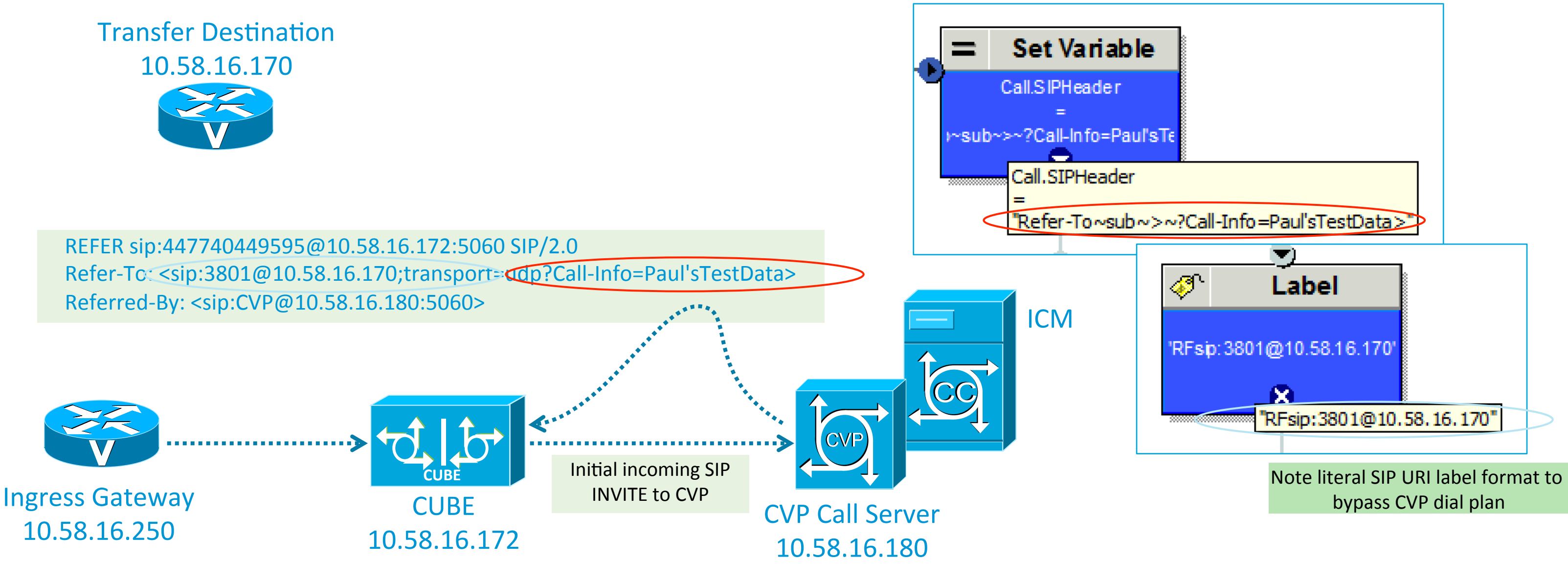

# CUPP REFERSEVER Data Passing

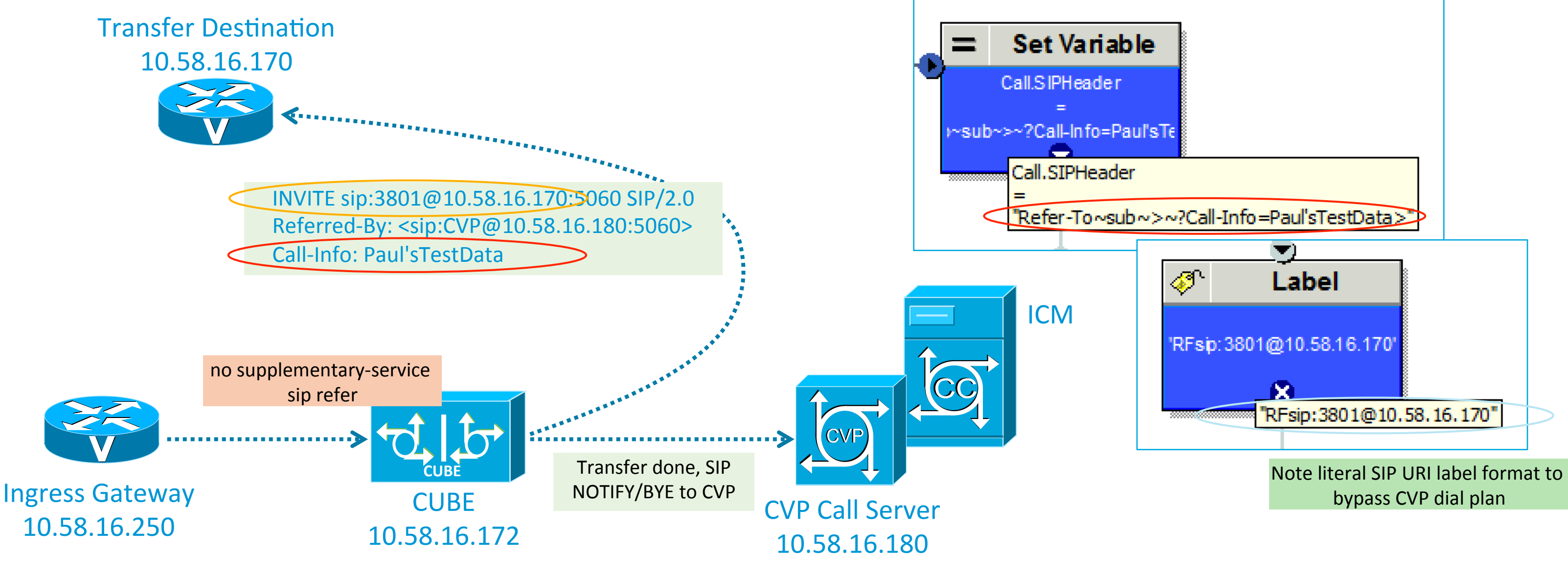

# CVP REFREE With Data Passing

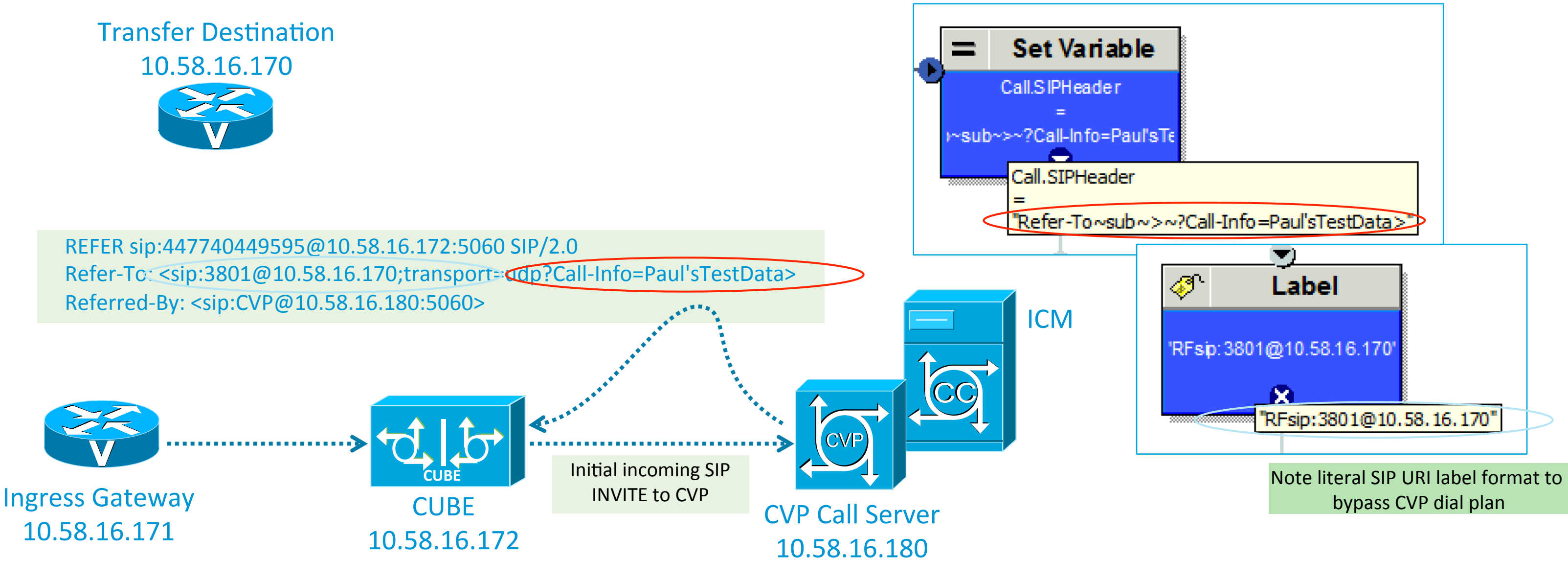

# CUP REFERENCE With Data Passing

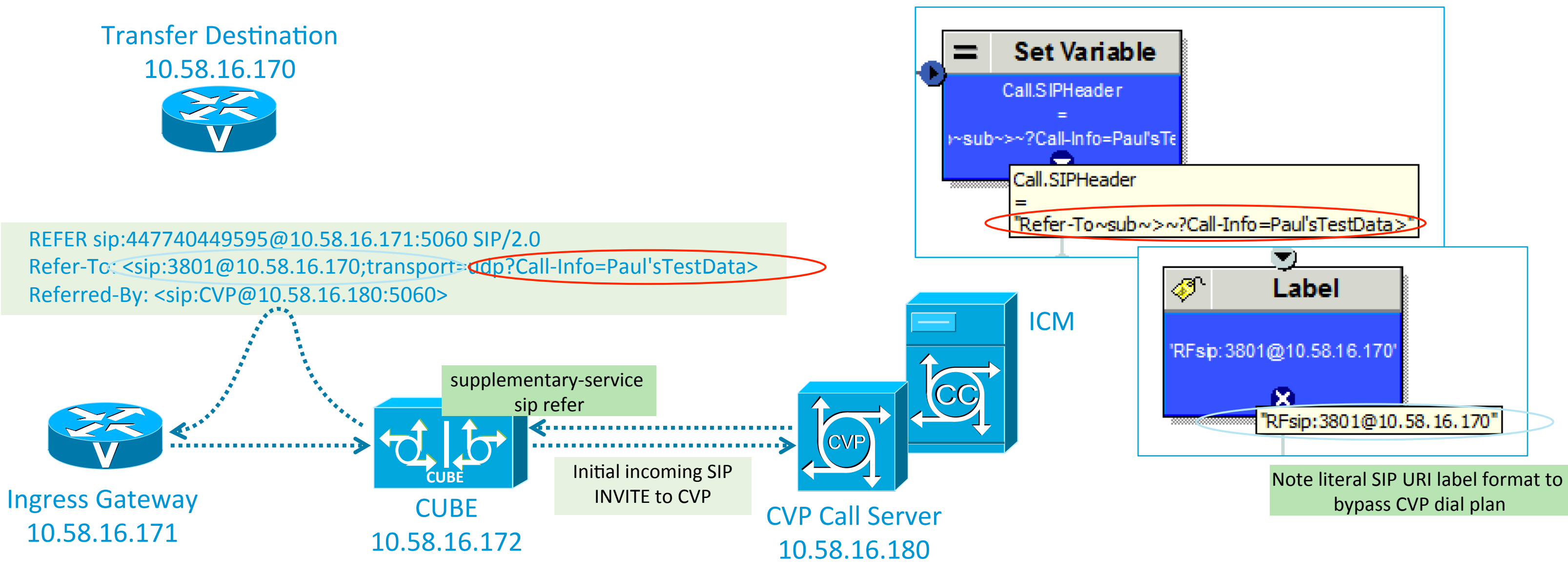

# Marters Reference of the Bester Passing

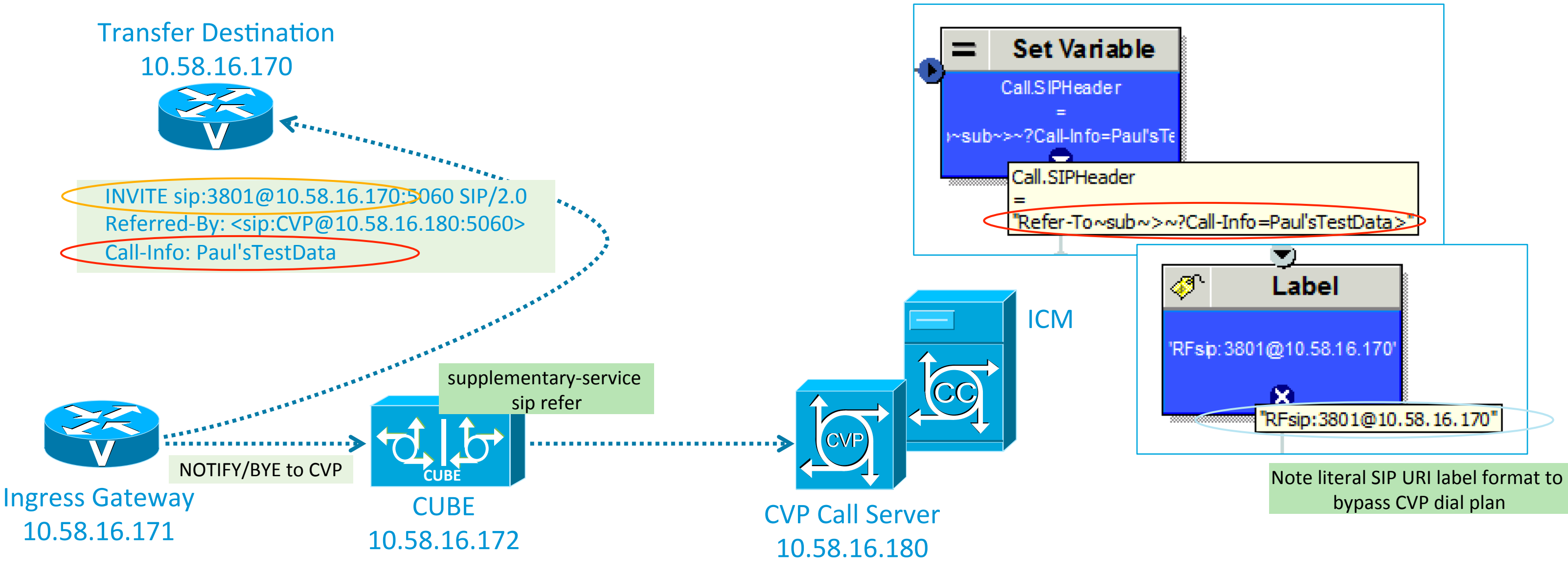

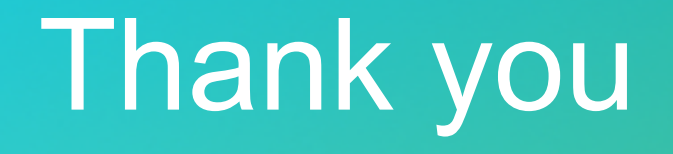

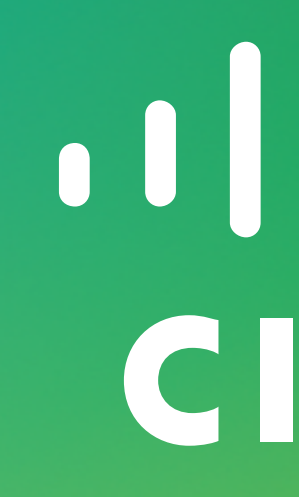

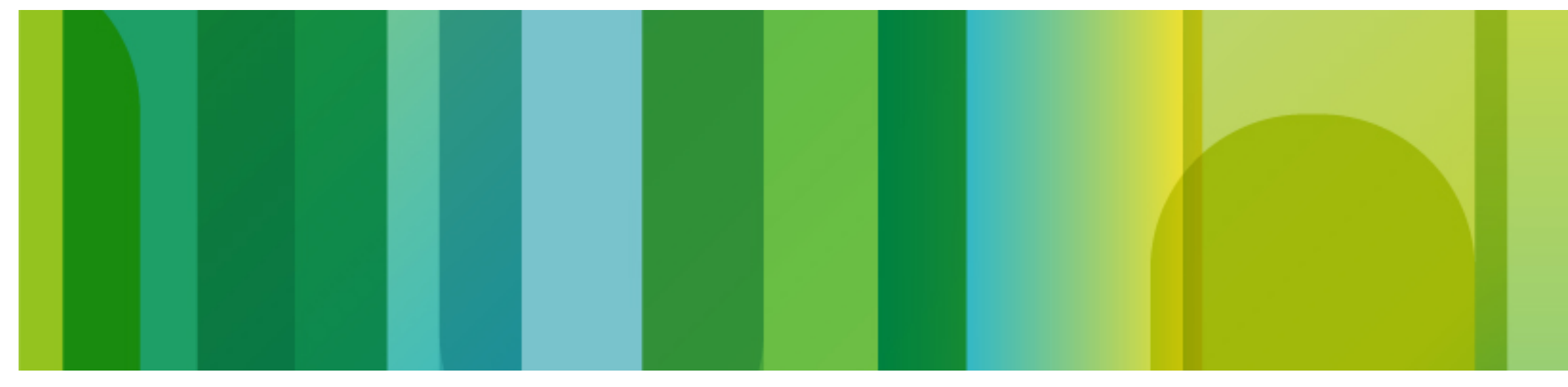

© 2013 Cisco and/or its affiliates. All rights reserved.

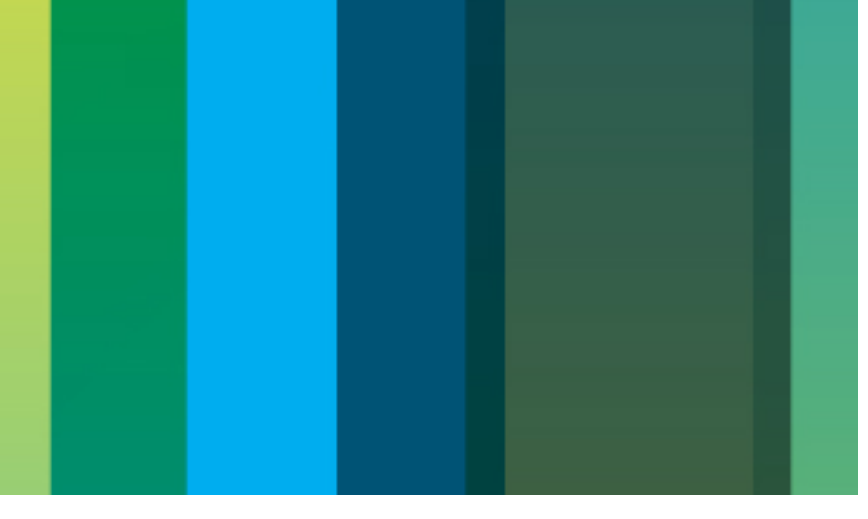

# htellige An Call Rejection

- Not always desirable to answer all calls
- Sometimes want to reject calls without answering them, based on: Particular call signaling content Caller blacklist System load Number of calls active already on particular services Reduce call costs for toll-free numbers
- Reject calls with specific cause code: Most commonly require Busy or Unassigned Number

**Problem:** (a) Calls sent to IVR are answered immediately (b) Need a way to disconnect with the required cause code

# IGNESTIGATION Model

 Use REFER mode transfer with CVP immediately, before performing Send To VRU REFER is only performed when CVP has already transferred/answered the call Does a redirect when the call hasn't been answered 302 Temporarily Moved response is sent to the calling user agent Includes redirect destination in the Contact header Gateway sends new SIP INVITE to the redirect destination (typically on the same gateway) That destination is configured in IOS to reject the call Or, could invoke a TCL script that simply does a leg disconnect with the required cause code

## IGNESTIGE/REVEATING Model

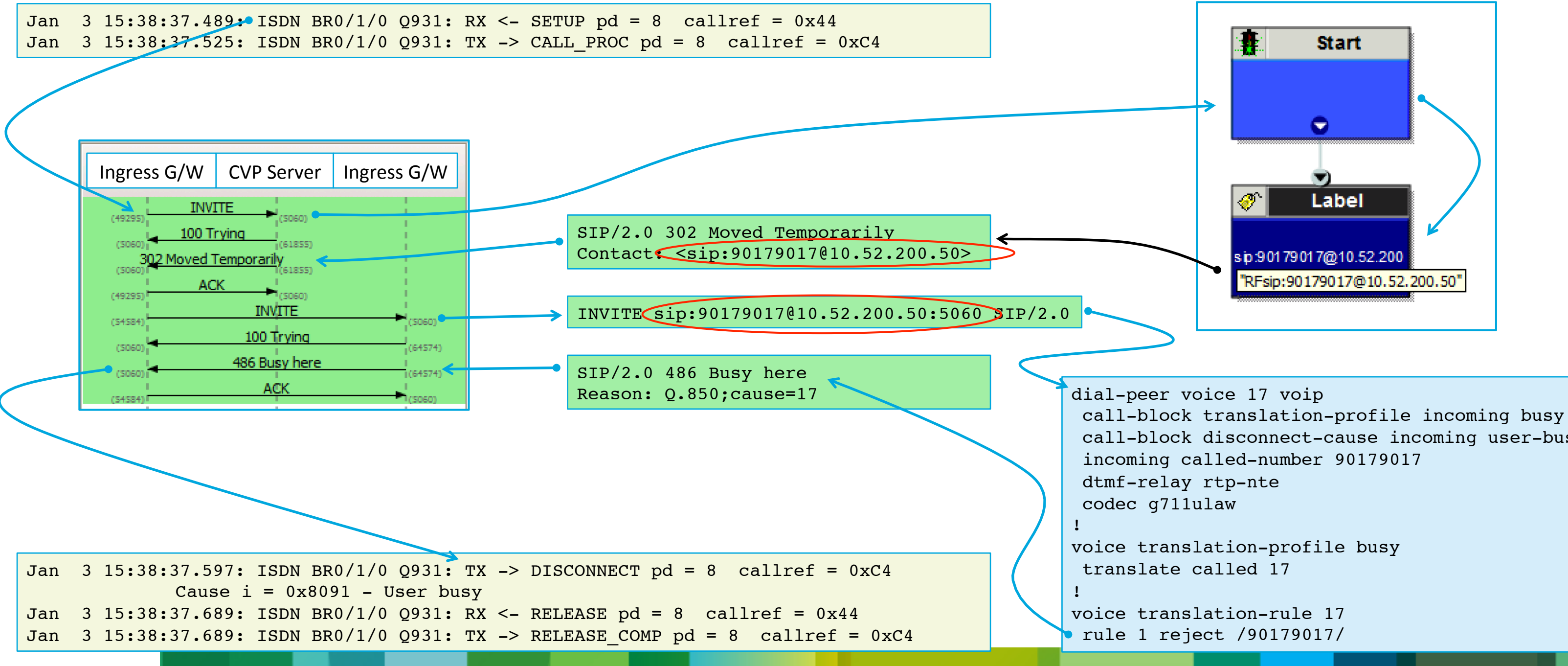

call-block disconnect-cause incoming user-busy

ICM Script / CVP Comprehensive Model

- REFER label can be a numeric label or SIP URI SIP URI is sent as-is
   Numeric label is resolved using CVP static dial plan
   Use RF prefix or set ECC user.sip.refertransfer to "y"
- Remember that survivability.tcl traps abnormal disconnects (cause value not 16)

Either don't use it, or ...

Customise TCL to suppress call recovery on required failure causes, and ...

Comment out "leg setupack leg\_incoming" to prevent spurious immediate answer

es, and … nediate answei

ICM Script / CVP Comprehensive Model

- Survivability.tcl must disconnect rather than perform recovery on initial call setup failures as required
- Necessitates modifying CVPTransferDone procedure

```
"ls 004" {
              "****** Call setup failed: CVP number is invalid $displayStr ******"
     set msq
     LogMsg "DEBUG" $msg
     set recovery 1
     RecoveryActivities
}
"ls 007" {
     set msg "****** Call setup failed: CVP number is busy - disconnecting caller as custom action ******"
     LoqMsq "DEBUG" $msq
     fsm setstate CALLER DISCONNECTED
     leg disconnect $incoming -c 17
```

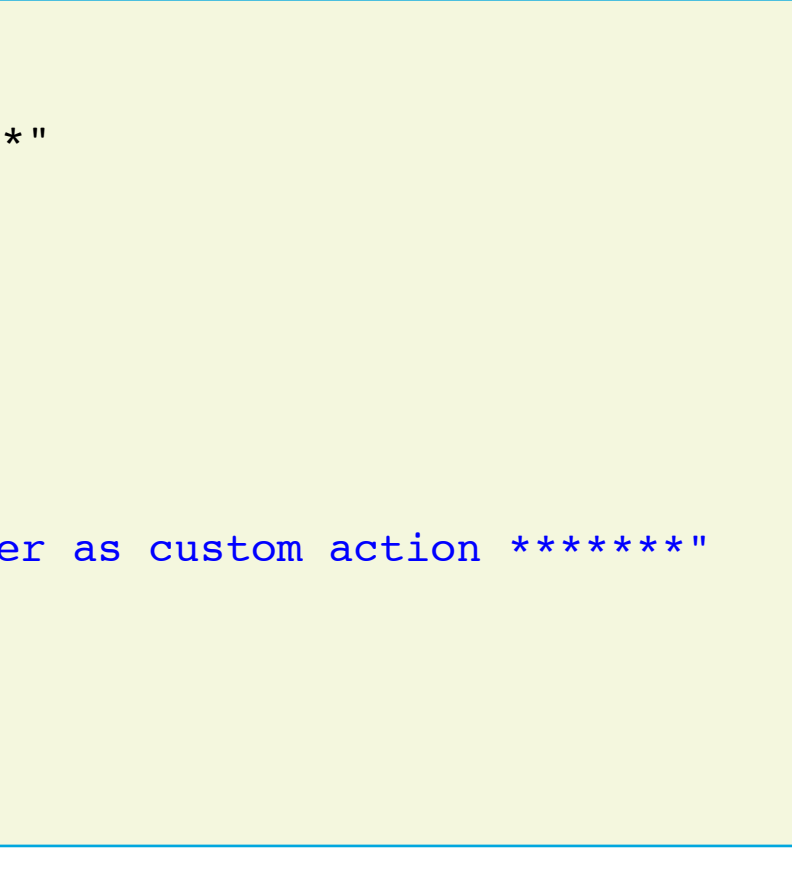

**CVP Standalone Model** 

- Should be as simple as disconnecting via VoiceXML <disconnect cisco-disc cause="17"/>
- But this will leave the CVP session hanging until its timeout expires
- Alternative is to let CVPSelfServiceBootstrap.vxml do the disconnect
- Normal call flow:

Call Studio application ends via CVP Subdialog Return CVPSelfServiceBootstrap.vxml processes "Caller Input" return parameter By default, will result in Normal Clearing (16) Certain predefined values returned to indicate failures or invoke

non-VoiceXML transfers
### **CVP Standalone Model**

Return additional custom defined values on the CVP Subdialog Return

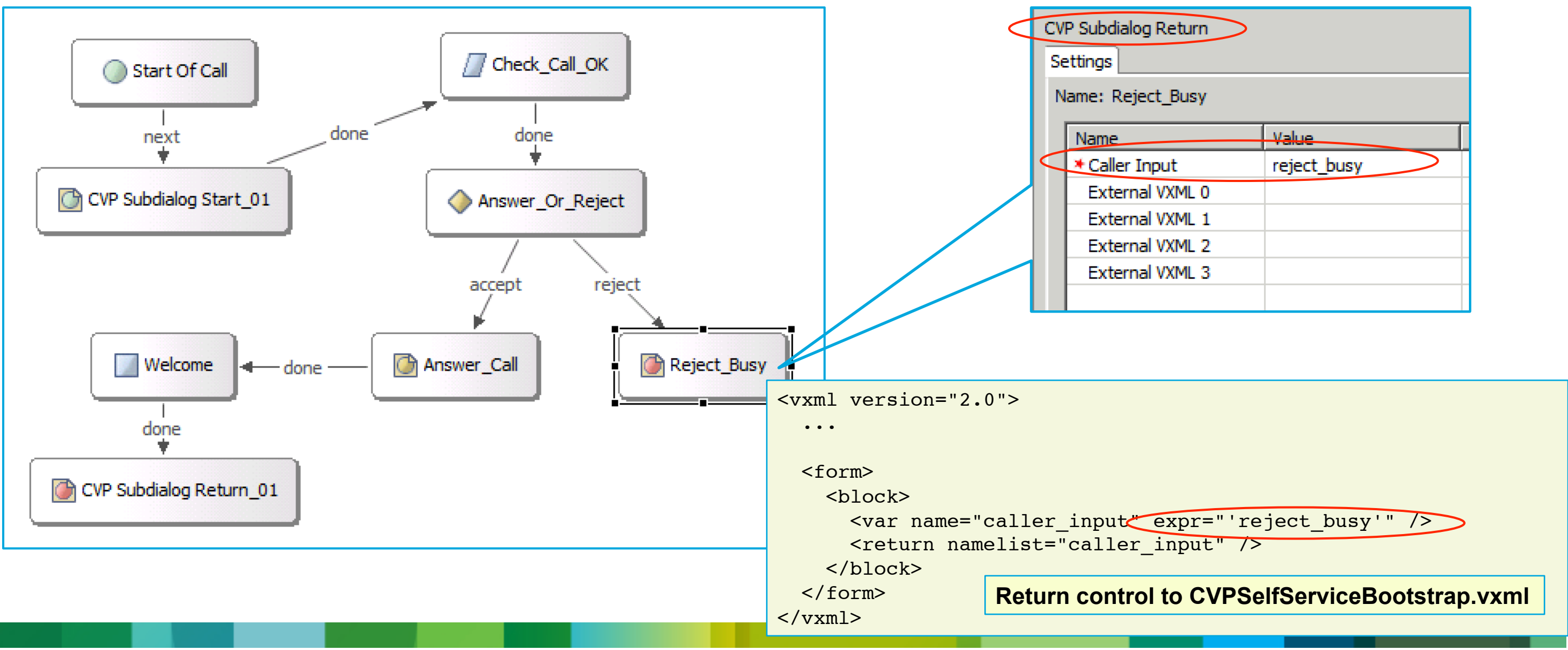

| Subdialog Return                   |             |
|------------------------------------|-------------|
| ngs                                |             |
| ie: Reject_Busy                    |             |
| lame                               | Value       |
| Caller Input                       | reject_busy |
| External VXML 0                    |             |
| External VXML 1                    |             |
| EXternal VAME 1                    |             |
| External VXML 2                    |             |
| External VXML 2<br>External VXML 3 |             |

**CVP Standalone Model** 

 Modify CVPSelfServiceBootstrap.vxml to process those values reject busy

reject unassigned

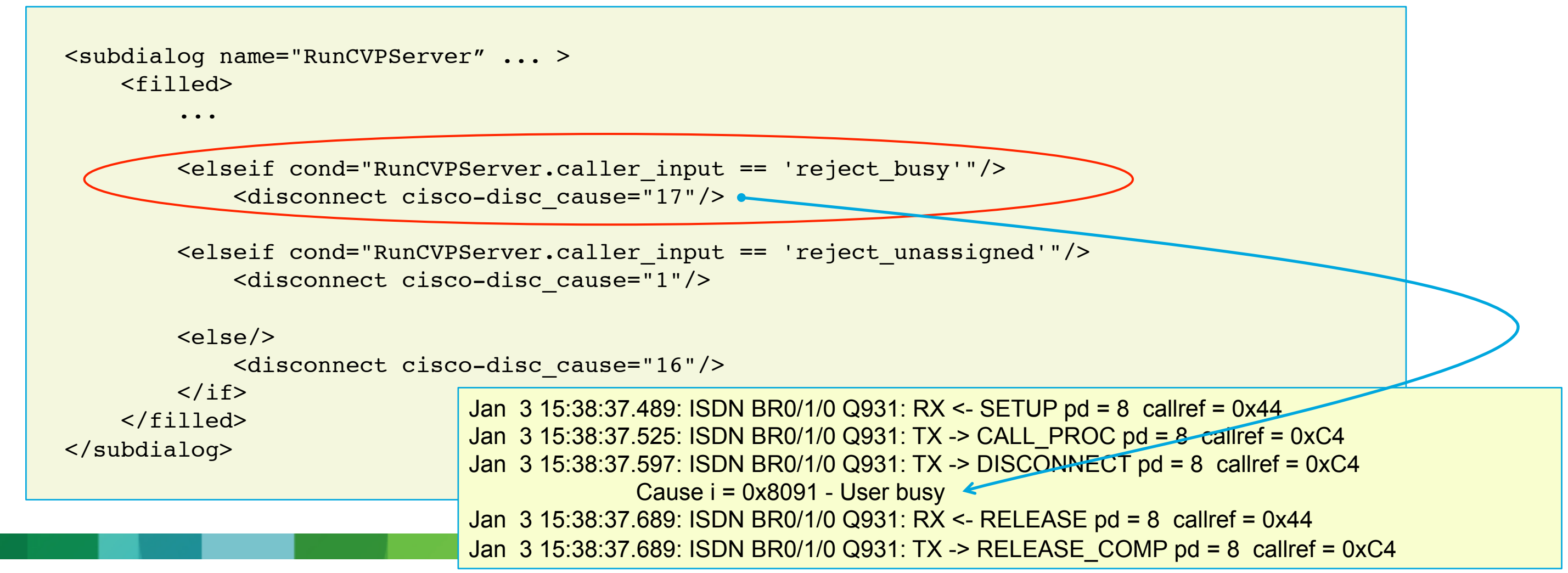

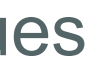

**CVP Standalone Model** 

- Not quite finished yet still two things remaining
  - Not answering the call automatically when it hits the gateway 1.
  - Explicitly answering it from the application 2.

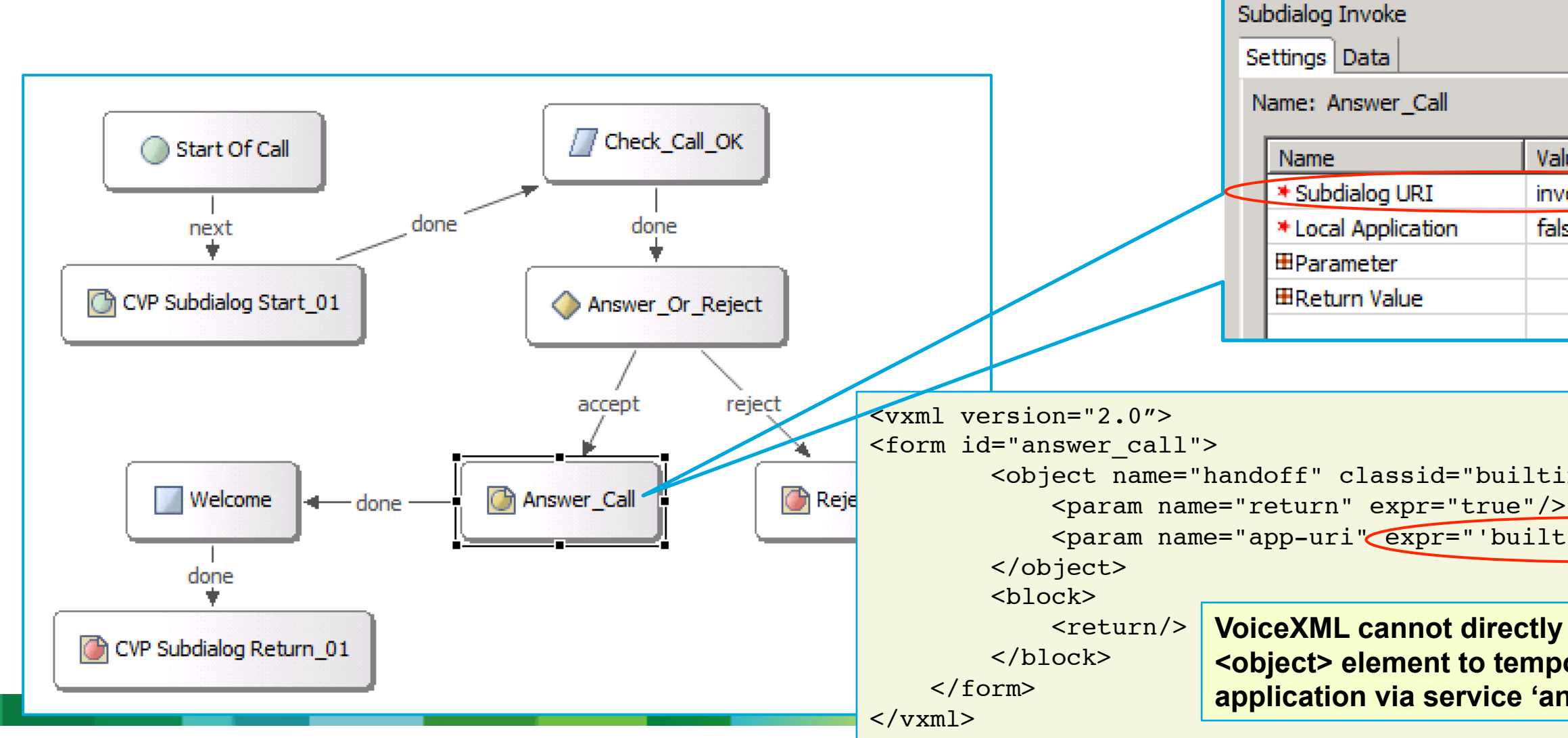

| oke        |                    |
|------------|--------------------|
| ta         |                    |
| ver_Call   |                    |
|            | Value              |
| og URI     | invoke_answer.vxml |
| oplication | false              |
| ter        |                    |
| Value      |                    |
|            |                    |

<object name="handoff" classid="builtin://com.cisco.callhandoff"> <param name="app-uri"(expr="'builtin://answer'"/> VoiceXML cannot directly answer the call so use an <object> element to temporarily handoff to a TCL application via service 'answer' to perform 'leg connect'

invoke answer.vxml

### CVP Standalone Model – Explicitly Answering Call

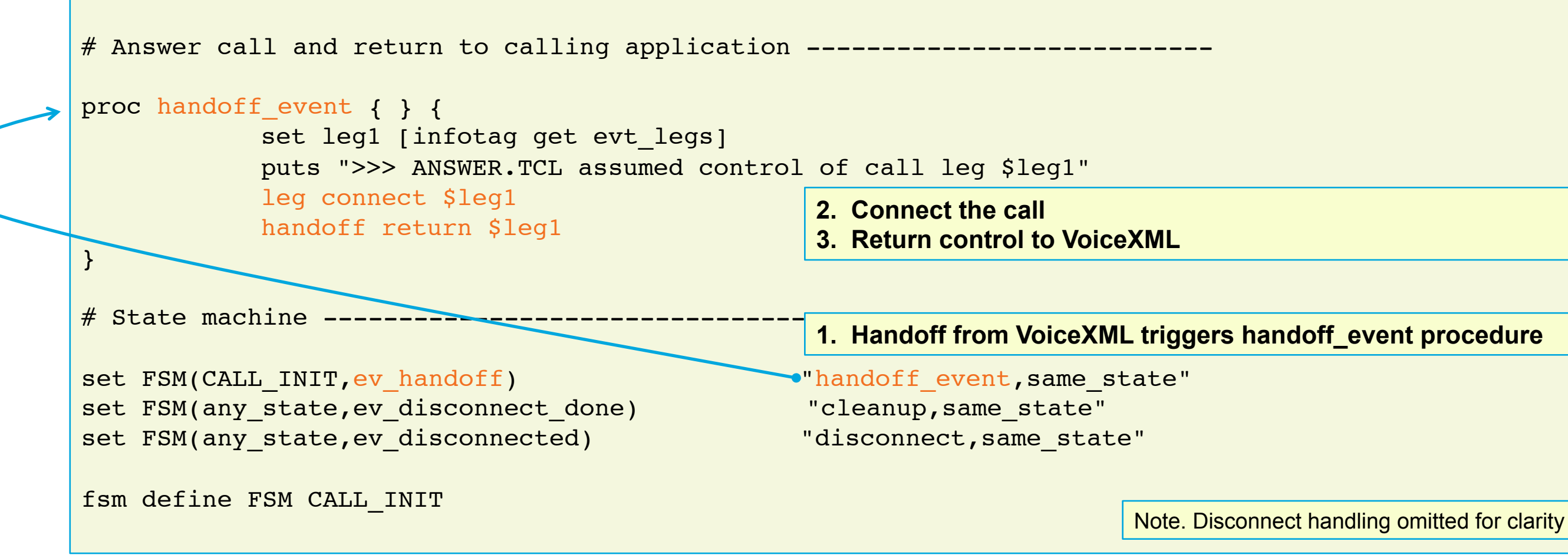

- Handoff event handler is invoked via the state machine
- It retrieves the ID of the call leg that it now has control of
- Performs a connect on the call leg
- Returns control back to VoiceXML

CVP Standalone Model – Preventing Immediate Answer

- CVPSelfSevice.tcl script has to be modified to not answer the call
- This does mean a minor change to a released/supported CVP TCL script but unfortunately no alternative approach
- Comment-out signalling so that only leg proceeding is executed

```
# Procedure act Start
# This procedure is executed when it receives an ev setup indication event.
# A setup acknowledgement, call proceeding, and connect message are sent to
# the incoming call leg and finally the call is handed off to the CVPSelfService app.
#_____
              _____
proc act Start { } {
       • • •
       leg setupack leg incoming
#
       leg proceeding leg incoming
       leg alert leg incoming
       leg connect leg incoming
       • • •
```

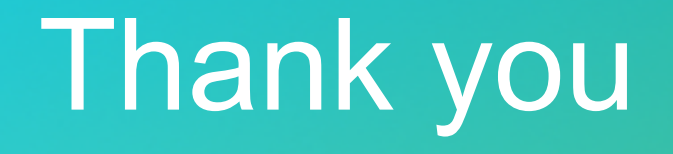

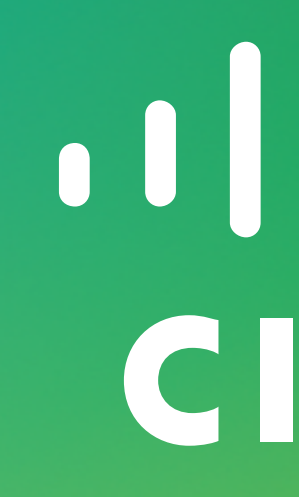

### · ||...|.. CISCO

### Multiple Codec Handling

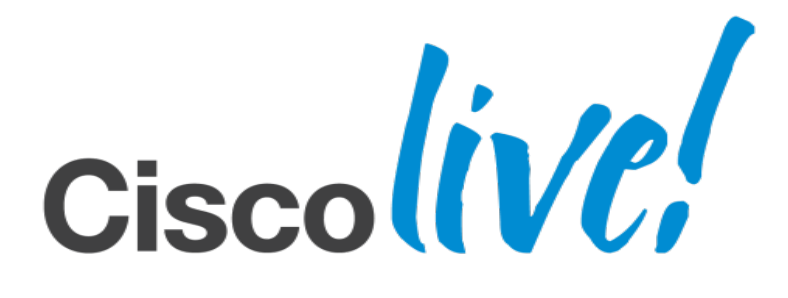

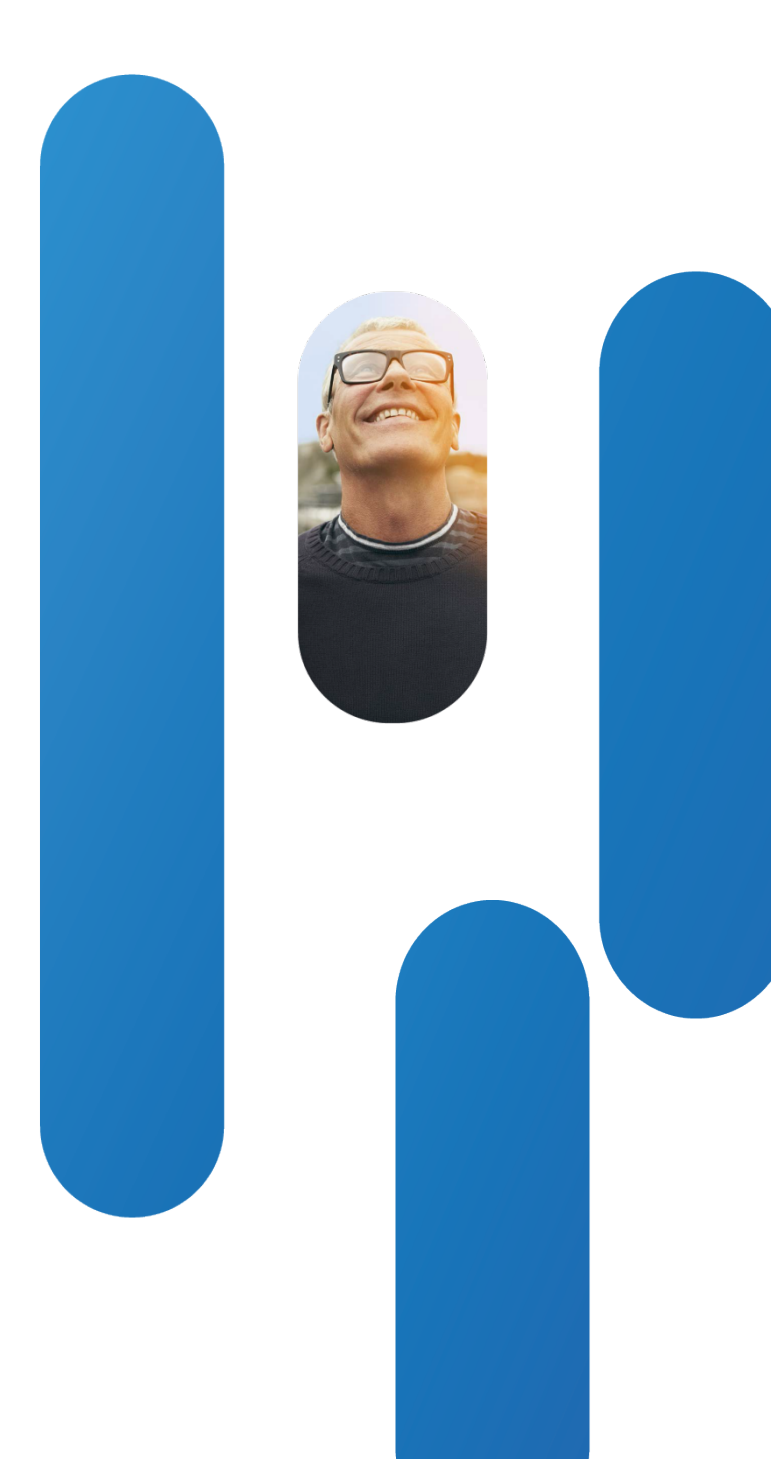

### Neutiple Colorec Handling

- Calling endpoints making calls to automated call handling services may use different codecs
- Bigger issue now because of SIP trunking. How can we handle that?

Problem: CVP and IOS Voice Browser require the prompt encoding matches the codec for the call

Transcode all calls delivered to CVP to use a common codec Have multiple CVP/VoiceXML applications using different prompt sets accessed via different DNs Dynamically use the correct prompt set encoding for the call with a single application

### Dymathically Selecting The Prompt Set

- IOS 15.1(3)T enhancement that allows TCL and VoiceXML applications to determine the currently negotiated codec dynamically at run time
- Cisco session variable session.connection.com.cisco.codec contains the name of the current codec
- Use very simple VoiceXML to access that session variable and return it to the application

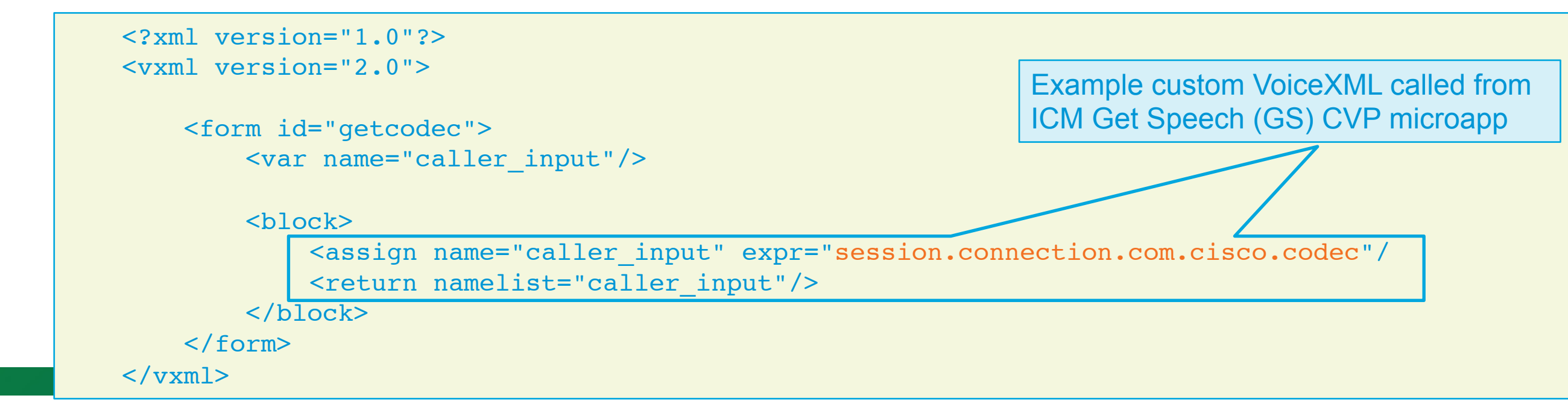

### Dive Set Set Set Set Set Set Set

- Set the default media server path For example, <u>http://cvpsvr:7000/CVP/audio</u>
- Invoke external VoiceXML subdialog to return the codec name GS xxx,V microapp references the external VoiceXML file xxx.vxml at the application prompt library media file path
- Modify the media server path to include the codec name component For example, <u>http://cvpsvr:7000/CVP/audio/g711ulaw</u>
- Remember to convert your prompts for all the required codecs and locate in the media folder structure

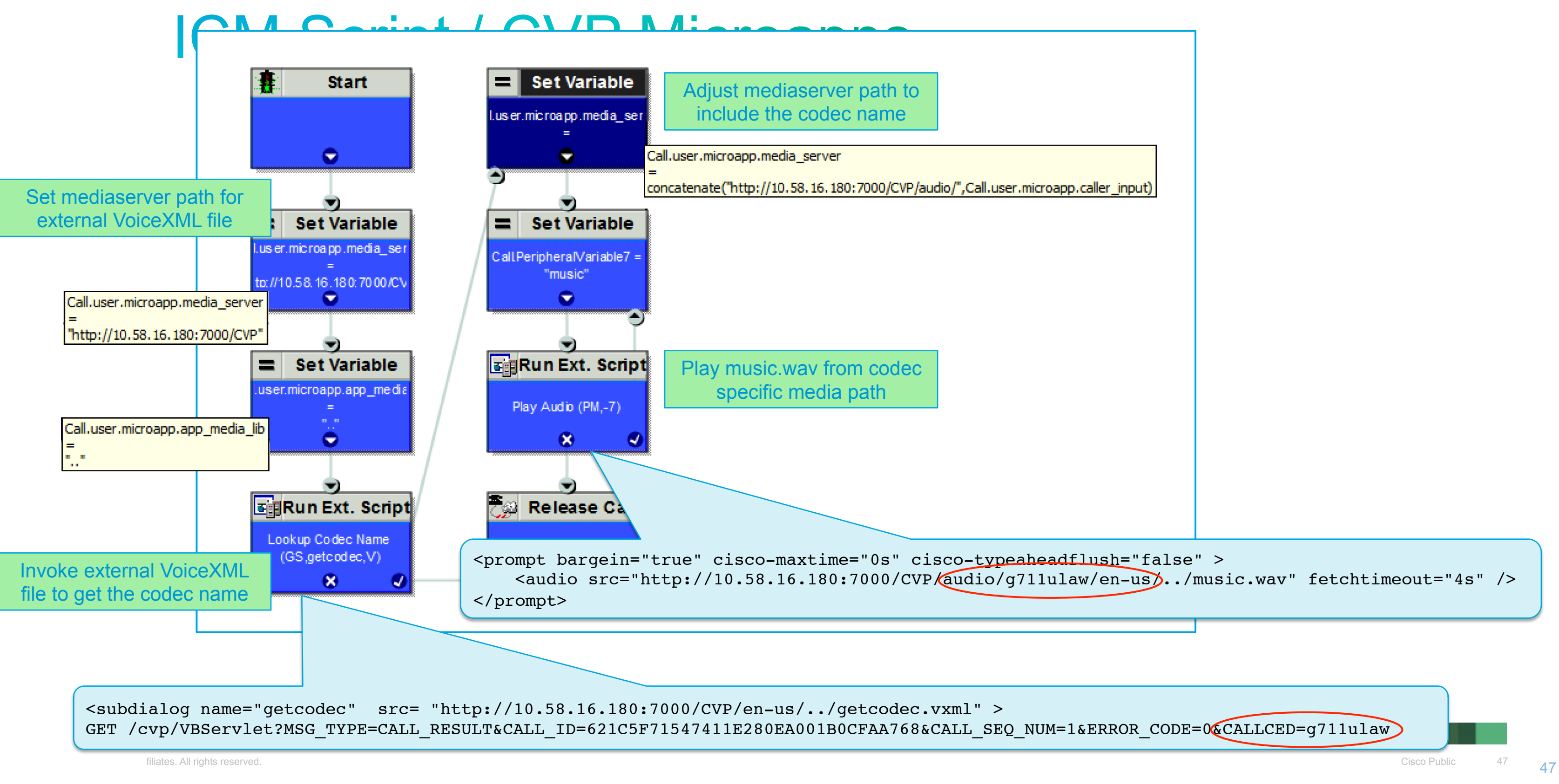

### Digation Set

 Invoke external VoiceXML using a Subdialog Invoke element to retrieve the codec name

Typically locate VoiceXML file in folder Cisco/CVP/Tomcat/webapps/CVP

- Use an Application Modifier element to modify the default audio path and append the codec name to it
- Play audio files as required (from the correct folder)
- Alternatively, could build a custom voice element using Java Generate the VoiceXML to retrieve the codec Update the default audio path to include the codec name

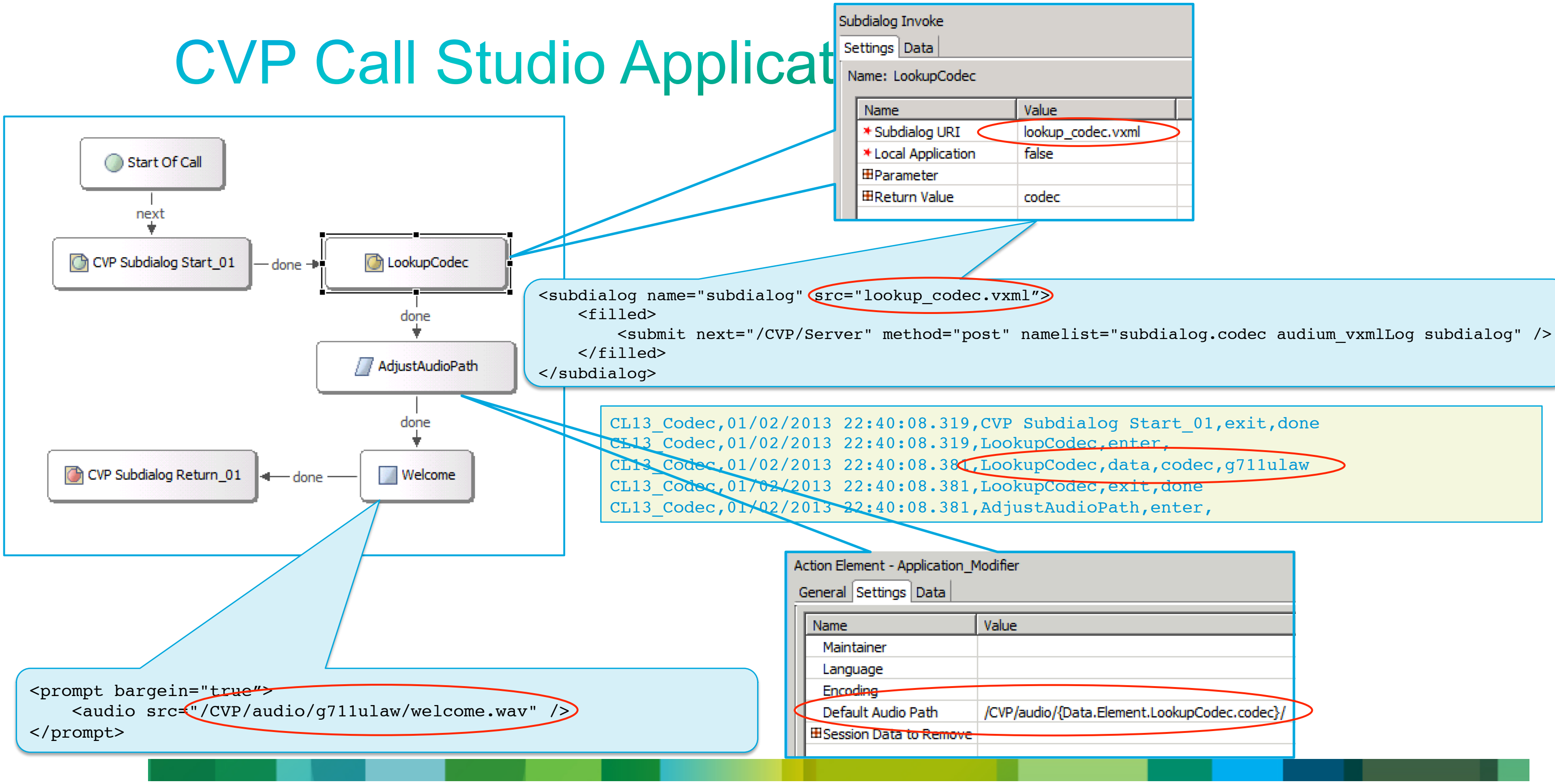

| vxml  | > |
|-------|---|
| .vxml |   |

### Correct Codec Selection In Multi-Region Scenarios

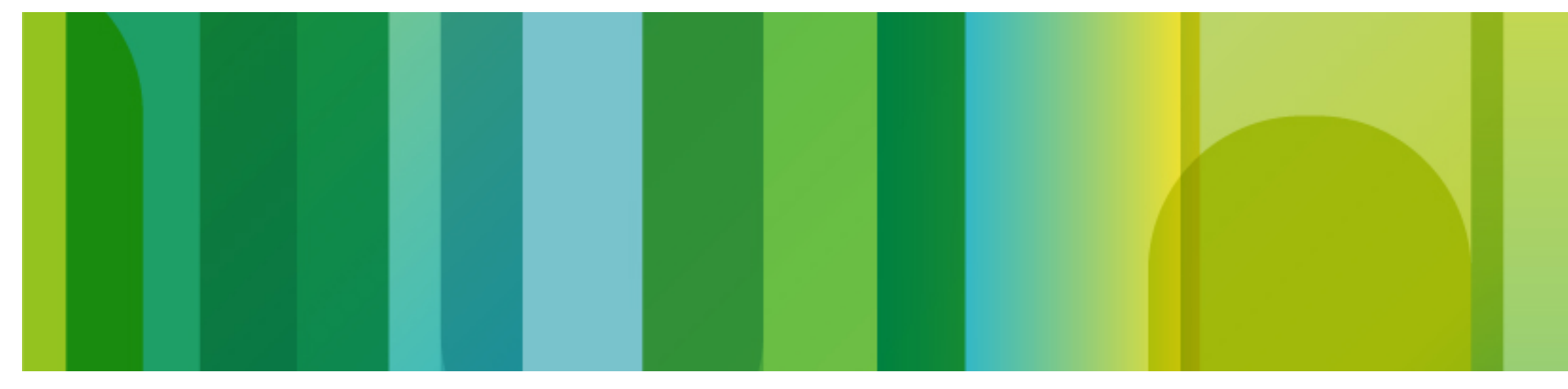

© 2013 Cisco and/or its affiliates. All rights reserved.

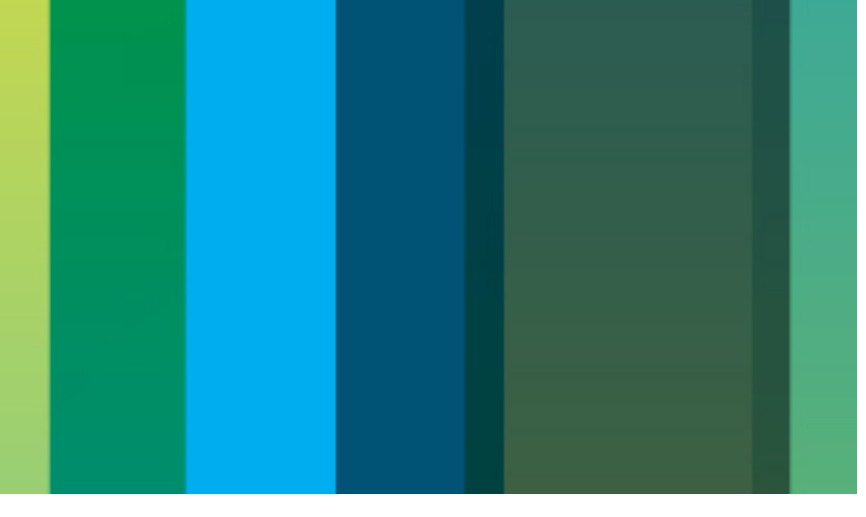

### Code: Selection Across Regions

Consider the architecture

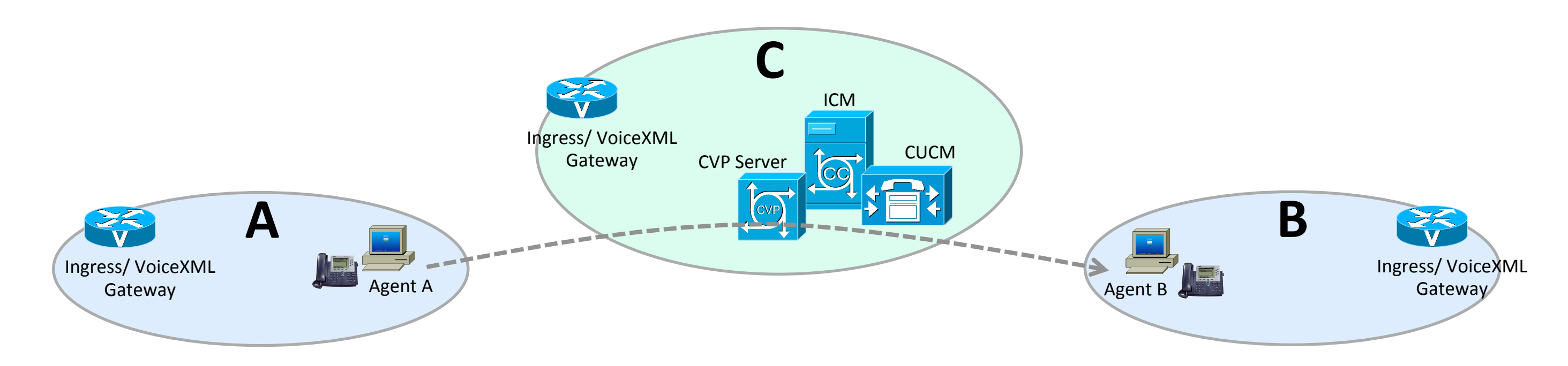

Calls originating at Region A transferred by CVP to Region B G.711 required for calls within the region G.729 required for calls between regions

filiates. All rights reserved.

### Bidn't AMP at s - This? Fix This?

- CVP sits in the signalling path between calling and called user agents
- CVP receives originating endpoint location from UCM

```
INVITE sip:8808@10.58.16.180:5060 SIP/2.0
From: <sip:4708@10.58.16.175>;tag=407506~0ae7cfdd-e991-41e8-80de-0f6cf4701aa2-20499468
To: <sip:8808@10.58.16.180>
User-Agent: Cisco-CUCM9.0
Call-Info: <urn:x-cisco-remotecc:callinfo>;x-cisco-loc-id=0b8c38fb-d63c-646b-7b79-b71c62ec64da;x-cisco-loc-name=London; ...
```

CVP sends originating endpoint location and user agent IP address to UCM

```
INVITE sip:4441@10.58.16.175;transport=udp SIP/2.0
From: 4708 <sip:4708@10.58.16.180:5060>;tag=dse9c1f888
To: <sip:4441@10.58.16.175;transport=udp>
User-Agent: CVP 9.0 (1) Build-670
Call-Info: Sip:10.58.16.175:5060>;purpose=x-cisco-origIP
```

Call-Info: <urn:x-cisco-remotecc:callinto>;x-cisco-loc-id=0b8c38fb-d63c-646b-7b79-b71c62ec64da;x-cisco-loc-name=London; ...

### Bidn't AMP at s L q cation P Ay breans? Fix This?

- UCM uses the Call-Info field location information Knows calling and called endpoint locations Performs correct bandwidth pegging
- Successfully addresses locations-based CAC when CVP is present But codec selection is still based on CVP to UCM SIP trunk region

**Problem: UCM needs to know/use the calling endpoint region for** calls received from CVP

### Noteps for the sate by the set of the set of

 Originating IP address enables a fix-up if the call is from a gateway Use this option on SIP trunk profile

| -Trunk Specific Configuration                   |                               |
|-------------------------------------------------|-------------------------------|
|                                                 |                               |
| Reroute Incoming Request to new Trunk based on* | Call-Info Header with purpose |
|                                                 |                               |

- Selects an alternative SIP trunk based on x-cisco-origIP Call is processed as though it came directly from the gateway
- Both CAC and codec selection are handled correctly

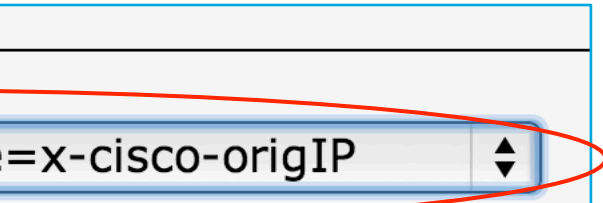

### Problem Happens When Agents Call

- If call is from an IP phone, Call-Info x-cisco-origIP is the UCM address Unlike calls originating from gateways, it doesn't help us at all
- Call-Info x-cisco-loc-name contains the IP phone's location UCM can't use that to determine the codec, it needs the region UCM has no mechanism currently to derive region from the Call-Info header even if it was present

### Morketphy The Calling Party Region

### 1. CVP/ICM knows the calling party location

- Either receives it on incoming INVITE from UCM
- Or, mapped from originating IP by CVP using its own location table
- 2. ICM script sets Call-Info SIP header x-cisco-origIP to that caller **location name**

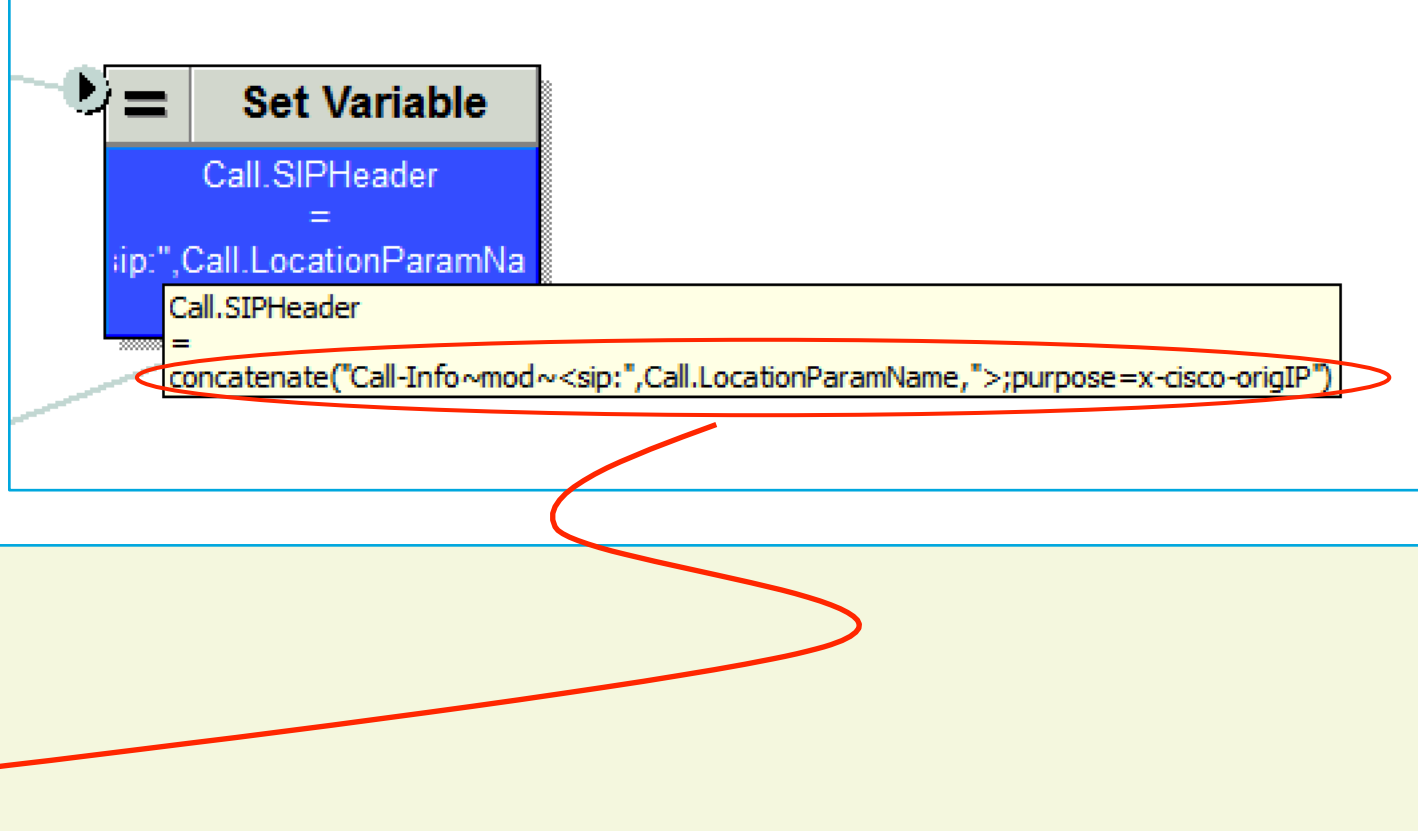

```
Request-Line: INVITE sip:4441@10.58.16.175;transport=udp SIP/2.0
From: 4708 <sip:4708@10.58.16.180:5060>;tag=dsd5048ee4
To: <sip:4441@10.58.16.175;transport=udp>
User-Agent: CVP 9.0 (1) Build-670
Call-Info: <sip:London>;purpose=x-cisco-origIP
```

### Morketprogram The Calling Party Region

### 3. UCM does reroute to new trunk based on originating IP

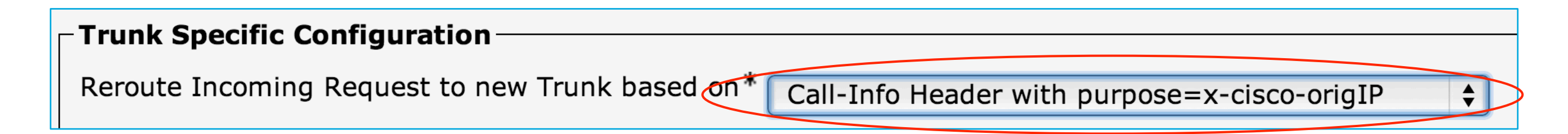

4. Locates a dummy trunk with its IP address matching the **location name** (contents of the Call-Info header)

|                                | SIP Information   |                            |                          |  |  |
|--------------------------------|-------------------|----------------------------|--------------------------|--|--|
|                                | □ □ Destination - |                            |                          |  |  |
|                                | Destination       | n Address is an SRV        |                          |  |  |
|                                |                   | <b>Destination Address</b> | Destination Address IPv6 |  |  |
|                                | 1* Londor         | 1                          |                          |  |  |
|                                |                   |                            |                          |  |  |
|                                |                   |                            |                          |  |  |
|                                |                   |                            |                          |  |  |
| filiates. All rights reserved. |                   |                            |                          |  |  |

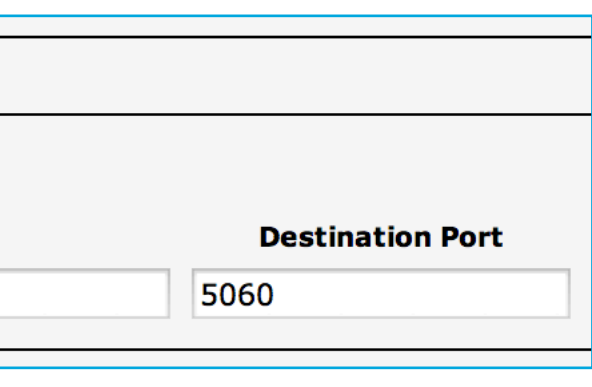

### Morketpy The Calling Party Region

- 5. UCM uses the trunk device pool / region as normal to select the correct codec for the call
- 6. Needs a dummy trunk to be added for each calling party location

|          | Name 📤               | Description | Calling Search Space | Device Pool     | Route Pattern | Partition | Route Group | Priority | Trunk Type |
|----------|----------------------|-------------|----------------------|-----------------|---------------|-----------|-------------|----------|------------|
| SIP<br>E | Backwell_Dummy_Trunk |             |                      | Paul_Lab        |               |           |             |          | SIP Trunk  |
| SIP<br>E | London_Dummy_Trunk   |             |                      | London_Lab      |               |           |             |          | SIP Trunk  |
| SIP<br>E | Rome_Dummy_Trunk     |             |                      | <u>Rome_Lab</u> |               |           |             |          | SIP Trunk  |

7. Same approach is compatible with calls originating at gateways Common dummy trunk per location rather than one per gateway IP address

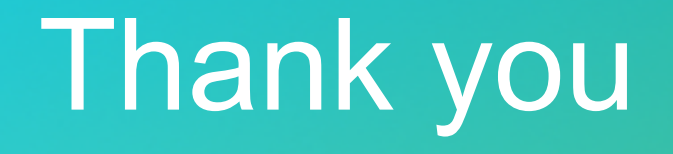

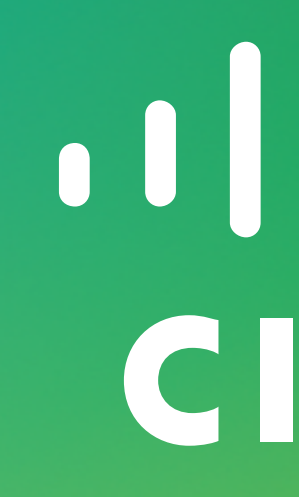

### Mobile Device App Integration

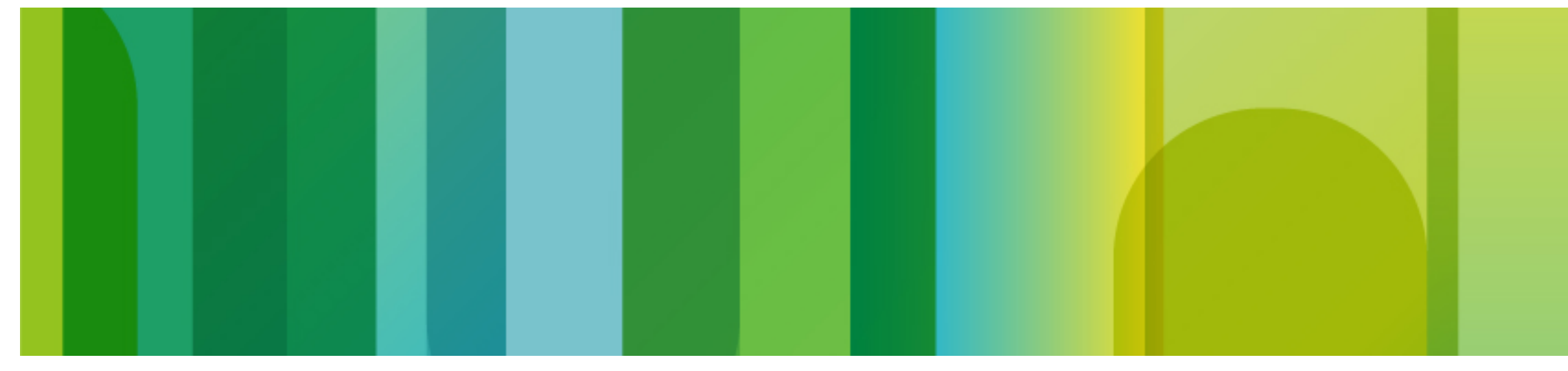

© 2013 Cisco and/or its affiliates. All rights reserved.

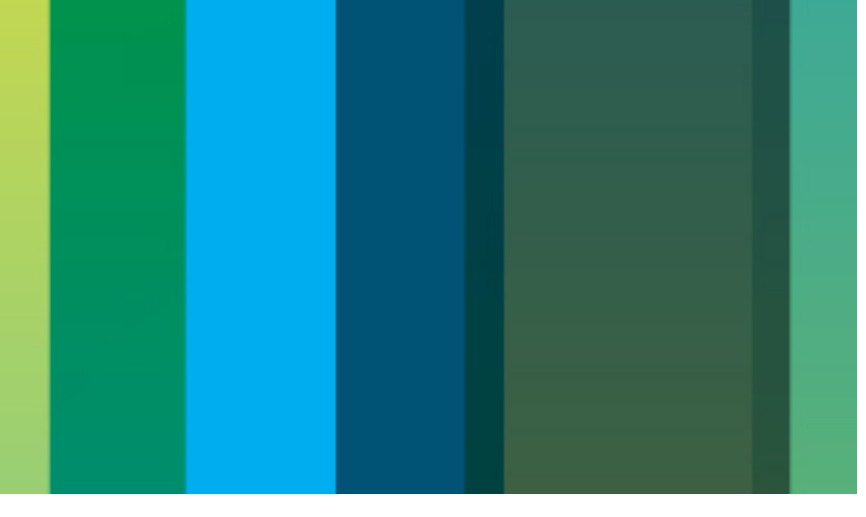

### Mobile Contact Use Cases

- Call customer services from a mobile device
- Pass caller/context information, such as: Location, Contact reason, Name, Account Reference Section of mobile app at which contact request made Bar code, photo
- Eliminate IVR interaction

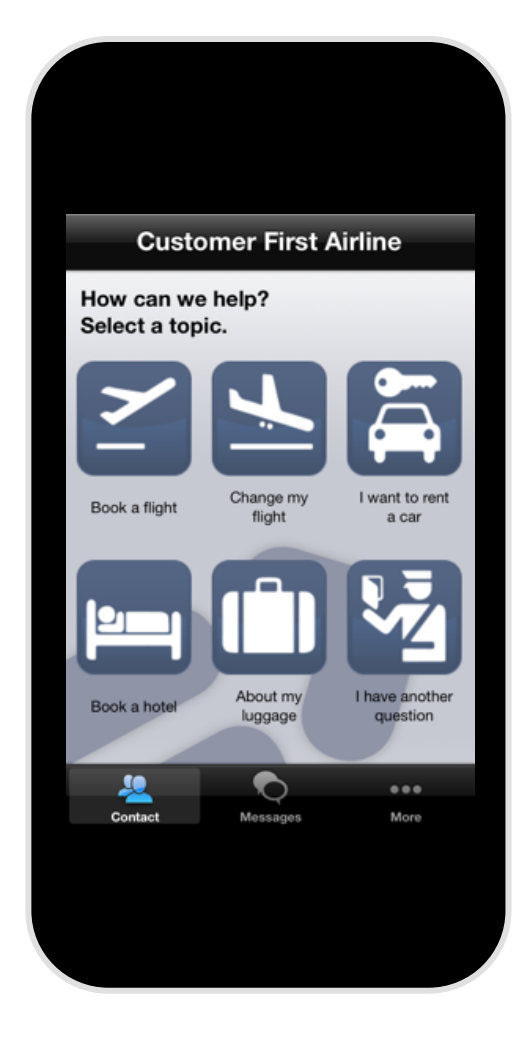

### Mobile Contact Use Cases

- Alternatively, request a callback
- Make contact request via data path
   Sit in virtual queue watching progress
   Either make call or receive callback when agent becomes available
- Agent or IVR pushes information back to mobile device
- Visual IVR caller navigates dynamically generated dialogue using IM chat style interface
- Mobile chat with agent

### omes available e device rated dialogue

### Mobile Voice Call With Data Passing

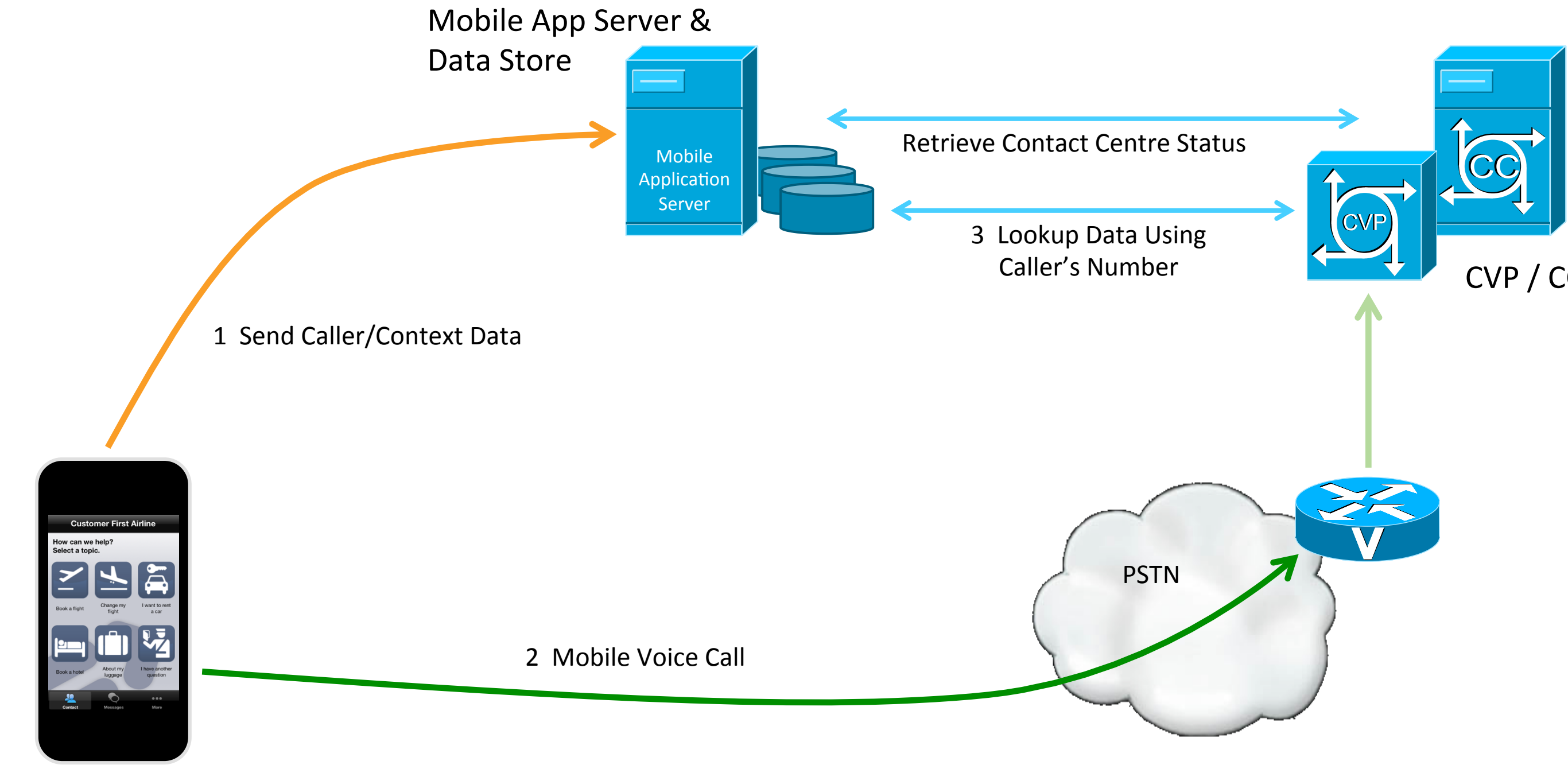

### CVP / CCE

### Mobile Voice Call With Data Passing

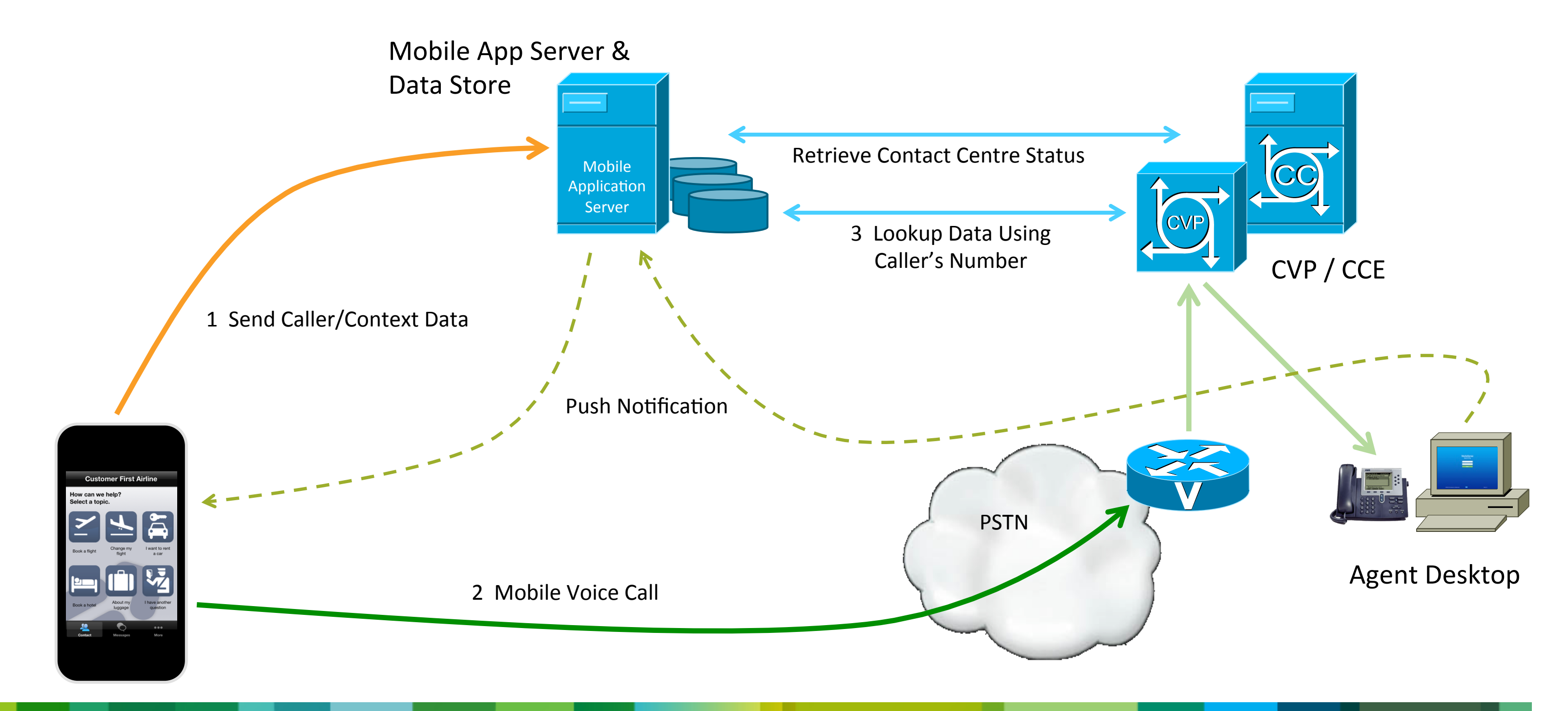

### Same Approach Will Work With CCX

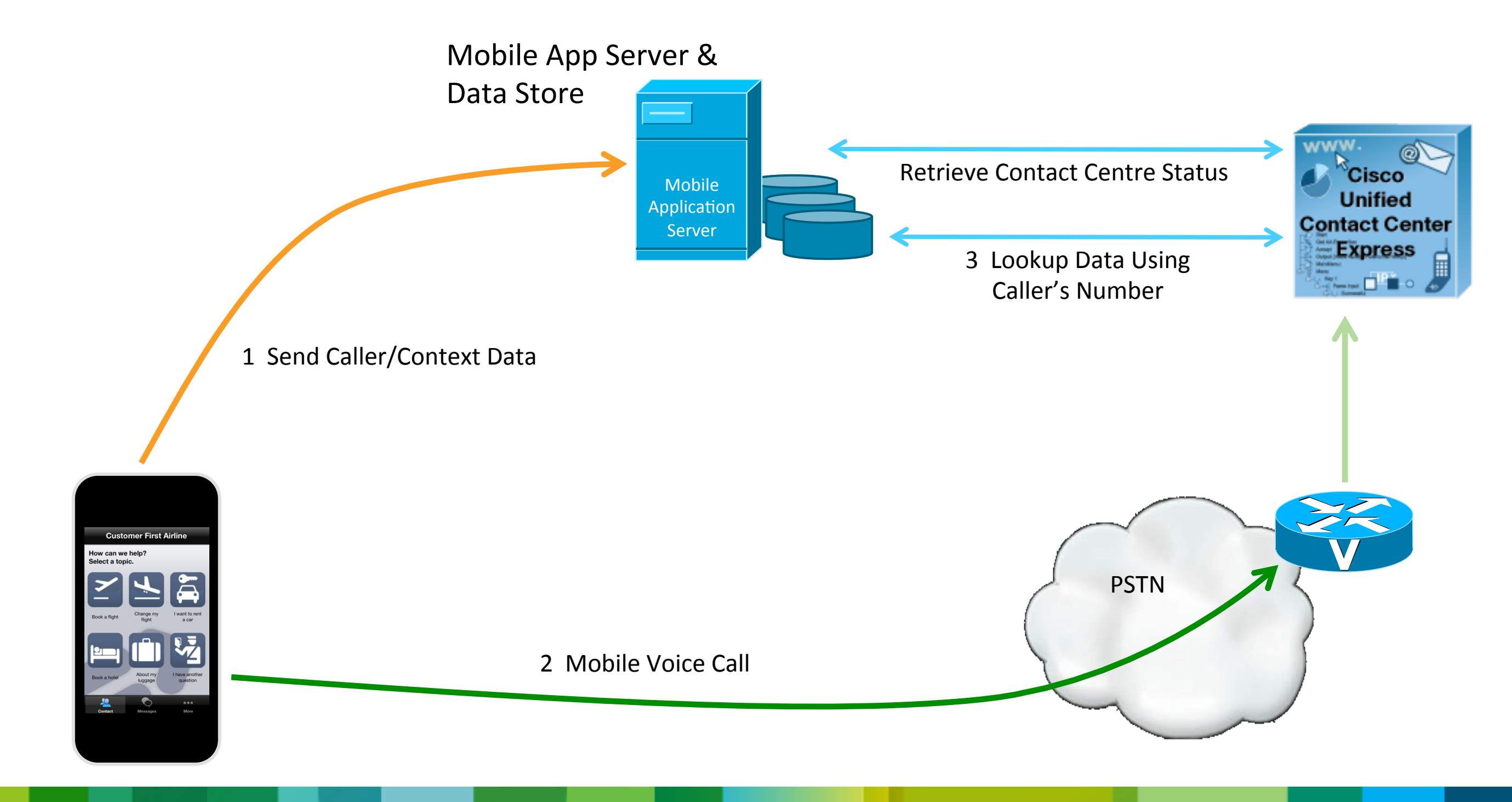

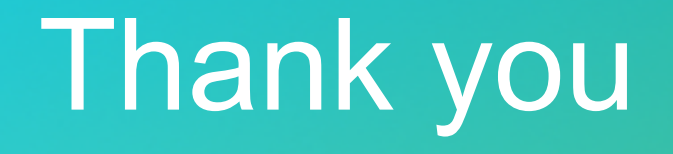

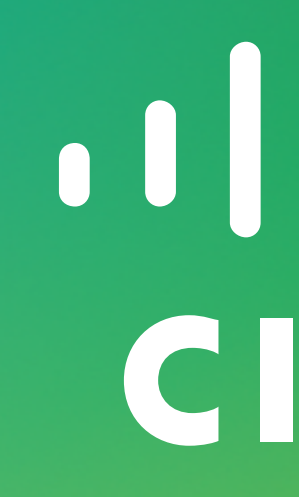

### Agent Request API For Callbacks

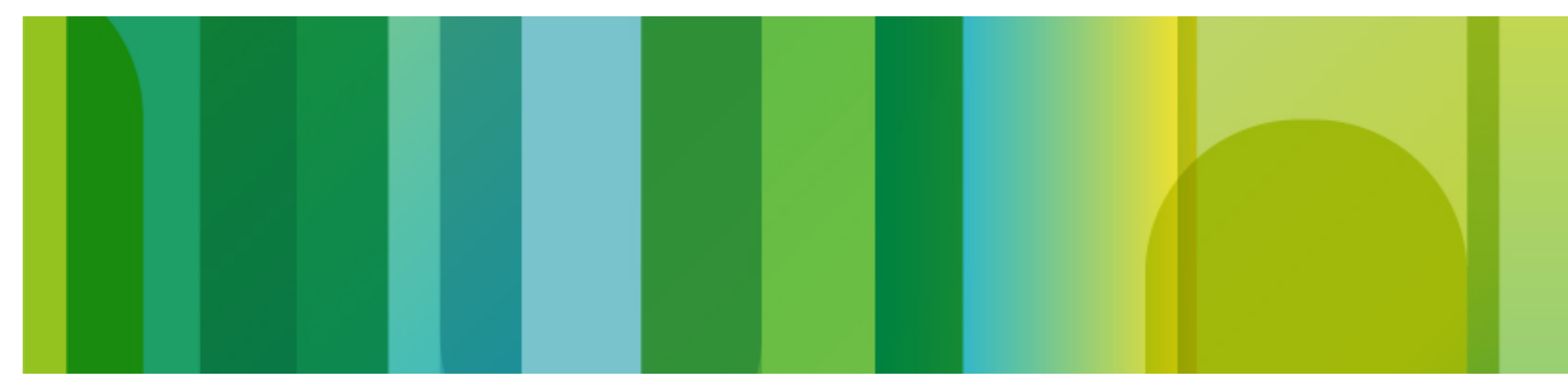

© 2013 Cisco and/or its affiliates. All rights reserved.

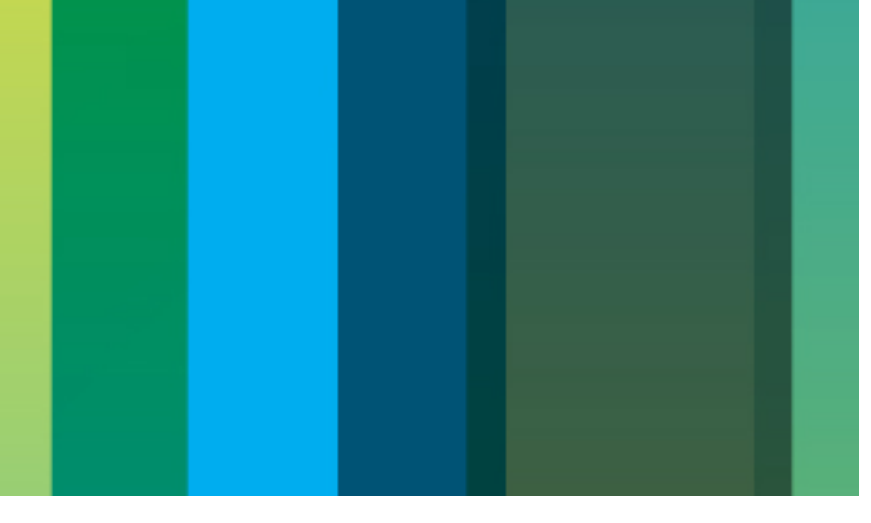

### Why Not Queue Request Without The Call?

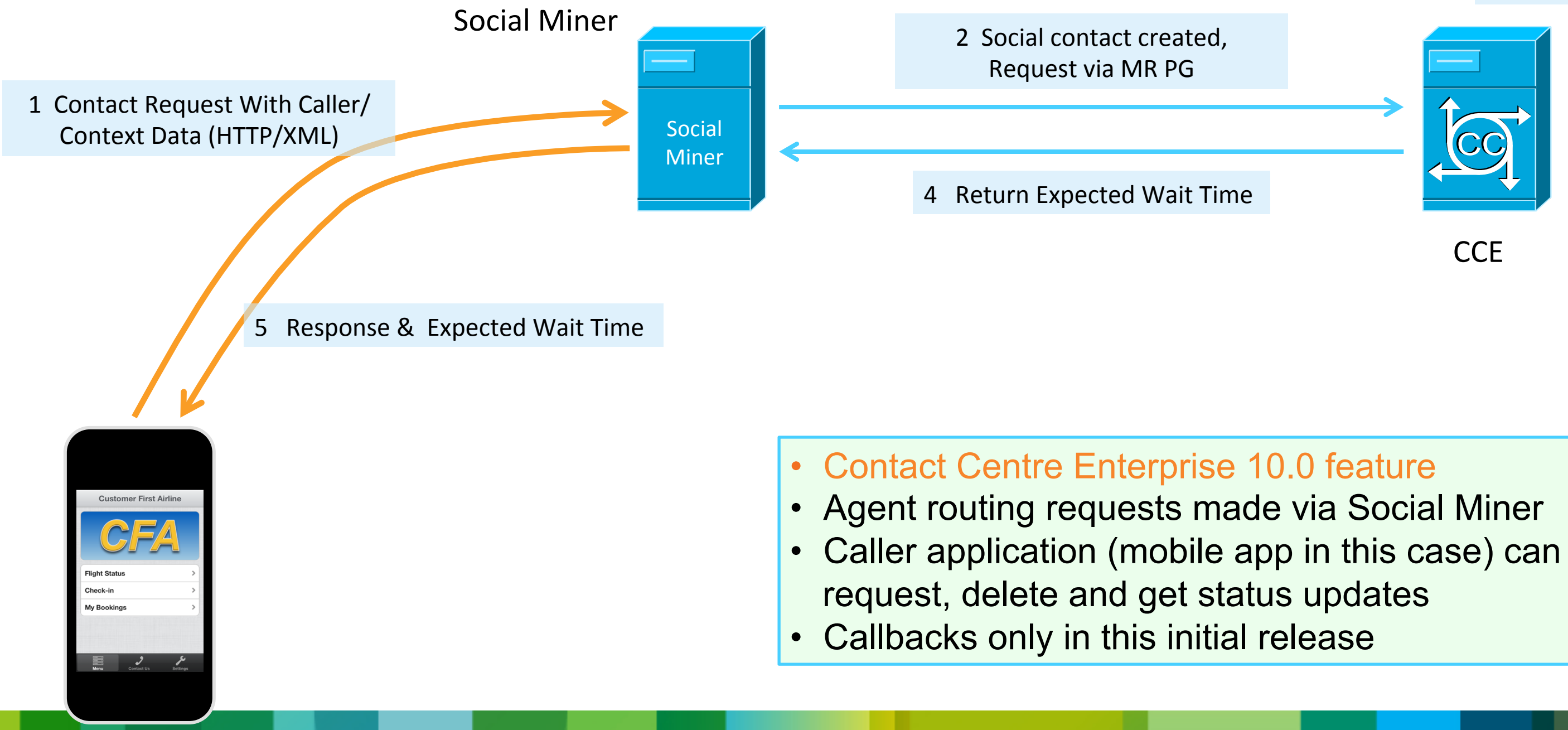

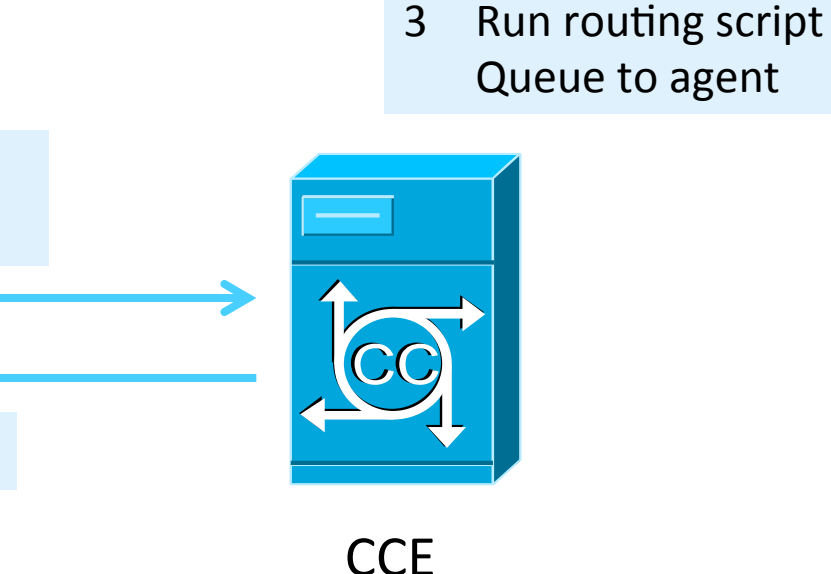

### Why Not Queue Request Without The Call?

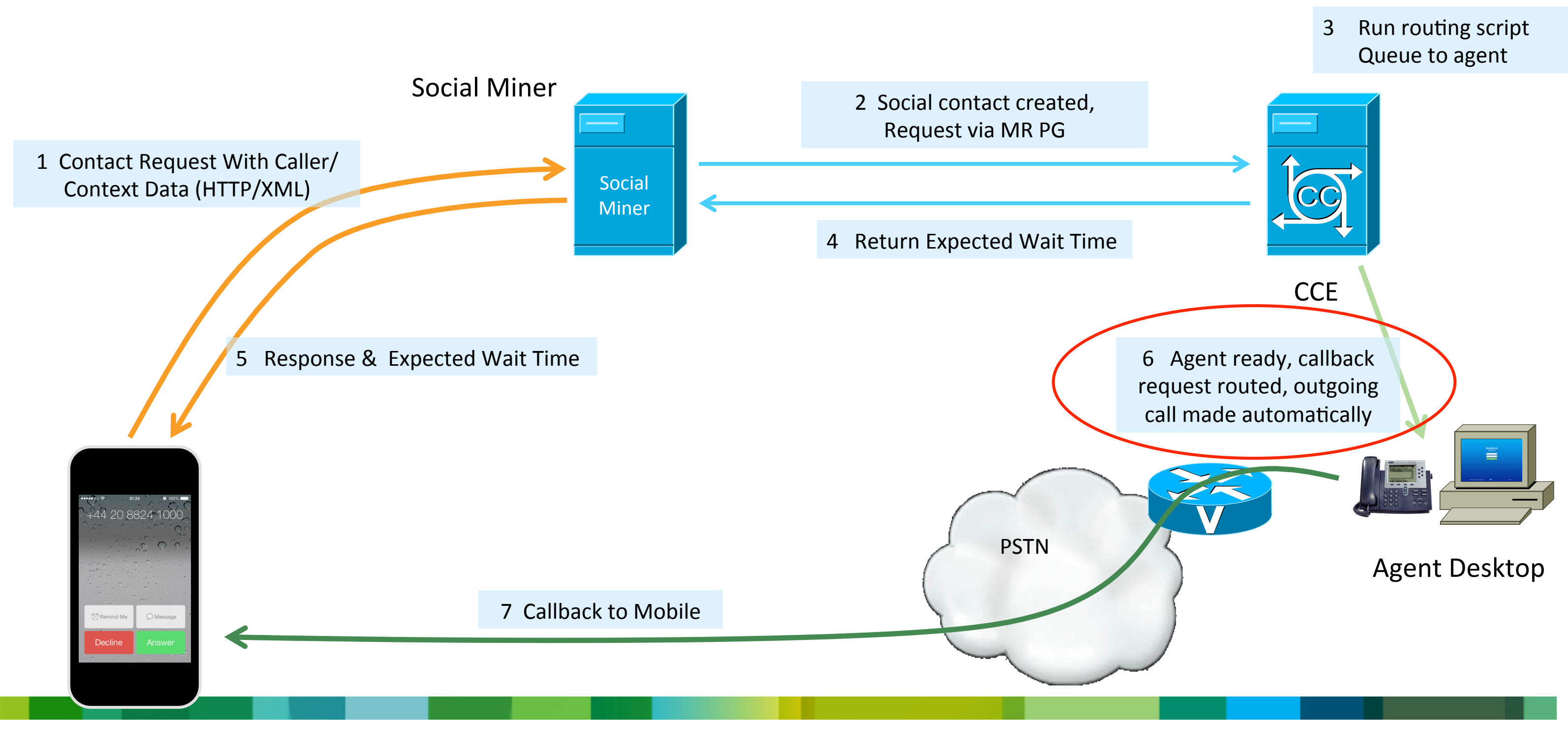

### What If I Need a Preview Mode Callback?

- There is a way to intercept the callback
- When the initial request via the API is processed In the ICM routing script, set the callback number to a route point Store the actual callback number in another call variable

http://10.52.200.163/ccp/callback/feed/100000?name=Paul&title=Test 1&mediaAddress=447740220066

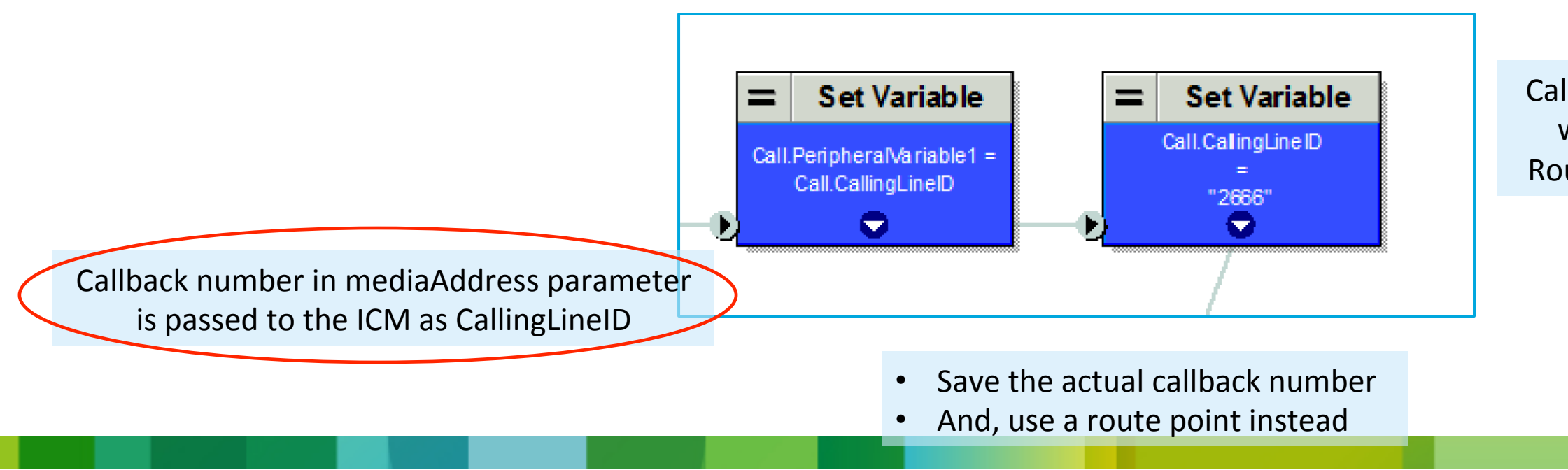

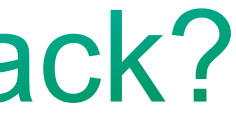

CallingLineID contains the number to which the callback will be made, Route Point DN 2666 in this example

### What If I Need a Preview Mode Callback?

- When the request is routed to the agent Callback is established immediately to the route point and invokes script
  - 1. Sends the call to CVP to run a simple IVR application
  - 2. Prompts the agent to Proceed, Postpone, Cancel
  - 3. Agent opts to proceed
  - 4. SIP REFER sent back to CUCM to transfer the agent to the actual callback number

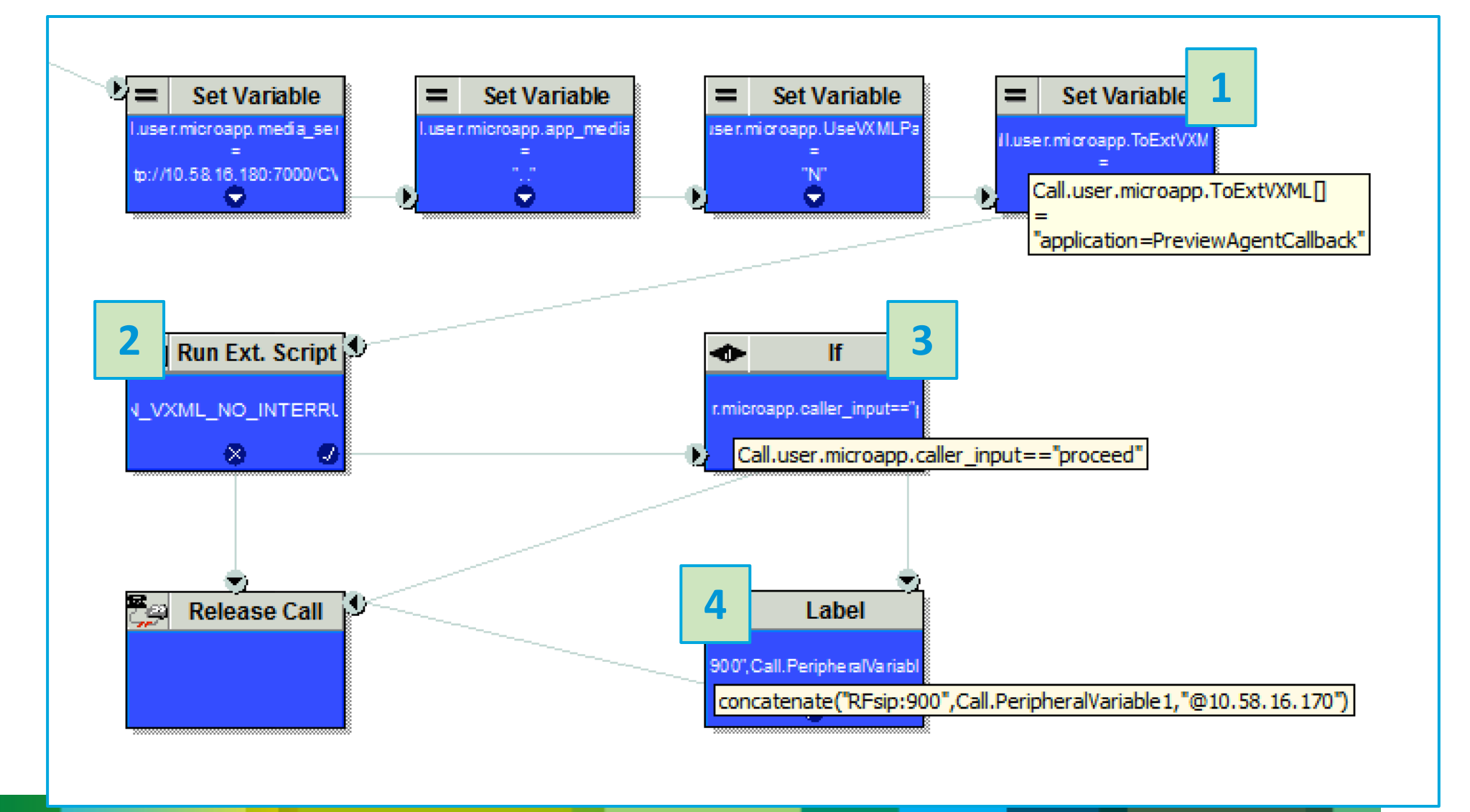

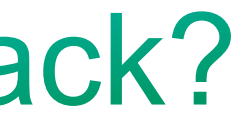
# **Preview Intercept – Sample Call Studio Application**

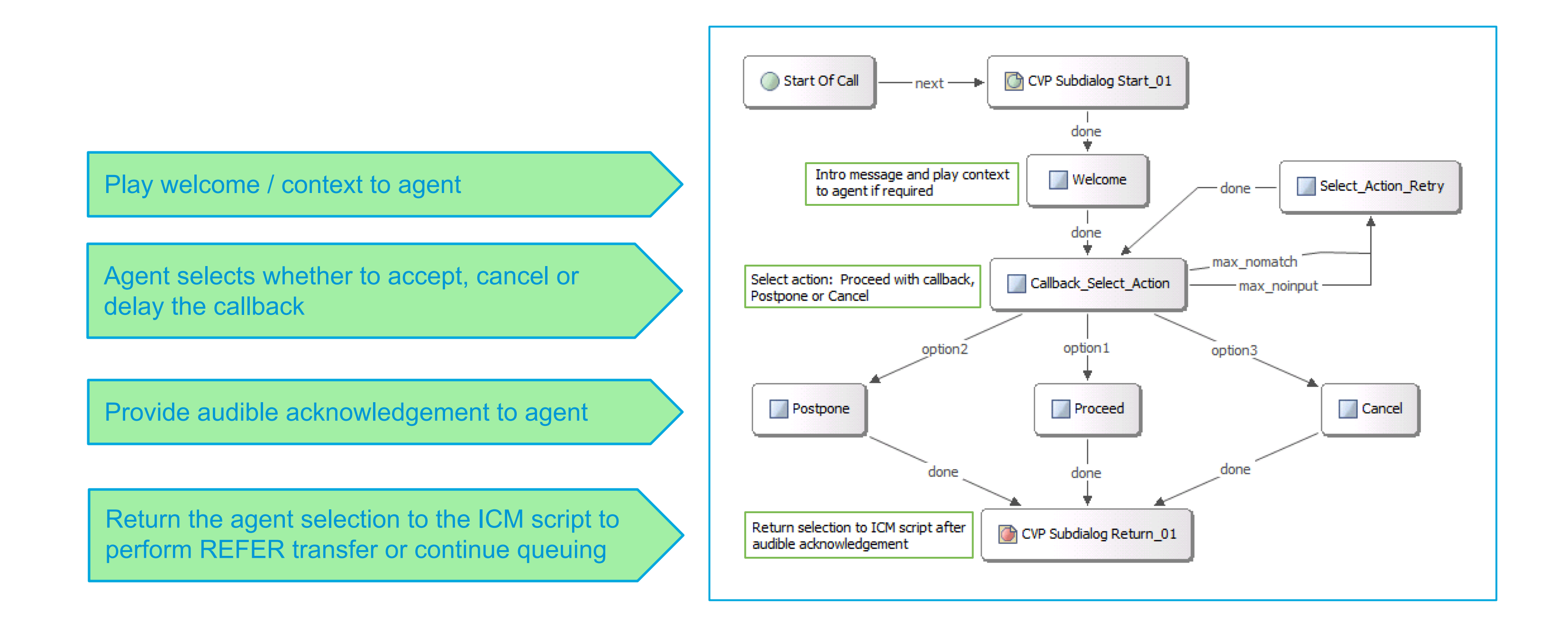

### **Preview Mode Callback**

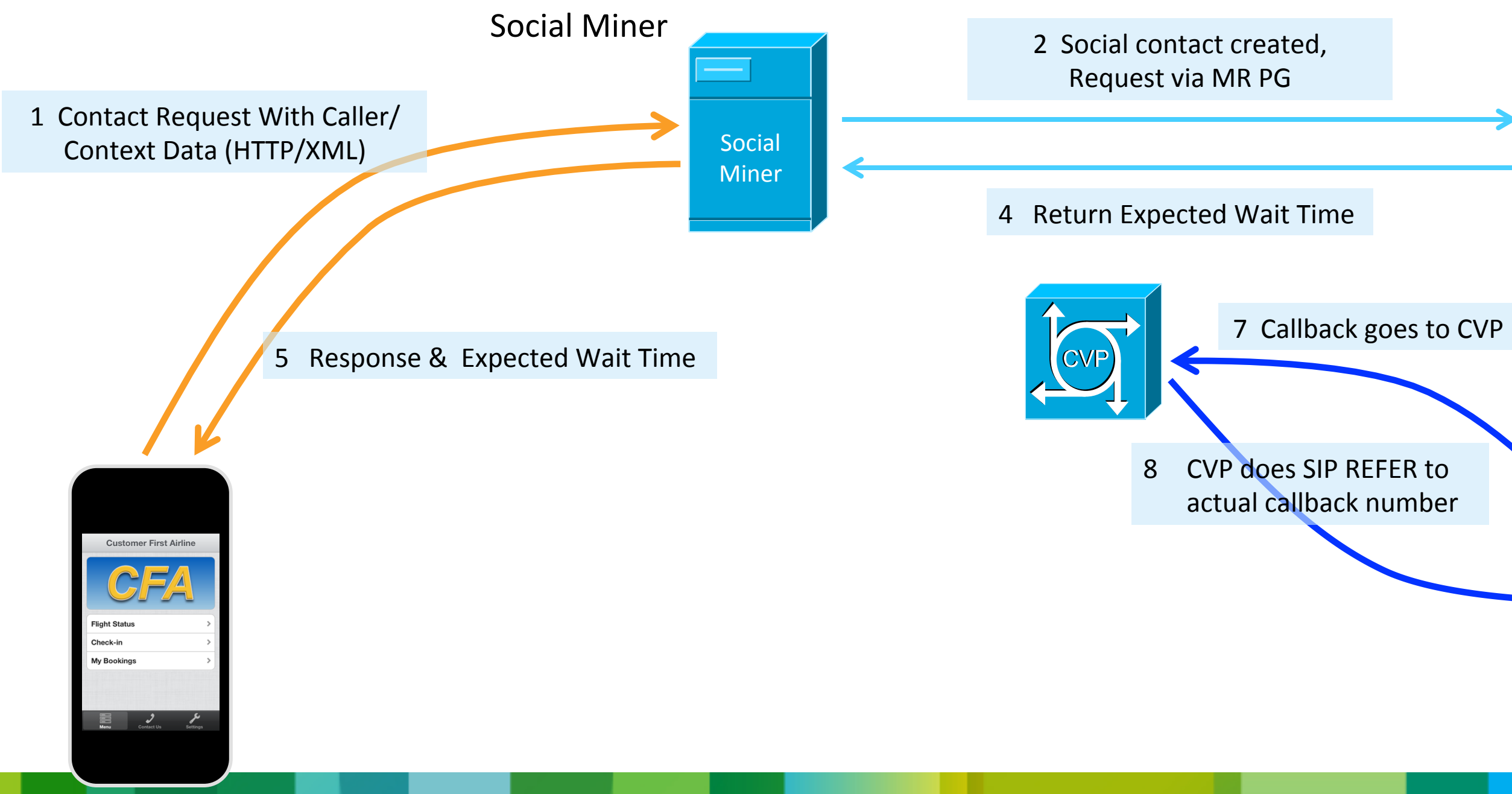

3

Run routing script Queue to agent

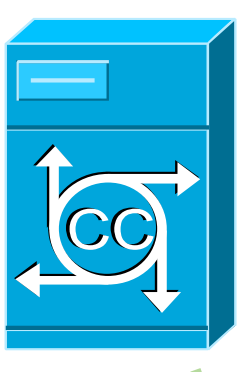

### CCE

6 Agent ready, callback request routed, outgoing call made to CVP

### Agent Desktop

### **Preview Mode Callback**

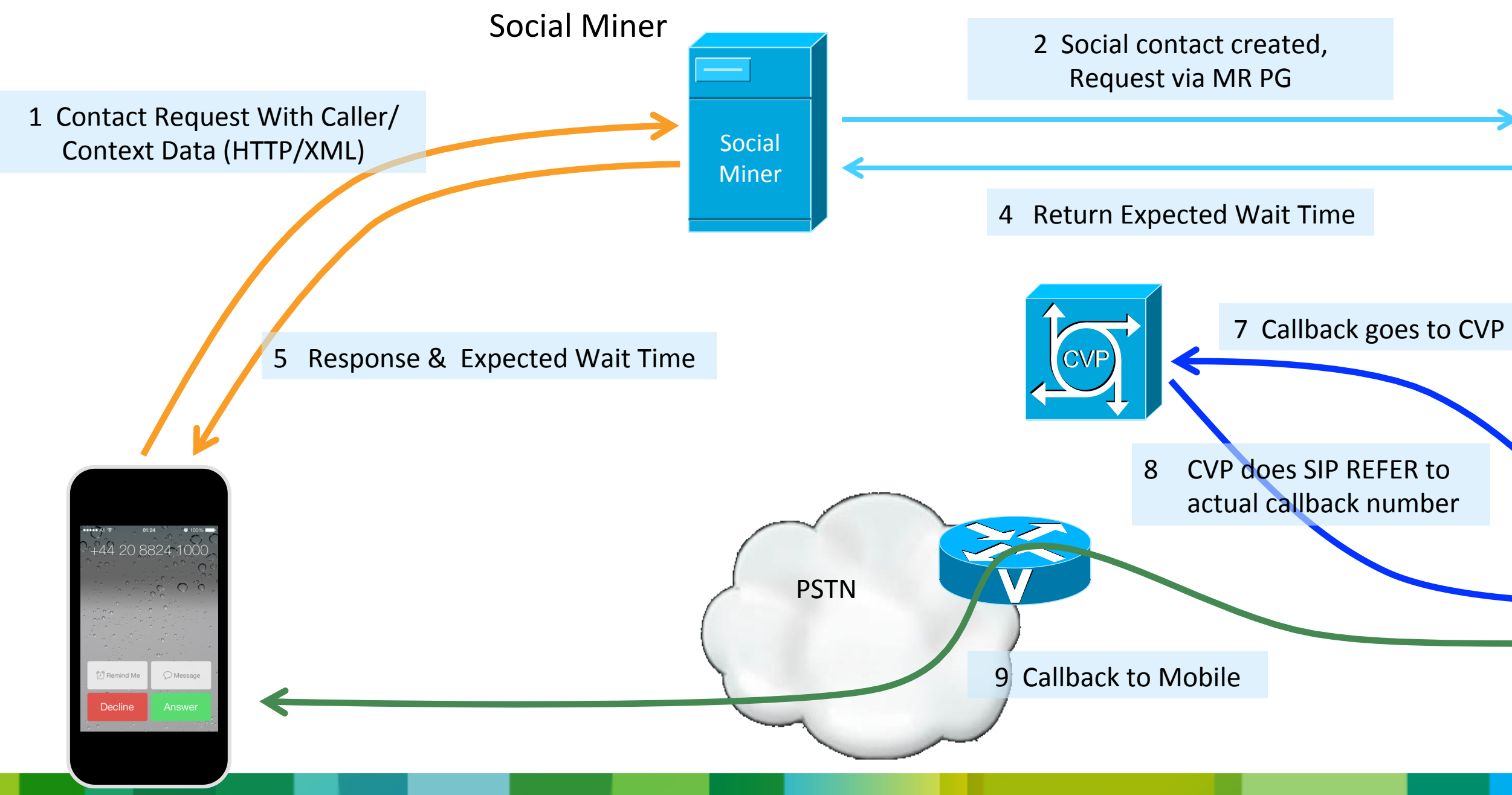

3

Run routing script Queue to agent

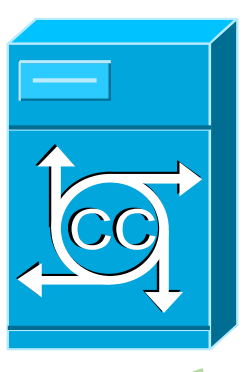

### CCE

6 Agent ready, callback request routed, outgoing call made to CVP

### Agent Desktop

# What About Other Request Types?

- Same intercept mechanism could be used to handle other media
- For example,

Incoming SMS or Chat triggers Agent Request API Request routed to agent with message detail and request channel type Callback to IVR to intercept and play relevant whisper message to agent (Could play caller message to agent if callback was queued by IVR) Desktop displays customer data / SMS or Chat contact handling gadgets

# IVR Initiated Callback (CVP Standalone)

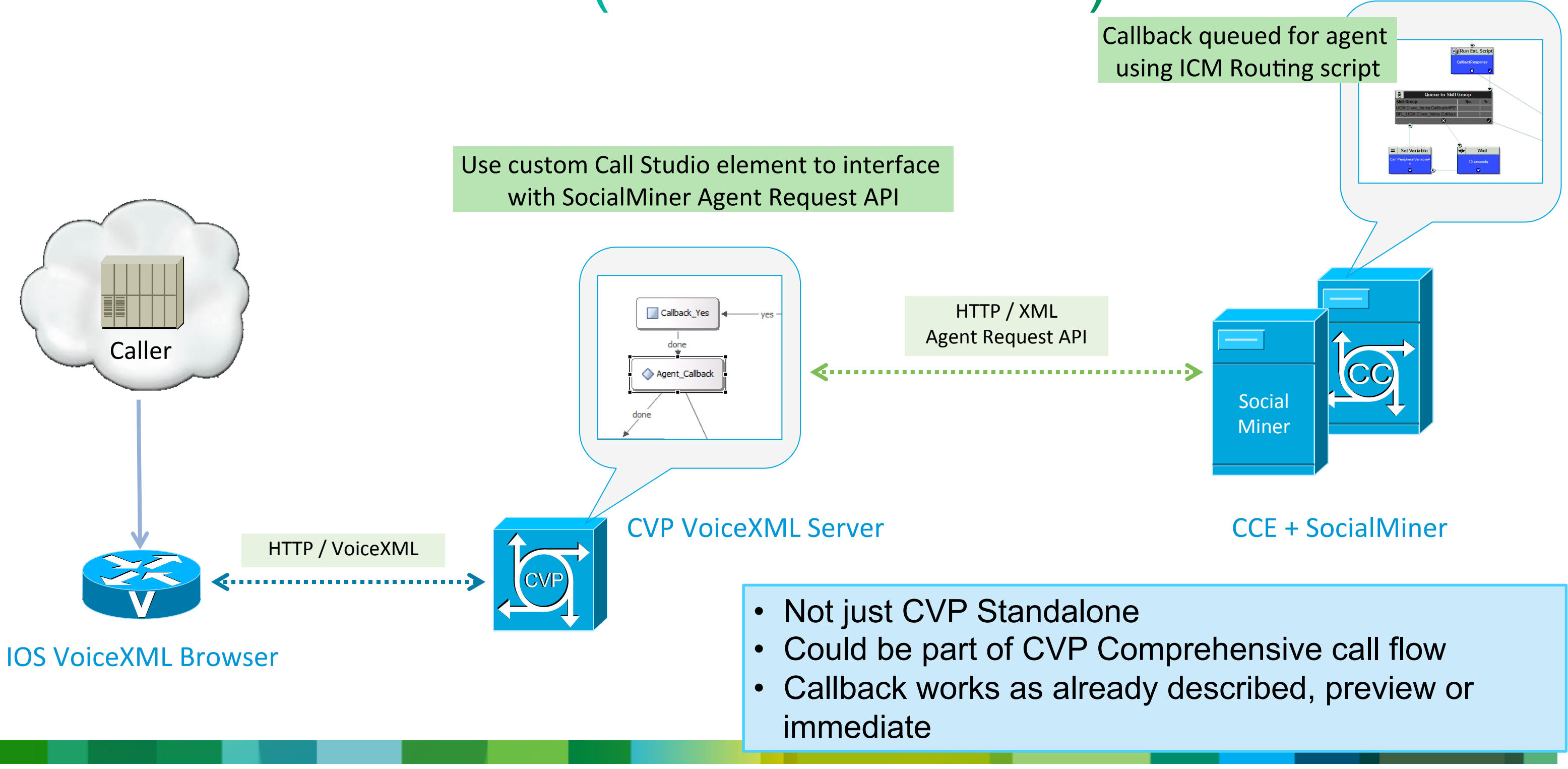

## IVR Initiated Callback (CVP Standalone)

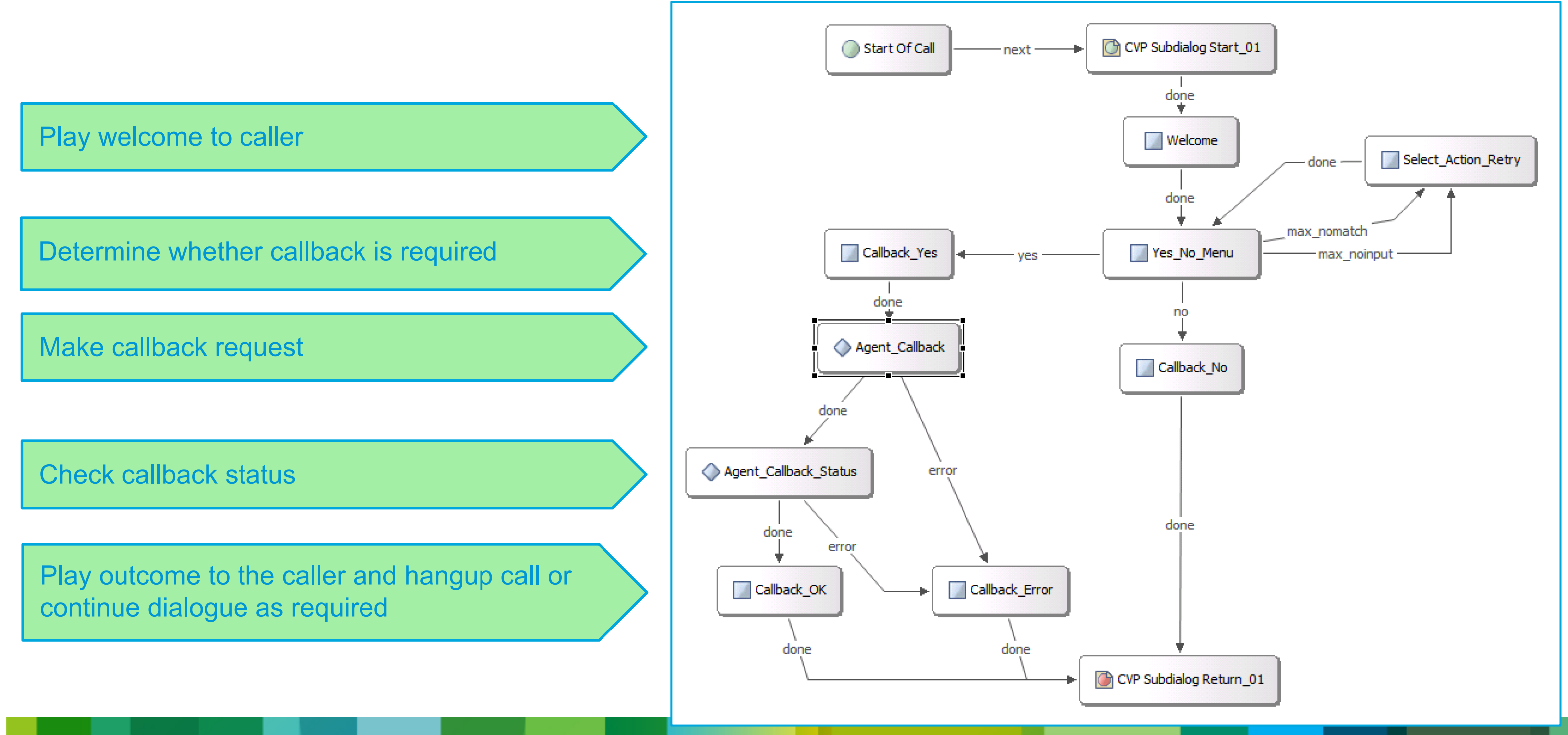

# Agent Request API From Call Studio

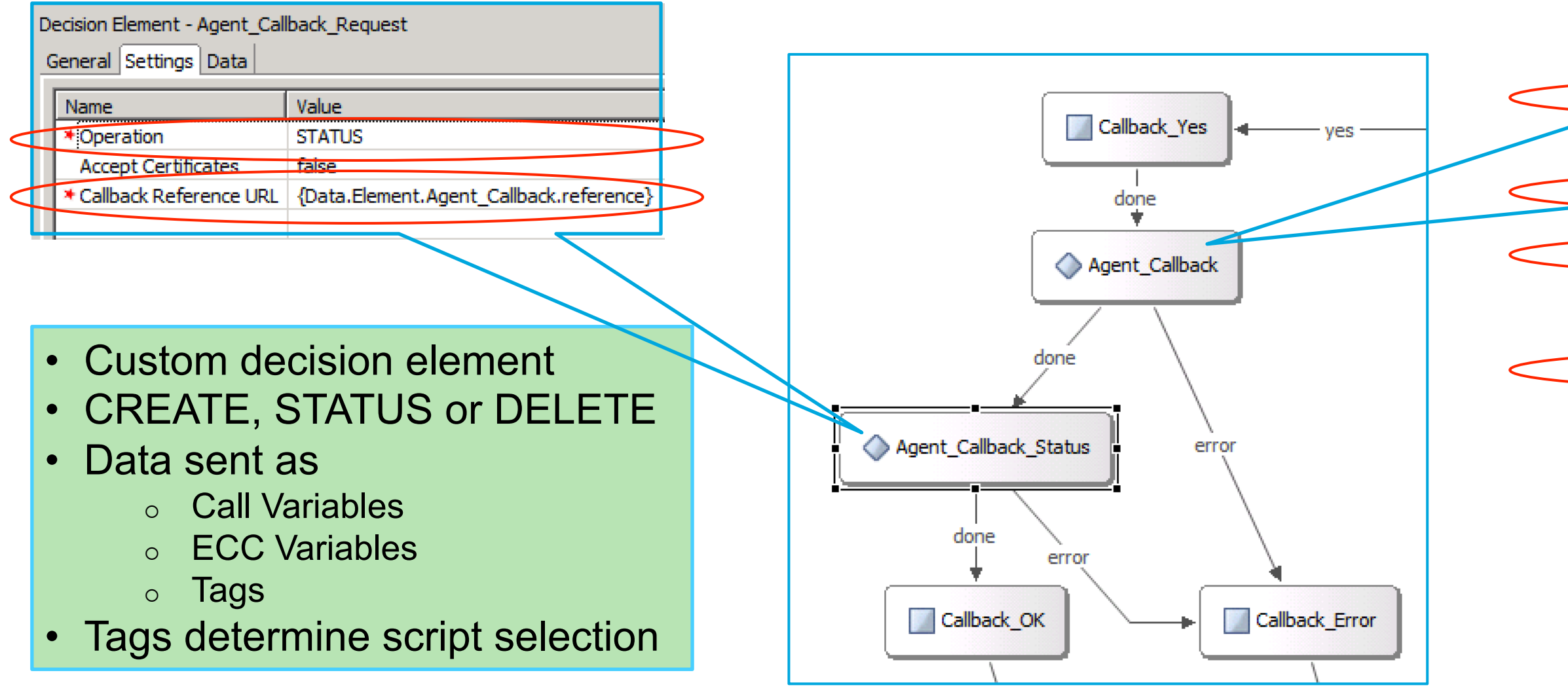

- Create request returns a Reference URL
- Used in subsequent STATUS or DELETE operations

|   | Decision Element - Agent_Callback_Request<br>General Settings Data |                                 |           |  |
|---|--------------------------------------------------------------------|---------------------------------|-----------|--|
|   | Name                                                               | Value                           |           |  |
|   | * Operation                                                        | CREATE                          | >         |  |
|   | * HTTP(S)                                                          | HTTPS                           |           |  |
|   | Accept Certificates                                                | false                           |           |  |
|   | * Social Miner Host                                                | 10.52.200.163                   | $\supset$ |  |
| 1 | Social Miner Port                                                  |                                 |           |  |
|   | * Social Miner Feed ID                                             | 100000                          | >         |  |
| I | Request litie                                                      |                                 |           |  |
|   | Request Name                                                       |                                 |           |  |
|   | Request Description                                                | Test callback with variables    |           |  |
|   | * Callback Number                                                  | 900{CallData.ANI}               | $\supset$ |  |
|   | Call Variable 1                                                    | 1                               |           |  |
|   | Call Variable 2                                                    | 2                               |           |  |
|   | Call Variable 3                                                    | 3                               |           |  |
|   | Call Variable 4                                                    | 4                               |           |  |
|   | Call Variable 5                                                    | 5                               |           |  |
|   | Call Variable 6                                                    | 6                               |           |  |
|   | Call Variable 7                                                    | 7                               |           |  |
|   | Call Variable 8                                                    | 8                               |           |  |
|   | Call Variable 9                                                    | 9                               |           |  |
|   | Call Variable 10                                                   | 10                              |           |  |
|   | ⊞Tag                                                               | testwithtagsadded               |           |  |
|   | ⊞Tag                                                               | rometestcall                    |           |  |
|   | ⊞Tag                                                               | poclab                          |           |  |
|   | ECC variable                                                       | user.fruit=banana               |           |  |
|   | ⊞ECC variable                                                      | user.microapp.caller_input=test |           |  |
|   |                                                                    |                                 |           |  |

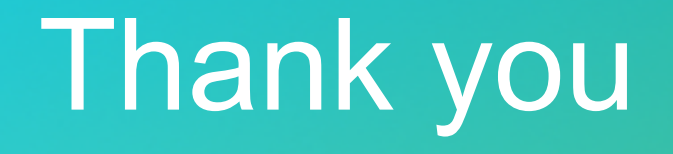

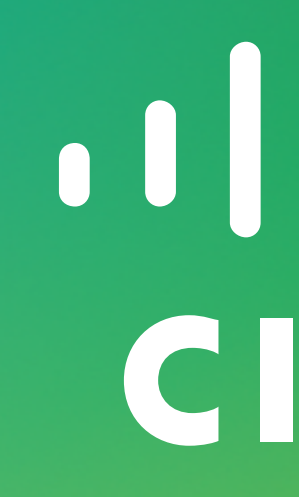

# 

# **CURRI And The Contact Centre**

Paul Tindall @tindallpaul

November 2014

### CURRI – What Is It?

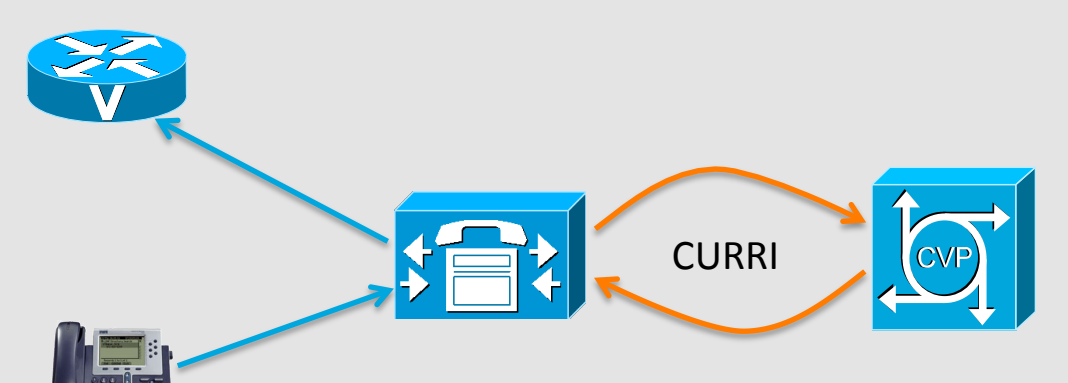

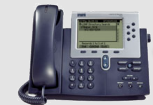

- Cisco Unified Routing Rules Interface
  - Simple HTTP / XML request/response API
- CUCM makes External Call Control (ECC) request to external server
  - Triggered via dial plan DNs, Translation Patterns, Route Patterns
  - Passes calling/called party signalling information
- External server sends back ECC response, containing:
  - Policy decision allow or deny call
  - Modified signalling calling/called numbering and display information
  - Optional announcement for the caller

### CURRI – Why So Useful?

### Applying policy

- Blacklisting / blocking calls
- Could be outright block or selective based on caller
- Perhaps allow call if agent is logged on
- Playing announcements based on calling/called parties
  - Reason for blocking
  - Recorder warning

### CURRI – Why So Useful?

- Modify the signalling
  - Override CLI to provide meaningful callback number
  - Possibly a regional number based on called party
- Meaningful display information
  - Type of call / service
  - Customer name from lookup
  - Override internal system generated info (for example, --CVP 10 5 ...)

| CUCM Configuratio                                                                                                    | External Call Control Profile Configuration<br>Save Delete Copy Add New<br>Status<br>Update successful |
|----------------------------------------------------------------------------------------------------|----------------------------------------------------------------------------------------------------|
| Route Pattern Configuration   Save Delete   Copy Add New   Status   Status   Image: Status Ready   Pattern Definition Route Pattern*    Route Pattern*    Route Pattern*    Pattern Definition Route Pattern*    Route Pattern*    Pattern Definition Route Pattern*    Route Pattern*    Pattern Definition Route Pattern*    Route Pattern*    Pattern Definition Route Pattern*    Route Pattern*    Pattern Definition Route Pattern*    Percendence*    Default    Apply Call Blocking Percentage   Resource Priority Namespace Network Domain   Route Class*    Cateway/Route List*    Route Option    Block this pattern    Block this pattern    Block this pattern    Block this pattern    Block this pattern    Call Classification*    OffNet   Image: Curri Do Not_Call   Regulite Forced Authorization | Fronty                                                                                                 |
| Authorization Level* 0<br>Require Client Matter Code                                                                                                    | External Call Control Profile (1 - 3 of 3)         Find External Call Control Profile where Name       |

### What About The Server-Side?

### Could be simple static XML document on a web server

|   | <response></response>                                                                                                   |                                                                                                    |
|---|----------------------------------------------------------------------------------------------------|----------------------------------------------------------------------------------------------------|
|   | <result></result>                                                                                                    |                                                                                                    |
| < | <decision>Deny</decision>                                                                                               |                                                                                                    |
|   | <obligations></obligations>                                                                                             |                                                                                                    |
|   | <obligation fulfillon="Deny" ob<="" th=""><th>ligationId="reject.simple"&gt;</th></obligation>                          | ligationId="reject.simple">                                                                                                    |
|   | <a assig<="" assignment="" attributeassignment="" th="" tributeassignment=""><th>eId="Route:reject.simple"&gt;</th></a> | eId="Route:reject.simple">                                                                                                    |
|   | <a datatype="h&lt;/th&gt;&lt;th&gt;ttp://www.w3.org/2001/XMLSchema#string" tributevalue=""></a>                         |                                                                                                    |
|   | <pre><cixml version="1.0"> <re< pre=""></re<></cixml></pre>                                                             | <pre>iect&gt; <announce identification="VCA 00121"></announce> </pre>                                                                                                    |
|   |                                                                                                    |                                                                                                    |
|   |                                                                                                    | <response></response>                                                                                                    |
|   |                                                                                                    |                                                                                                    |
|   |                                                                                                    | <pre><decision>Permit</decision></pre>                                                                                                    |
|   |                                                                                                    | <0bligations>                                                                                                    |
|   |                                                                                                    | <pre><obligation fulfillon="Permit" http:="" obligationid="&lt;/pre&gt;&lt;/th&gt;&lt;/tr&gt;&lt;tr&gt;&lt;th&gt;&lt;/th&gt;&lt;th&gt;&lt;/th&gt;&lt;th&gt;&lt;pre&gt;&lt;/th&gt;&lt;/tr&gt;&lt;tr&gt;&lt;th&gt;&lt;/th&gt;&lt;th&gt;&lt;/th&gt;&lt;th&gt;&lt;a href=" th="" www.ware-ware-ware-ware-ware-ware-ware-ware-<=""></obligation></pre> |
|   |                                                                                                    | ALLIDUCEVATUE Datarype- http://www.ws.t                                                                                                    |
|   |                                                                                                    | <pre><creation 1.0="" ==""><continue><greetin <="" pre=""></greetin></continue></creation></pre>                                                                                                    |
|   |                                                                                                    | <pre></pre>                                                                                                    |
|   |                                                                                                    |                                                                                                    |
|   |                                                                                                    |                                                                                                    |
|   |                                                                                                    |                                                                                                    |
|   |                                                                                                    |                                                                                                    |
|   |                                                                                                    |                                                                                                    |
|   |                                                                                                    |                                                                                                    |
|   |                                                                                                    |                                                                                                    |

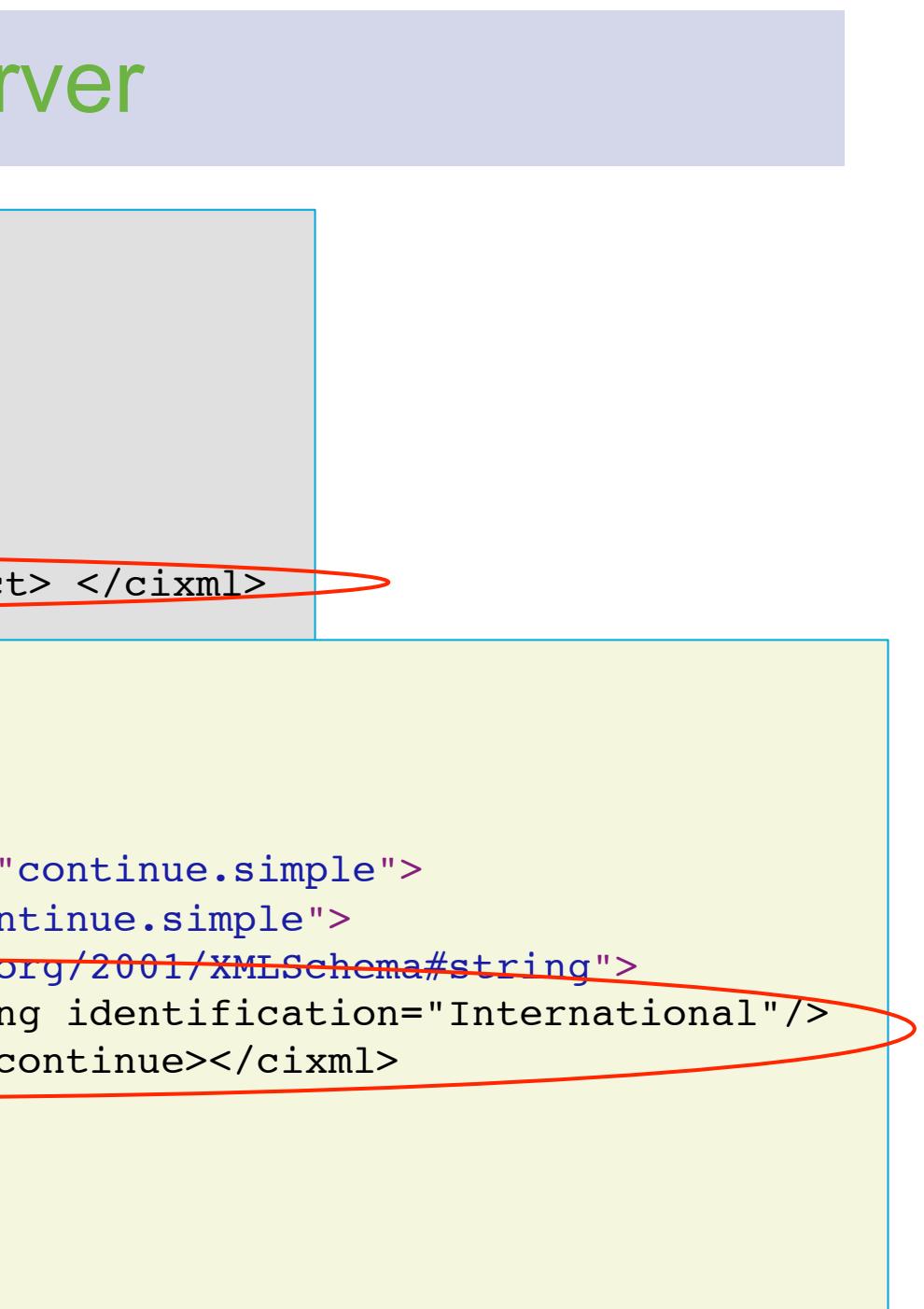

### Server-Side Decision Making

- What if more complex policy/treatment business logic?
  - Need a servlet to generate dynamic XML response
- Don't have to resort to coding
  - Use CVP VoiceXML Server to generate CURRI XML response
  - Advantages
    - Script business logic rather than code
    - Graphical builder
    - Use existing server component
    - Built-in elements for backend integration
    - Add custom elements if needed

### **CVP As CURRI Server-Side**

### CVP Call Studio Application

Custom Element to generate XML output in CURRI response format

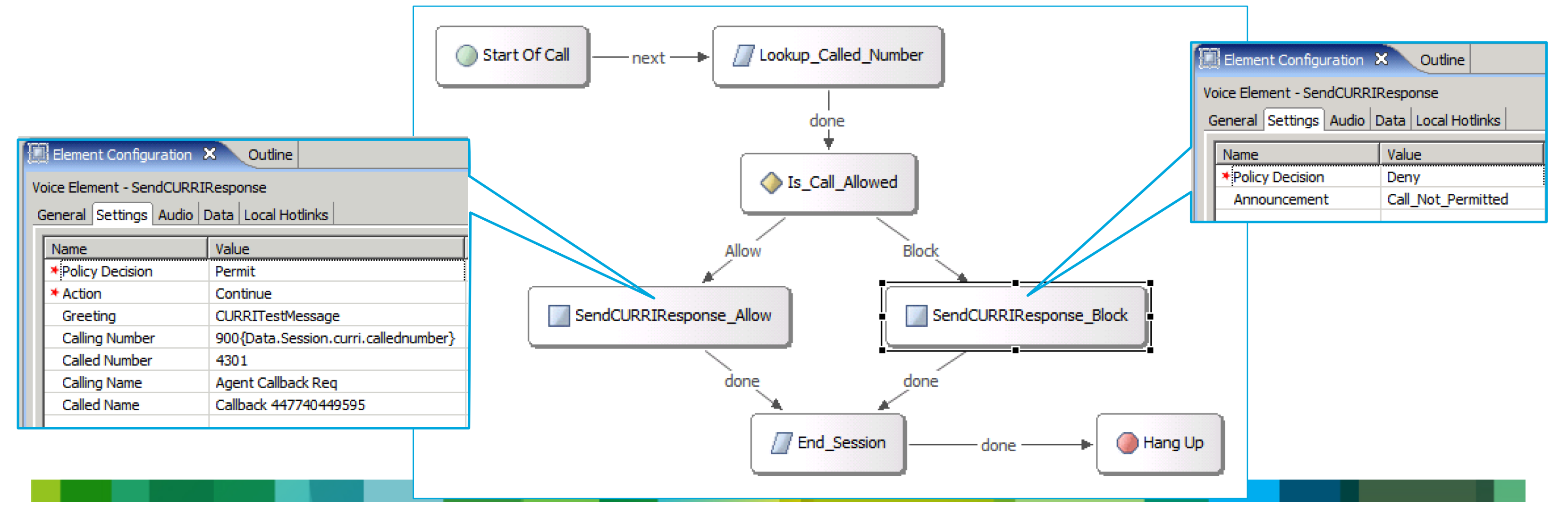

### Problem: CURRI Request / CVP Parameter Format

- CURRI submits XML block containing call information
- CVP expects key=value pairs (URL params typically)
- Also, CUCM sends HTTP HEAD messages as keep-alives
- Add request forwarder servlet to CVP VoiceXML Tomcat instance
  - Handles keep-alives
  - Builds URL param string:
    - Content of XACML in CURRI HTTP request body
    - Plus parameters from original request URL
  - Internally dispatches request to CVP servlet

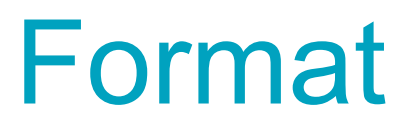

### **CURRI Request Forwarding To CVP**

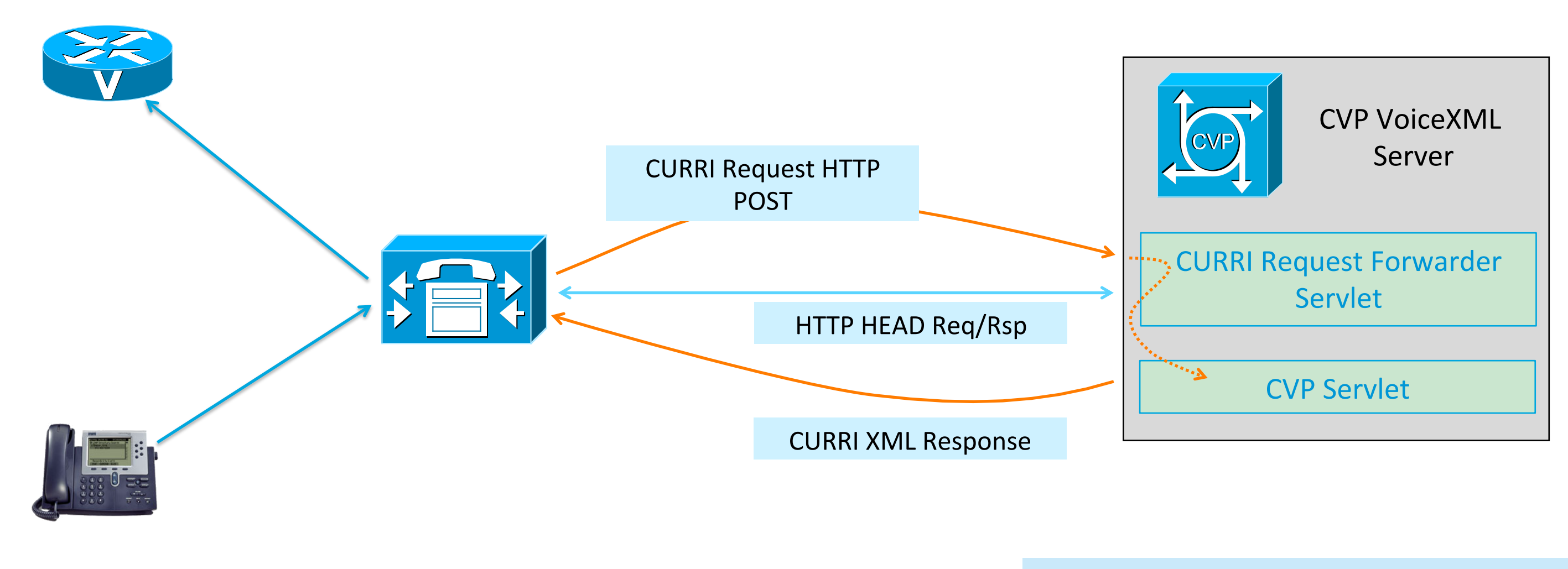

### Forwarder servlet reformats request parameters to be CVP compatible

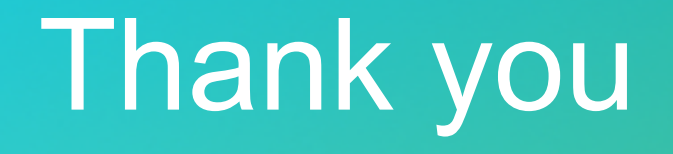

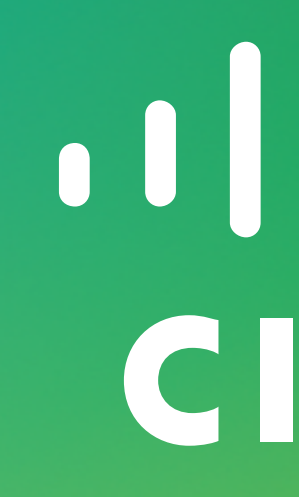

# 

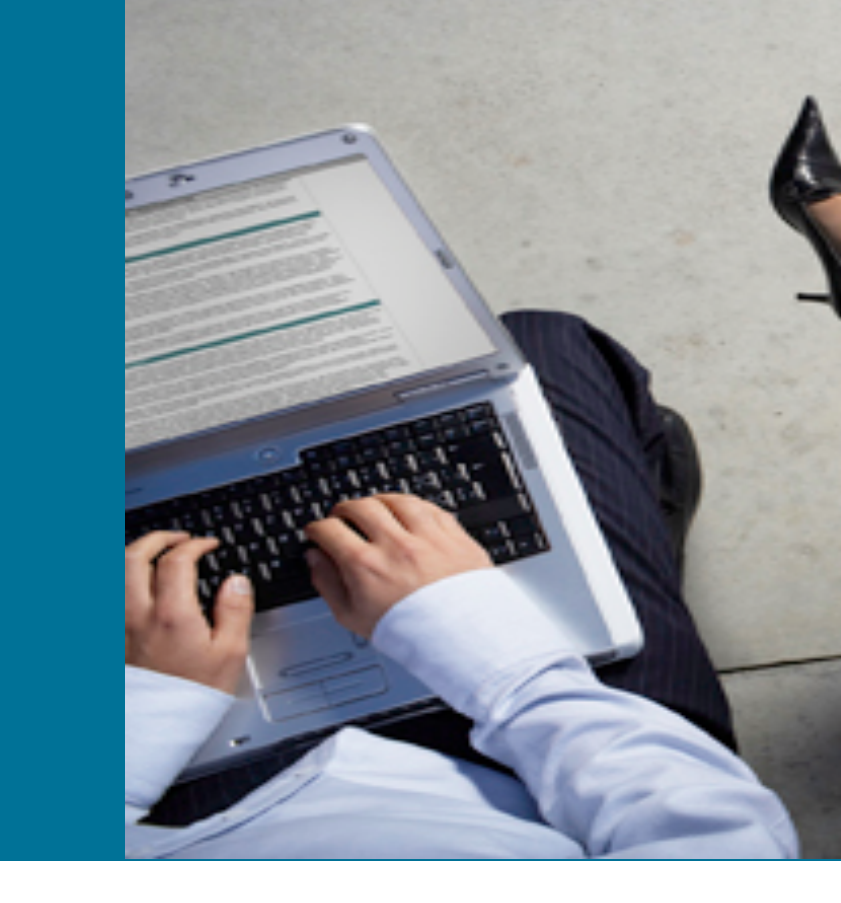

### Call Signaling – Accessing Incoming UUI

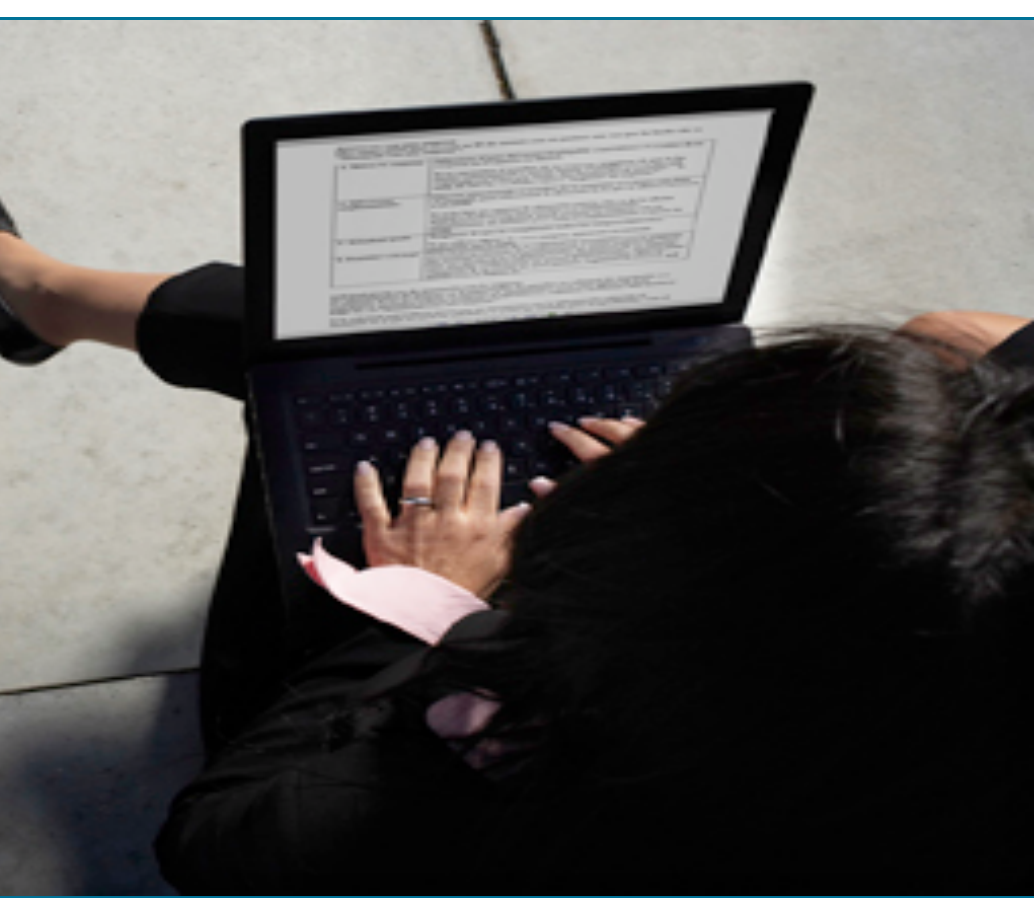

### Script Access To Incoming User-User Info

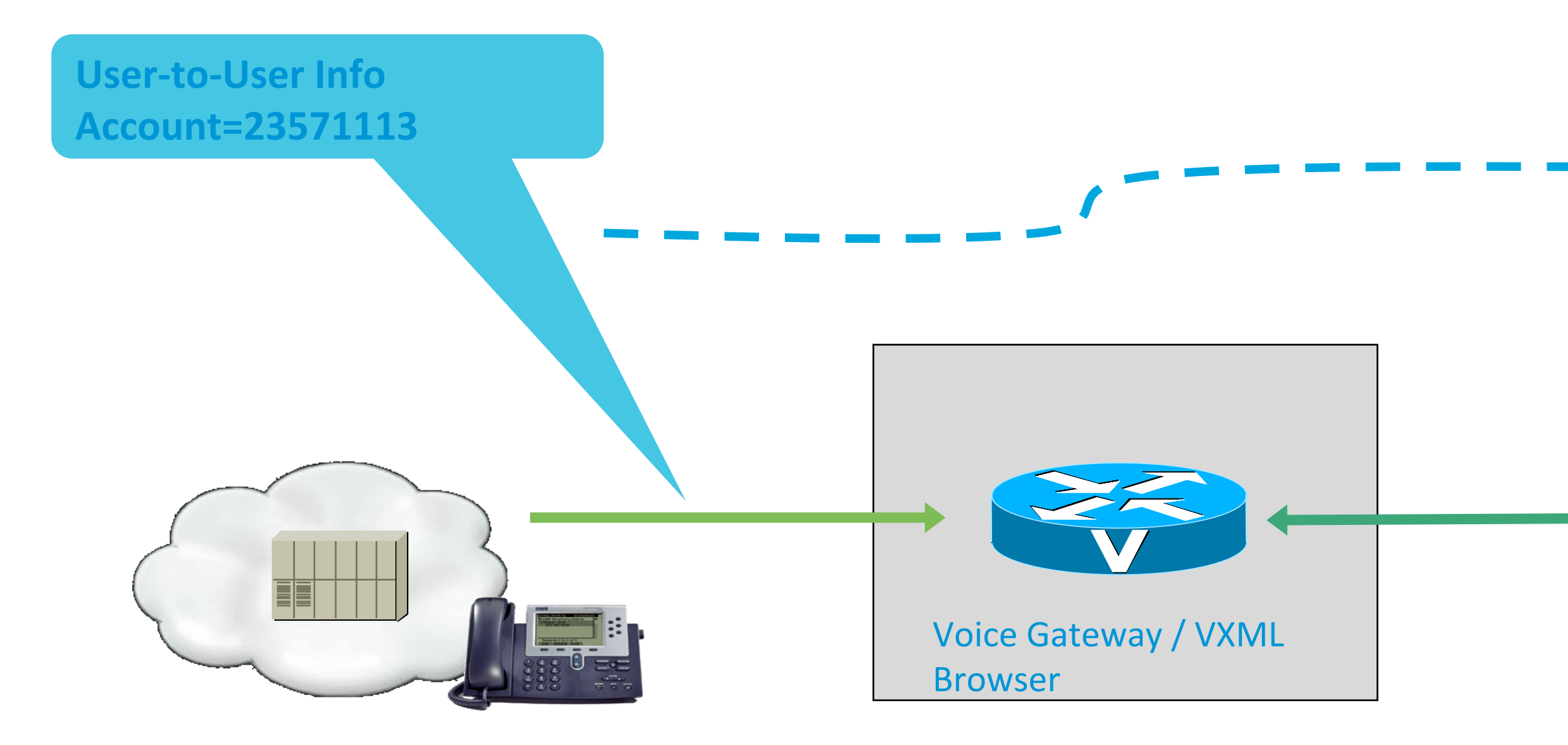

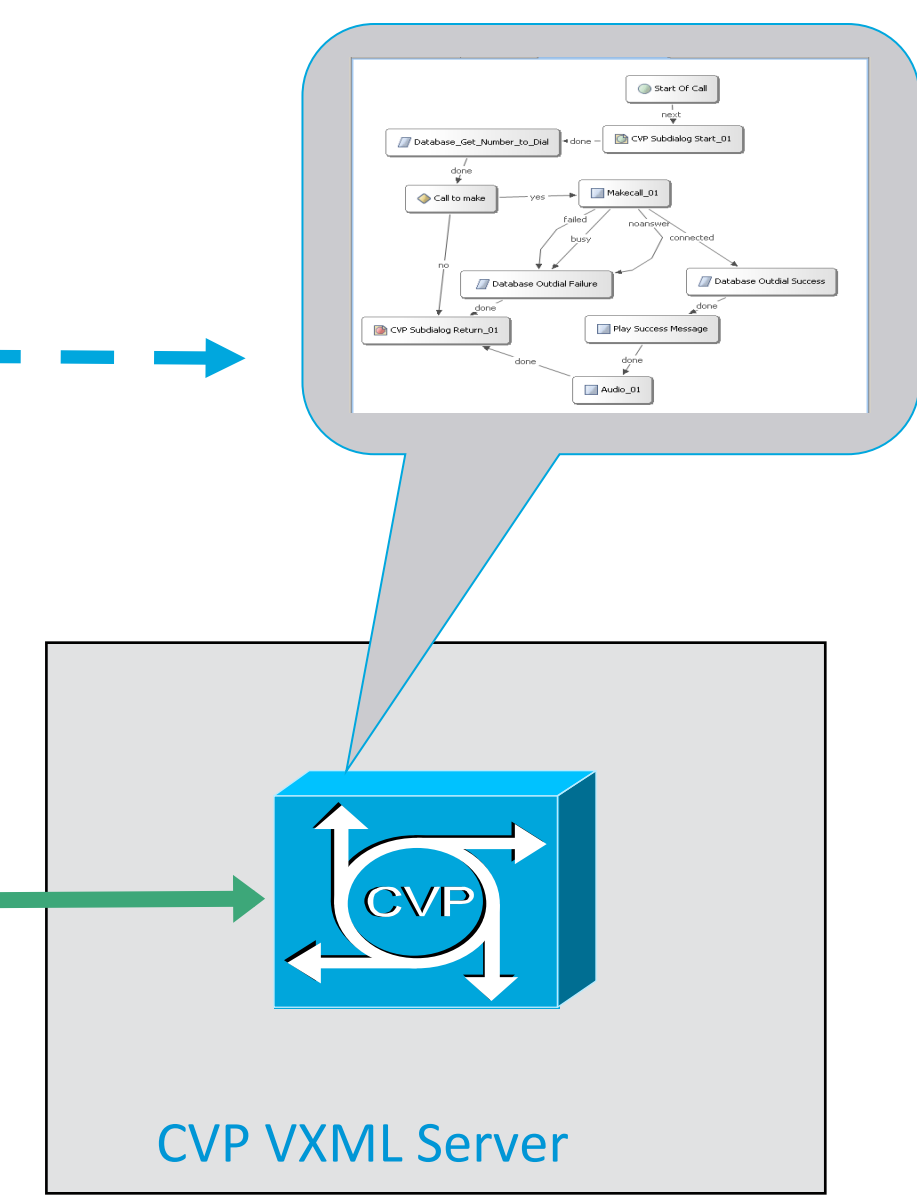

### Accessing Incoming User-User Info

- GTD (Generic Transparency Descriptor) used to transport call signalling information between VoIP endpoints
- More information available than just ANI and DNIS, for example (but network dependent)
  - Calling Party information including presentation/screening indicators
  - **User-User** information
  - **Redirection information**
- Both TCL and VoiceXML can read and modify GTD content
- UUI and other incoming signalling information can readily be accessed on the VoiceXML gateway
- How is it done? ....

# Referencing GTD content

- Access in TCL or VoiceXML
- VoiceXML uses format *attribute[instance].field*
- For example: UUS[0].dat, CGN[0].pi
- UUS,pd,dat pd – protocol discriminator dat – user-to-user info
- CGN,noa,cni,npi,pi,si,# noa – nature of address cni – complete number indicator npi – numbering plan indicator pi – presentation indicator si – screening indicator # – address

Useiul reference guide ITU-T Recommendation Q.1980.1

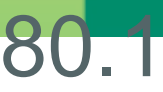

### Accessing Incoming User-User Info

- Could extract from GTD in CVPSelfService.tcl and include as parameter on the initial URL
  - Requires modification to standard CVP TCL script
  - Better to use alternative approach driven from application
- Serve a custom VoiceXML document from the CVP VoiceXML application that assigns GTD content to element or session variables
  - 1. VoiceXML Insert element to deliver custom VoiceXML
  - 2. Custom element that uses VFC's and specify GTD item via configuration settings

(More flexible although bit more difficult approach than VoiceXML Insert)

# **Retrieving UUS from GTD content** (VoiceXML Insert Example)

```
<vxml version="1.0" application="/CVP/Server?audium_vxml_root=true&amp;calling_into=getgtduus&amp;namelist=element_log_uusdat">
```

```
<form id="audium_start_form">
    <block>
      <assign name="audium_vxmlLog" expr=""" />
      <assign name="audium_element_start_time_millisecs" expr="new Date().getTime()" />
      <goto next="#start" />
    </block>
  </form>
  <form id="start">
    <var name="setup_gtd" expr="com.cisco.signal.gtdlist['setup_indication']"/>
    <var name="element_log_uusdat" expr="setup_gtd.UUS[0].dat"/>
    <block>
      <assign name="audium_exit_state" expr=""done" />
                                                                             data
      <return namelist="audium_exit_state element_log_uusdat audium_vxmlLog audium_hotlink audium_hotevent
      audium_error audium_action" />

• A Concex ML Insert element references subdialog document above

</vxml>
   VoiceXML browser assigns variable(s) with the required GTD content and CVP element
                         oulated when subgralog returns
```

### Assign required GTD field to variable

### **Return to VoiceXML server and populate element**

### **GetGTD Example – Calling Party Number**

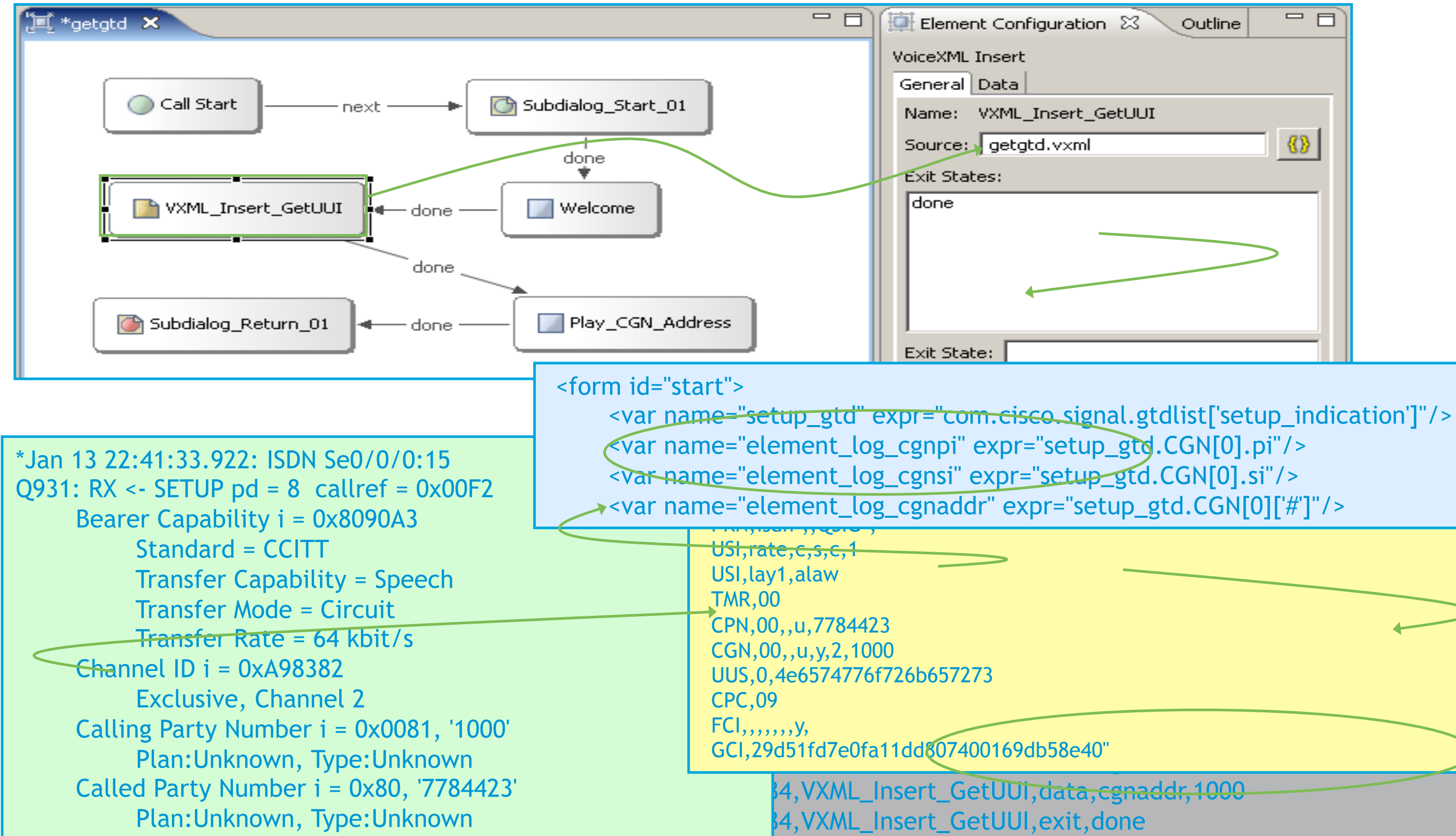

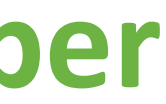

| Outline |           |
|---------|-----------|
|         |           |
| II      |           |
|         | <u>{}</u> |
|         |           |
|         | >         |
|         |           |
|         |           |

# 

Cisco Public

99

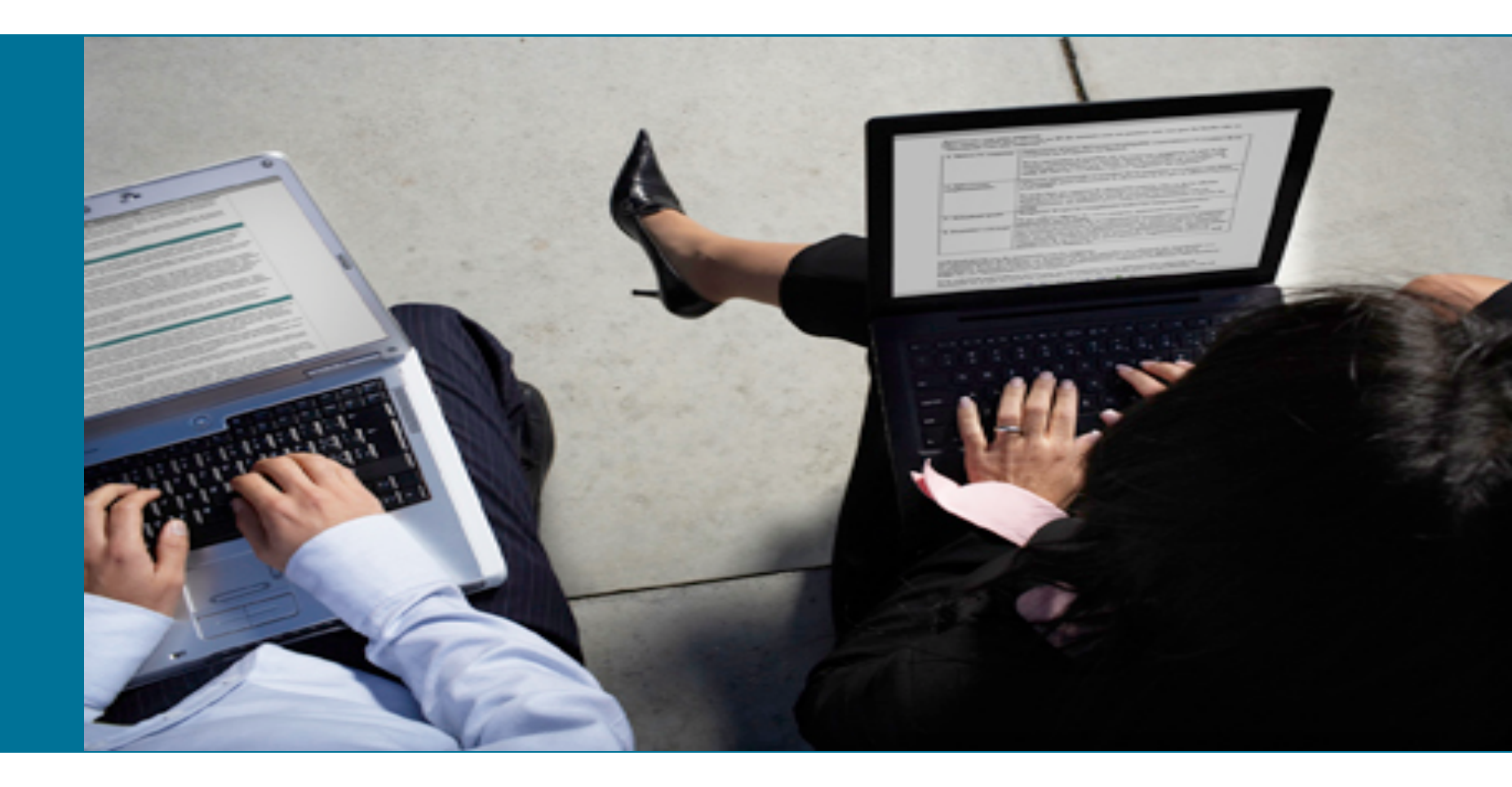

### Call Signaling – Sending UUI

### Sending User-User Info on Transfers

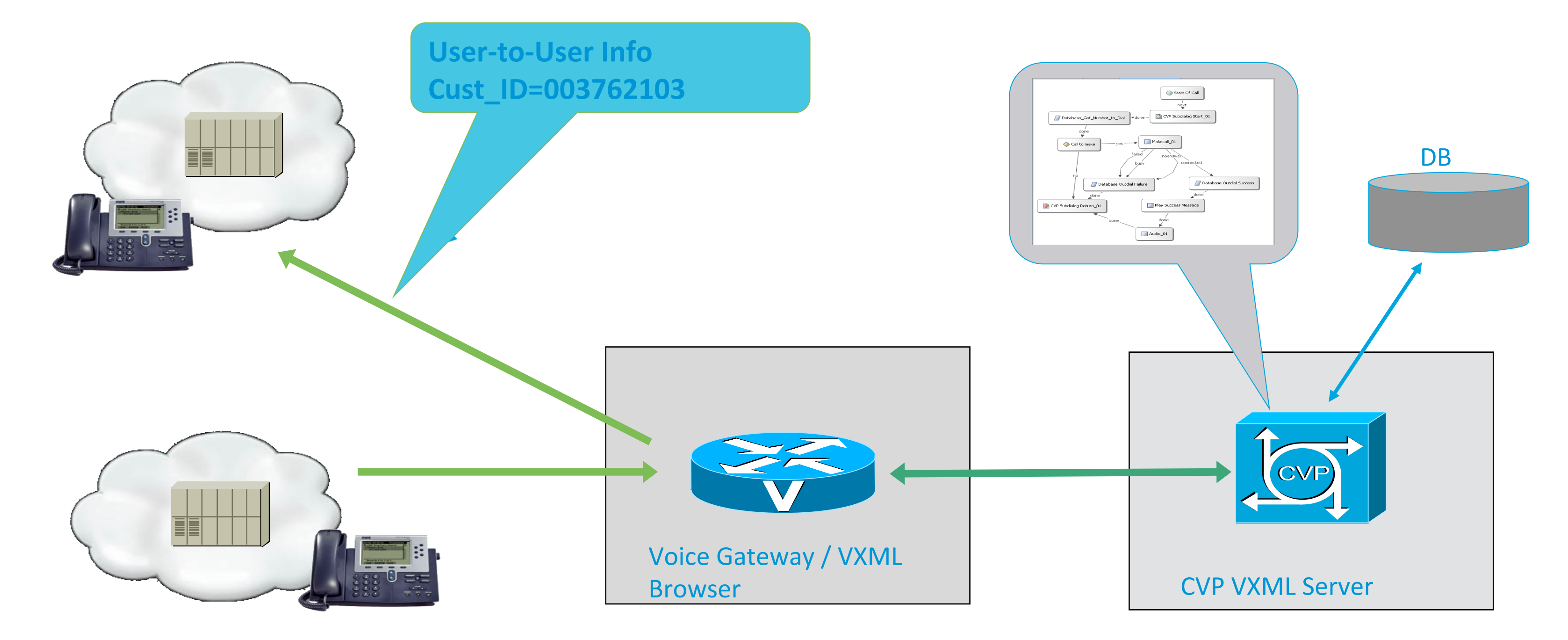

### Sending User-User Info on Transfers

- Cisco VoiceXML Transfer Element supports additional proprietary attributes including "cisco-gtd"
- Allows application-created GTD containing UUI and other signalling data to be sent on the transferred call leg
- Not exposed as standard in CVP Call Studio transfer script element
- However, it can be included via straightforward customisation
- How is it done? ...

### Sending User-User Info

- Serve a custom VoiceXML document from the CVP VoiceXML application
- Builds GTD containing User-to-User attribute UUS[0].dat
- Performs the transfer including Cisco proprietary attributes
- Use either
  - 1. VoiceXML Insert element to deliver custom VoiceXML as a subdialog
  - 2. Custom transfer element
    - Use VFC's to build the transfer VoiceXML
    - Use addProprietaryAttribute("cisco-gtd", ...) method to include GTD on the transfer element
    - Specify this and other Cisco attributes via element configuration settings
- 2 is more flexible although bit more difficult approach than VoiceXML Insert

# **Extending Transfer Element Attributes** (VoiceXML Insert Example)

```
<form id="start">
   <var name="new_gtd" expr="new com.cisco.objclass.gtd()"/>
   <var name="new_gtd.message_type" expr="'IAM'''/>
   <var name="new_gtd.UUS[0].pd" expr="0"/>
   <var name="new_gtd.UUS[0].dat" expr="audium_session_xferuus"/>
   <transfer name="xfer" bridge="true" connecttimeout="10s" destexpr="audium_session_xferdest" cisco-gtd="new_gtd">
      <filled>
         <if cond=" ( xfer == 'far_end_disconnect' ) ">
           <assign name="audium_exit_state" expr=""done" />
         <elseif cond=" ( xfer == 'busy' ) " />
                                             Use session variable xferdest as transfer
           <assign name="audium_exit_state"
         <elseif cond=" ( xfer == 'noanswer' ) " destination
           <assign name="audium_exit_state" expr=""noanswer"" />
         <elseif cond=" ... " />
           <assign name=" ... " />
         <else/>
           <assign name="audium_exit_state" expr=""phone_error"" />
         </if>
```

<return namelist="audium\_exit\_state audium\_vxmlLog audium\_hotlink audium\_hotevent audium\_error audium\_action" /> VoileeXML Insert element references subdialog document containing GTD assignment </transfers </formal transfer element with cisco-gtd attribute

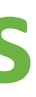

### Create GTD and add UUS attribute with dat field set to contents of CVP session variable xferuus

### **Include cisco-gtd attribute on transfer element**

### Call Signaling – Display Name and Calling Party

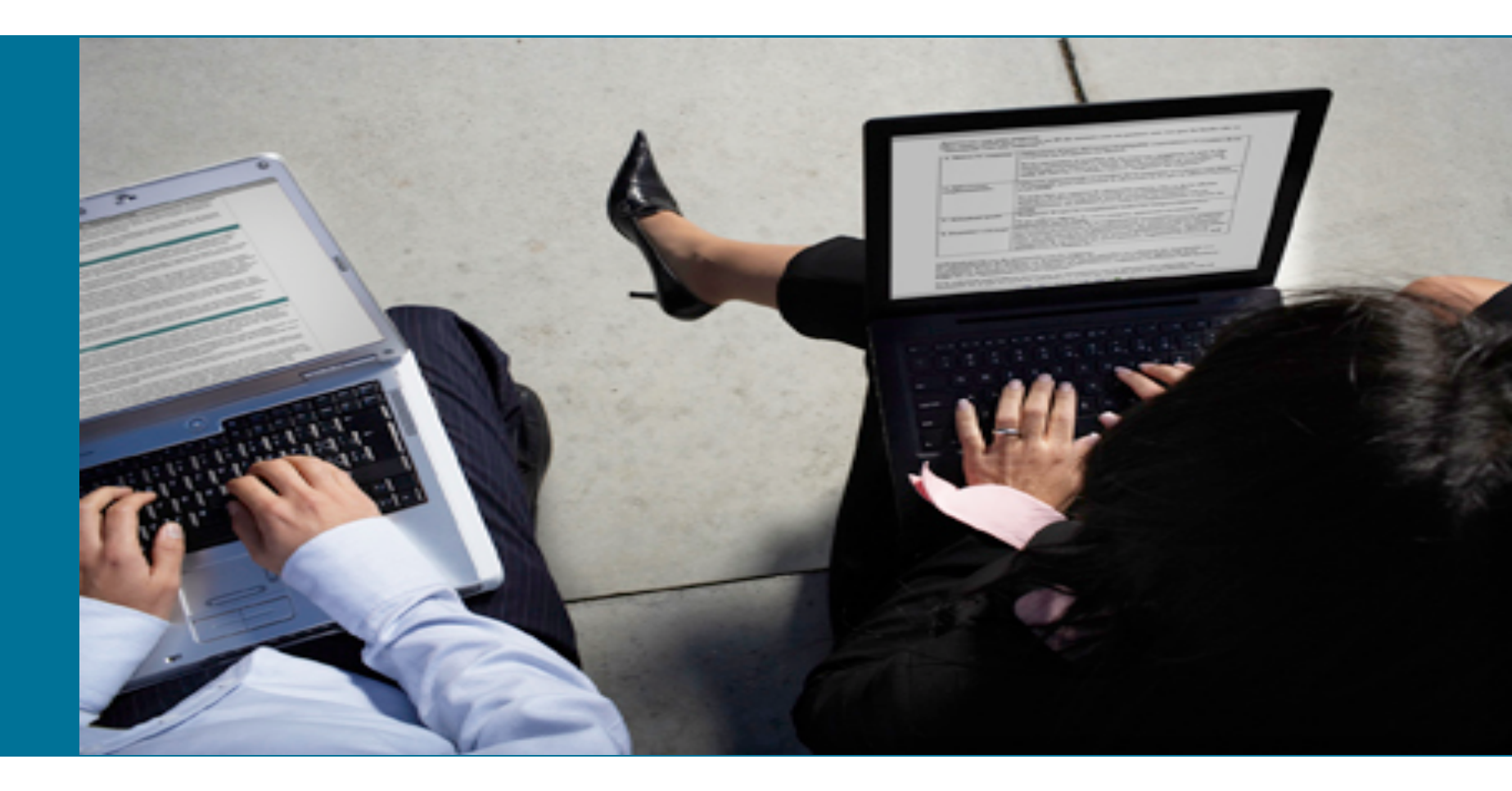

# **Sending Display Name on Transfers**

- Can use the same approach as sending UUI to send Display-Name on transfers
- Build GTD containing Information-for-Display DIS[0].info
- Transfer using Cisco proprietary attribute "cisco-gtd"
- Can use to pass context from IVR application that will be displayed on CUCM IP Phone
- So, several ways to forward information when call is transferred: UUI, Display-Name and also CLI override

### **Overriding ANI on transfers**

- Could use GTD but there is a simpler method
- Can just add Cisco proprietary attribute "cisco-ani" or "cisco-aniexpr" to transfer element
- Set it to the required digit string, tel:0123456789
- Useful last resort if destination system can't use UUI or Display-Name and only can receive called and calling party numbers

# **Including Display-Name and Modified ANI** (VoiceXML Insert Example)

```
<form id="start">
   <var name="new_gtd" expr="new com.cisco.objclass.gtd()"/>
   <var name="new_gtd.message_type" expr=""IAM"'/>
   <var name="new_gtd.UUS[0].pd" expr="0"/>
   <var name="new_gtd.UUS[0].dat" expr="audium_session_xferuus"/>
   <var name="new_gtd.DIS[0].info" expr="audium_session_xferdisp"/>
   <transfer name="xfer" bridge="true" connecttimeout="10s"
     destexpr="audium_session_xferdest" cisco-gtd="new_gtd" cisco-aniexpr="audium_session_xferani" >
      <filled>
         <if cond=" ( xfer == 'far_end_disconnect' ) ">
           <assign name="audium_exit_state" expr=""done" />
         <elseif cond=" ( xfer == 'busy' ) " />
           <assign name="audium_exit_state" expr="busy" />
                                                                                          variable xferani
         <elseif cond=" ( xfer == 'noanswer' ) " />
           <assign name="audium_exit_state" expr=""noanswer"" />
         <elseif cond=" ... " />
           <assign name=" ... " />
         <else/>
           <assign name="audium_exit_state" expr=""phone_error"" />
         </if>
```

<return namelist="audium\_exit\_state audium\_vxmlLog audium\_hotlink audium\_hotevent audium\_error"

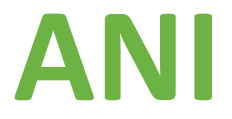

### Create GTD and add DIS attribute with info field set to contents of CVP session variable xferdisp

Include cisco-aniexpr attribute set to session

audium\_action" />
### **CVP VoiceXML Passing Context** (Using Custom Transfer Element)

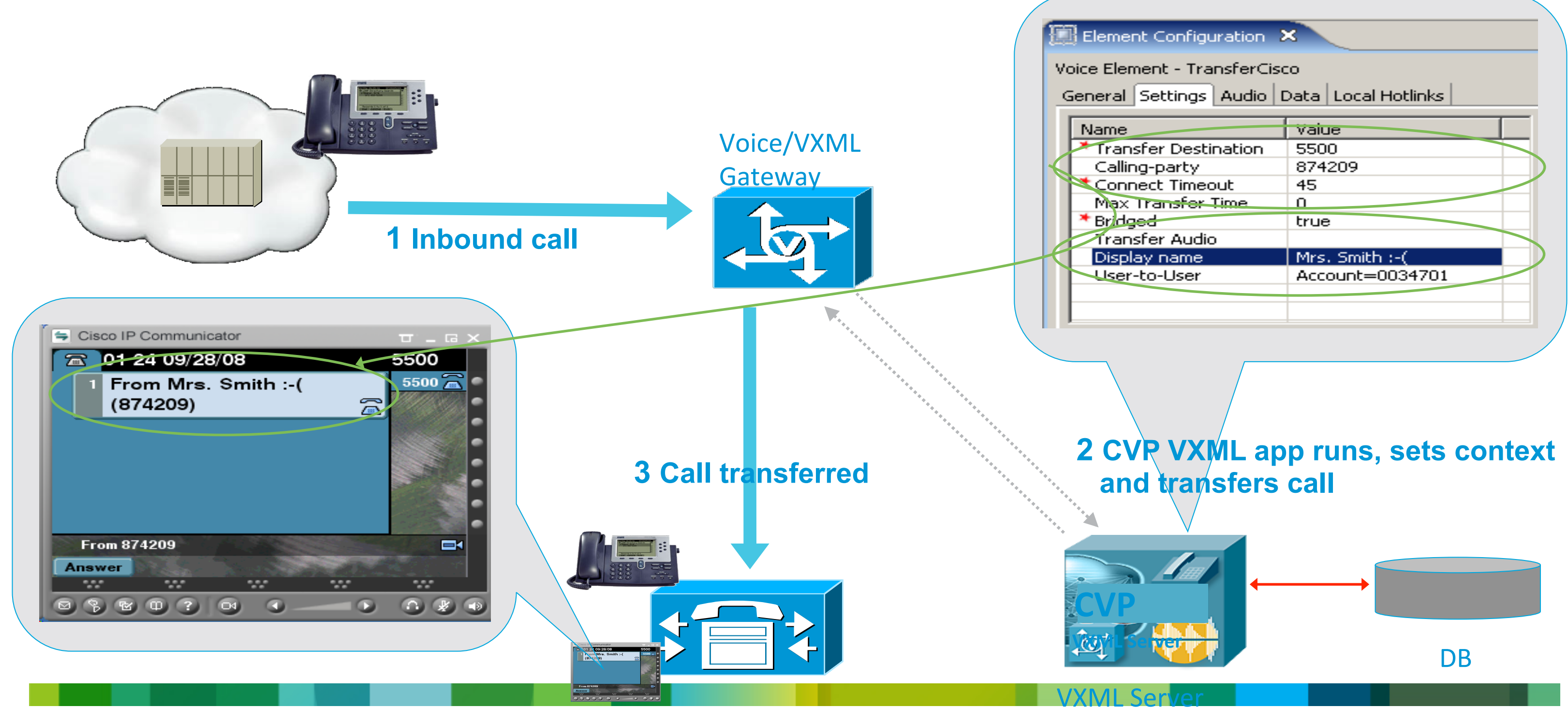

# VoiceXML Form Generated by Custom Transfer Element

```
<form id="start">

<var name="gtd" expr="new com.cisco.objclass.gtd()" />

<var name="gtd.message_type" expr="'IAM"' />

<var name="gtd.UUS[0].pd" expr="0" />

<var name="gtd.UUS[0].dat" expr="'Account=0034701"' />

<var name="gtd.DIS[0].info" expr="'Mrs. Smith :-("" />

<transfer name="xfer" bridge="true" connecttimeout="45s" maxtime="0s" dest="phone://5000" cis

gtd="gtd" cisco-longpound="true" />

<filled mode="all">

<submit next="/CVP/Server" method="post" namelist="audium_vxmlLog xfer" />

</form>

Shows GTD creation and attribute setting
```

- Shows Cisco proprietary attributes
- Also includes cisco-longpound which allows the caller to terminate the transfer using #

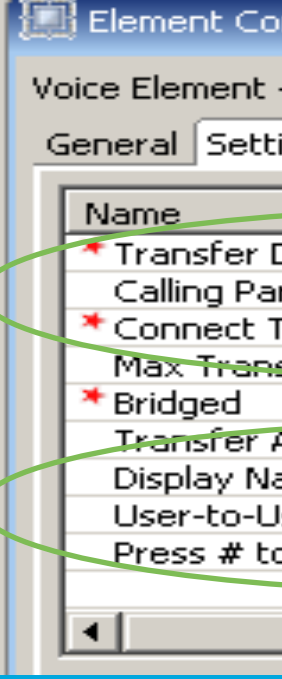

| sco-ani="tel:874209" cisco-                        |                                                                    |  |  |  |  |  |
|----------------------------------------------------|--------------------------------------------------------------------|--|--|--|--|--|
| onfiguration ×                                     |                                                                    |  |  |  |  |  |
| - TransferCisco<br>tings Audio Data Local Hotlinks |                                                                    |  |  |  |  |  |
| Destination<br>arty<br>Timeout<br>sfer Time        | Value     ()       5000     874209       45     0       true     1 |  |  |  |  |  |
| Audio<br>ame<br>Jser<br>o terminate                | Mrs. Smith :-(<br>Account=0034701<br>true                          |  |  |  |  |  |

# **Transfer With Data Example**

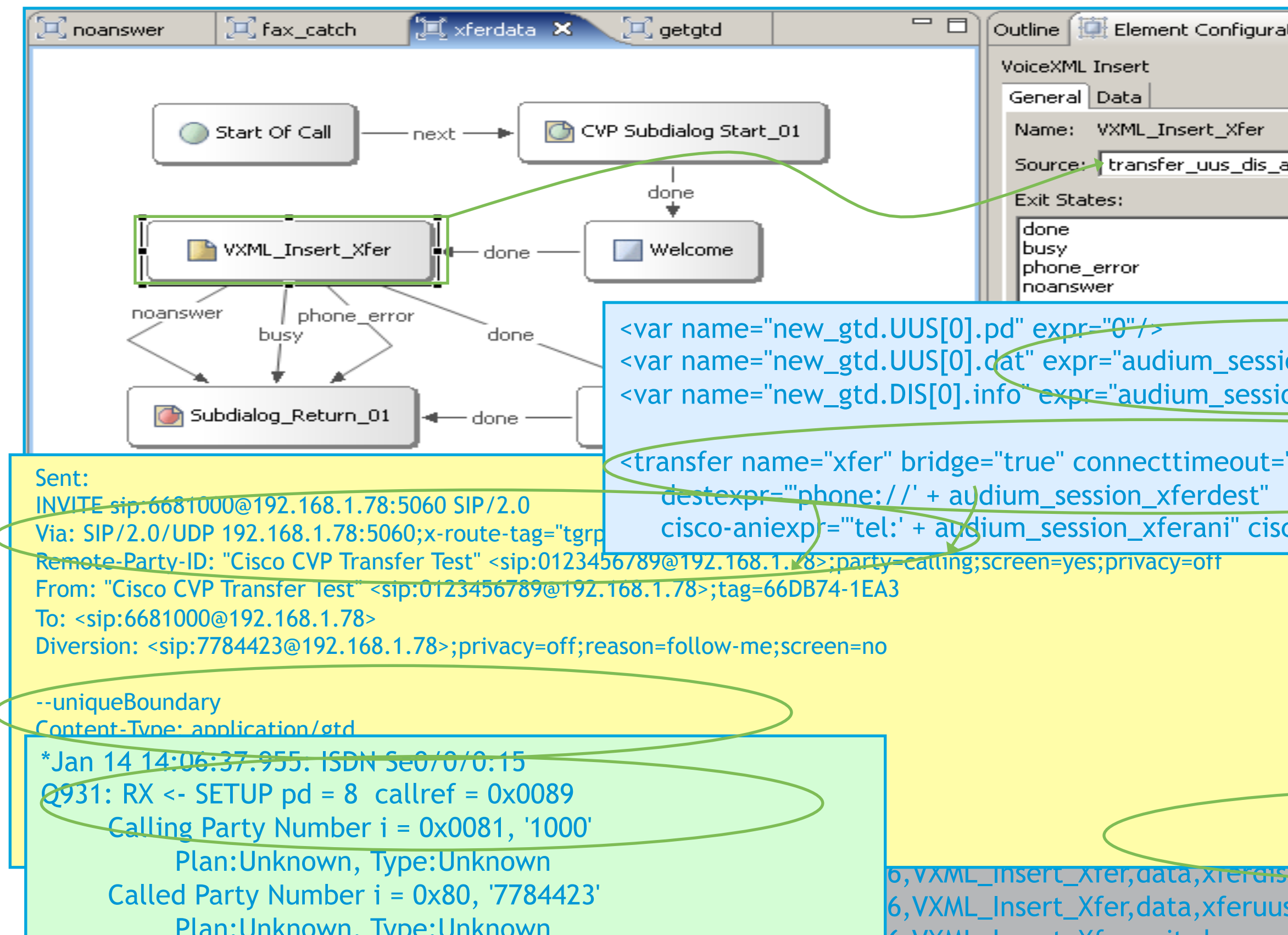

| tion 🛛 🗖 🗖             |   |
|------------------------|---|
|                        |   |
|                        |   |
| ini.vxml               |   |
|                        |   |
|                        |   |
|                        |   |
|                        |   |
| on_xferuus />          |   |
|                        |   |
| "30s" maxtime="15s"    |   |
| co-atd="new_atd">      |   |
| Lo-gtu- hew_gtu >      |   |
|                        |   |
|                        |   |
|                        |   |
|                        |   |
|                        |   |
|                        |   |
|                        | P |
| s Hello from Barcelona |   |
|                        |   |

# 

Cisco Public 112

## 

# MediaSense Recording Control

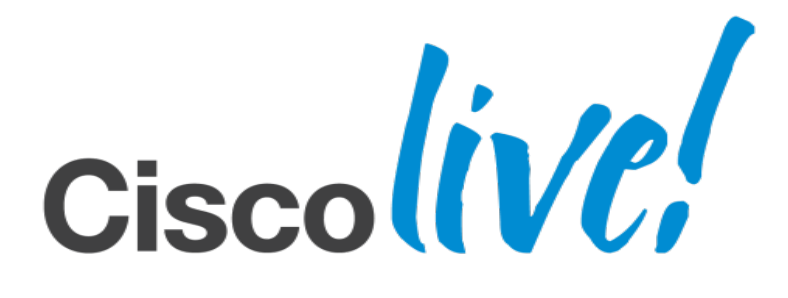

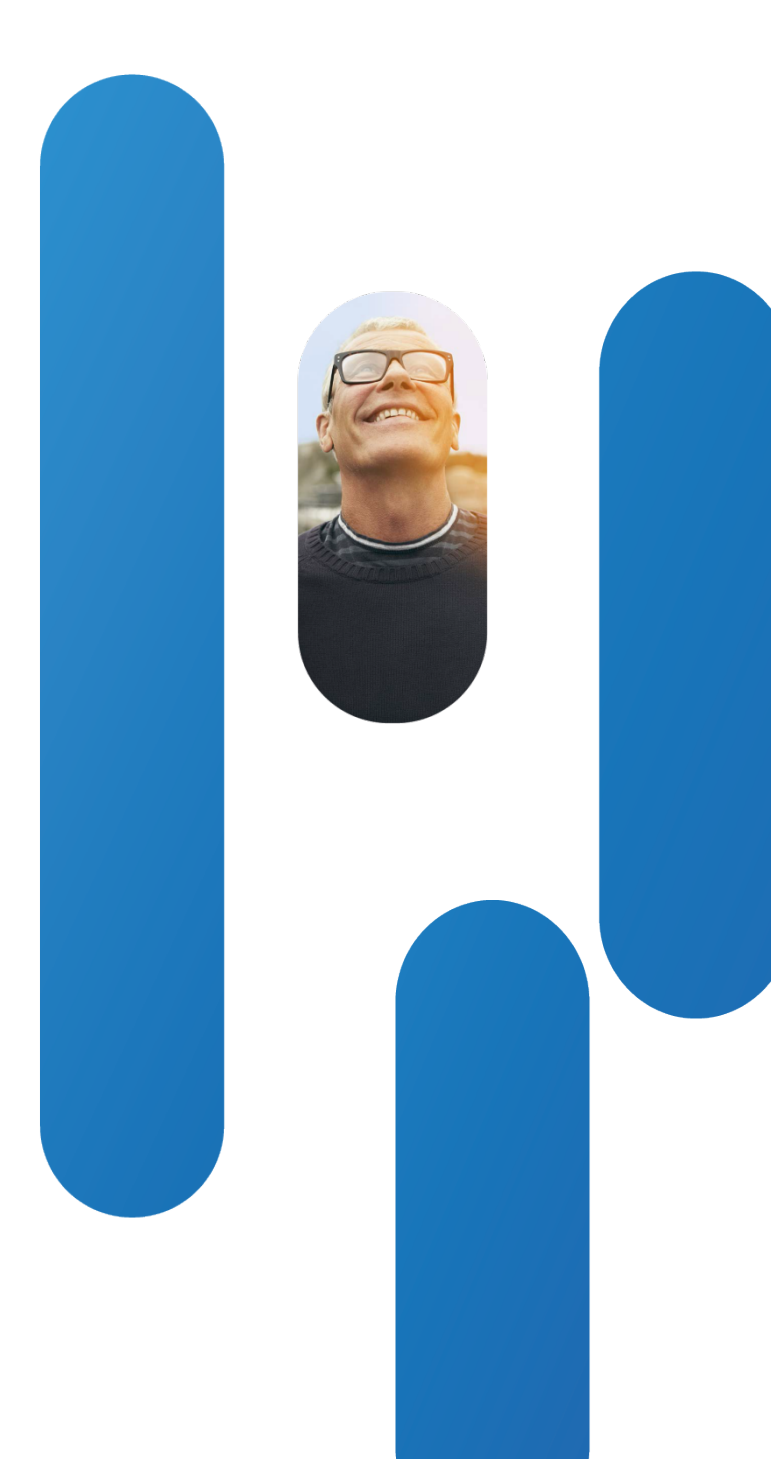

# Nective Schale Recording Control

- Trunk-side call recording model Media-forking to MediaSense from ingress CUBE
- Using IVR to collect sensitive data such as payment card details or authentication code
- Need to turn recording off/on around sensitive data collection

Problem: How does a CVP Call Studio application control a MediaSense recording session for the current call?

# Wednesse Recording Control

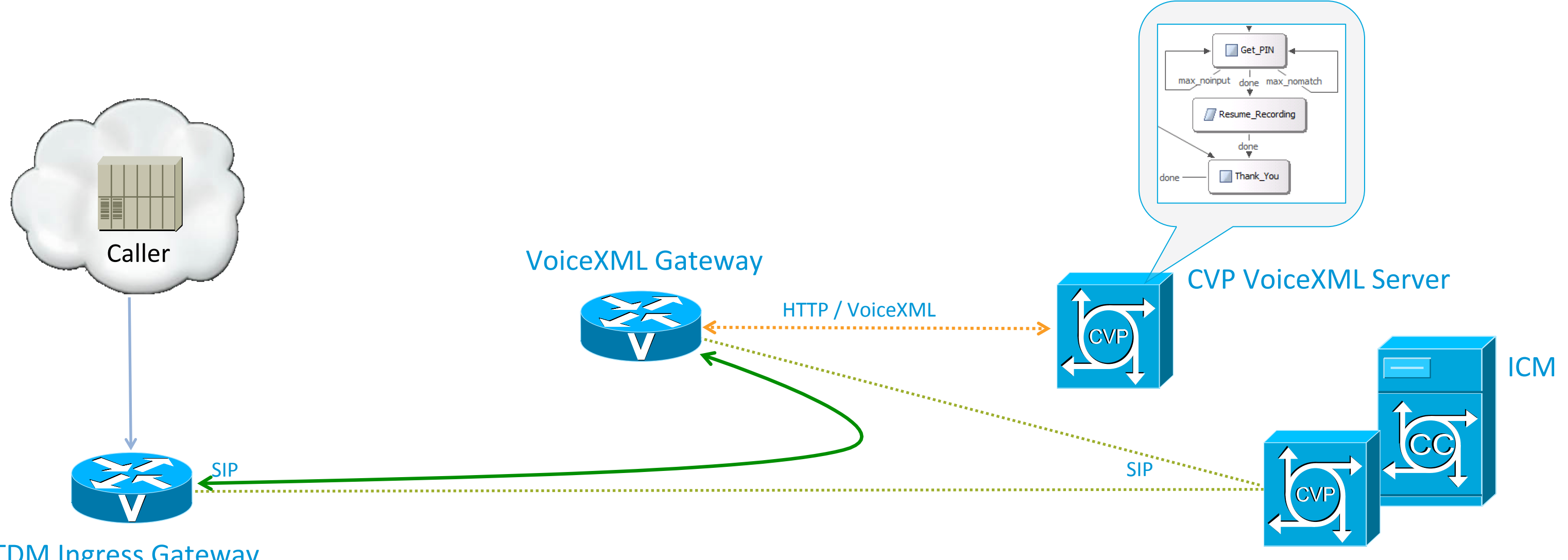

**TDM Ingress Gateway** 

filiates. All rights reserved.

Incoming call leg •••••• SIP Signalling **RTP Media Stream** 

### **CVP Call Server**

# Wedparster Redearding Control

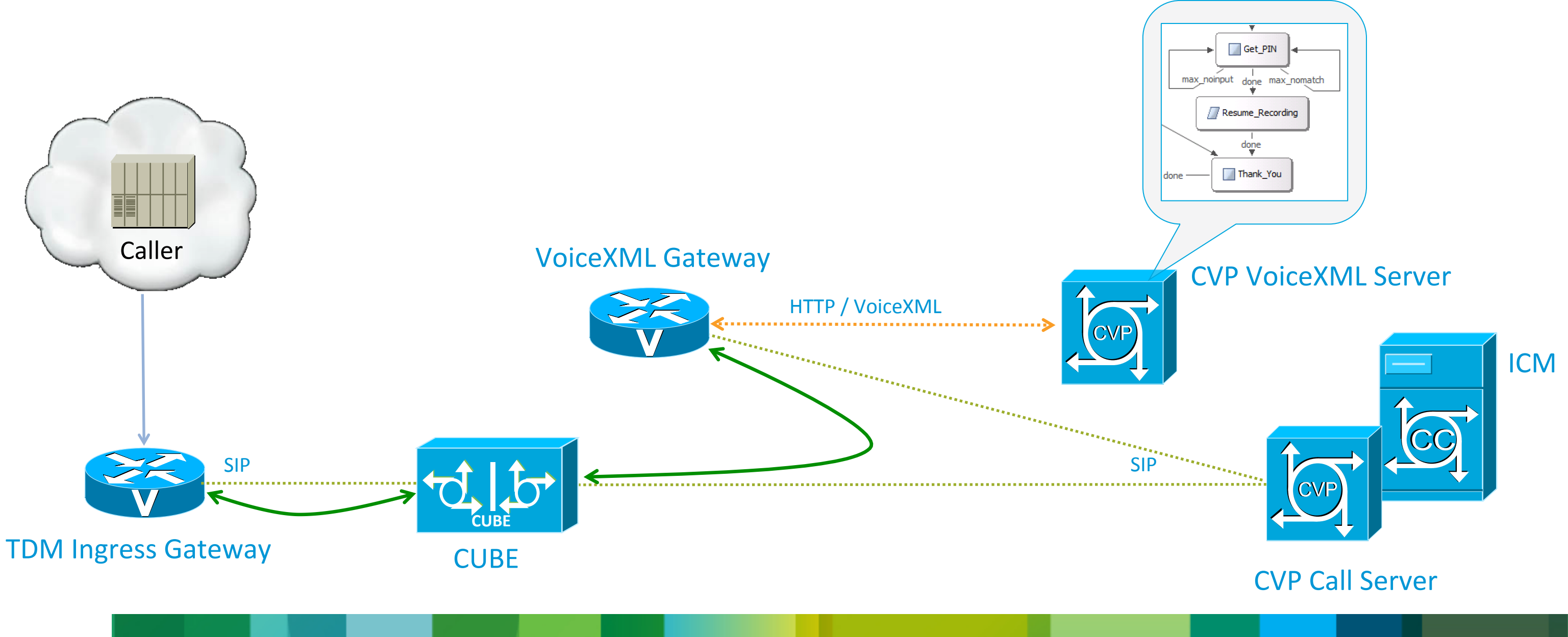

filiates. All rights reserved.

Incoming call leg SIP Signalling **RTP Media Stream** 

# Wedparserer Rederd Media Songtrol

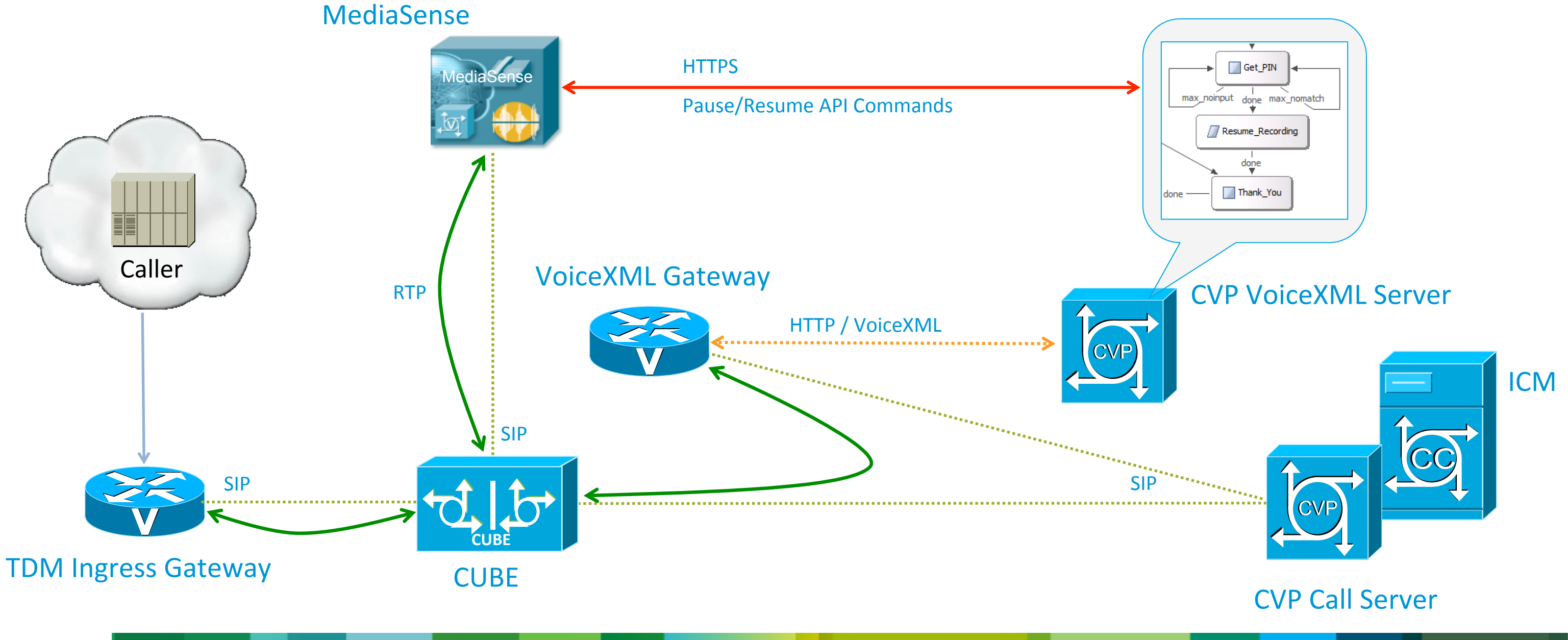

filiates. All rights reserved.

Incoming call leg SIP Signalling **RTP Media Stream** 

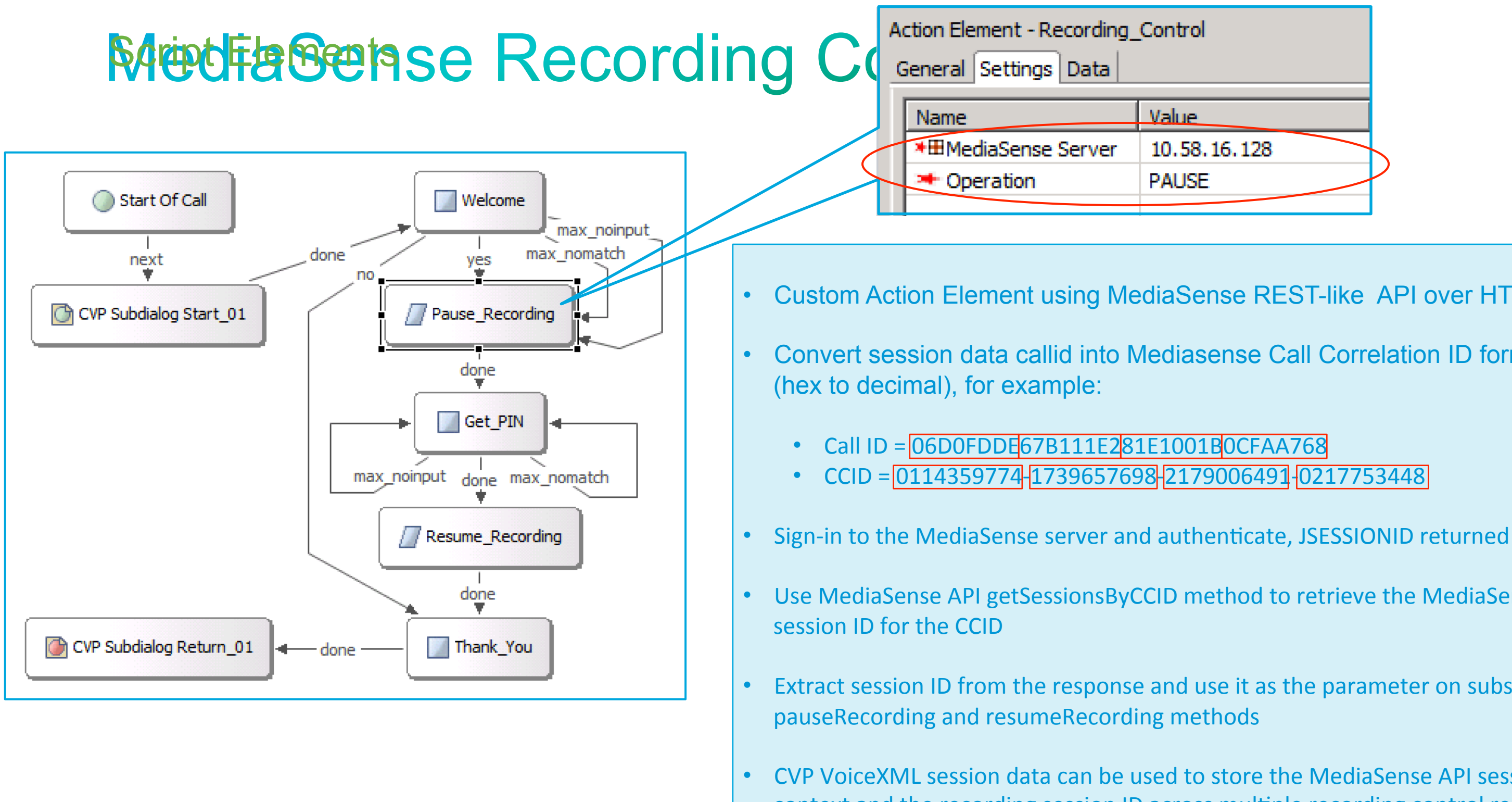

filiates. All rights reserved.

| _Control     |  |
|--------------|--|
| Value        |  |
| 10.58.16.128 |  |
| PAUSE        |  |
|              |  |

- Custom Action Element using MediaSense REST-like API over HTTPS
- Convert session data callid into Mediasense Call Correlation ID format

- Use MediaSense API getSessionsByCCID method to retrieve the MediaSense

Extract session ID from the response and use it as the parameter on subsequent

CVP VoiceXML session data can be used to store the MediaSense API session context and the recording session ID across multiple recording control requests

# Media Media Seemse Recording Control

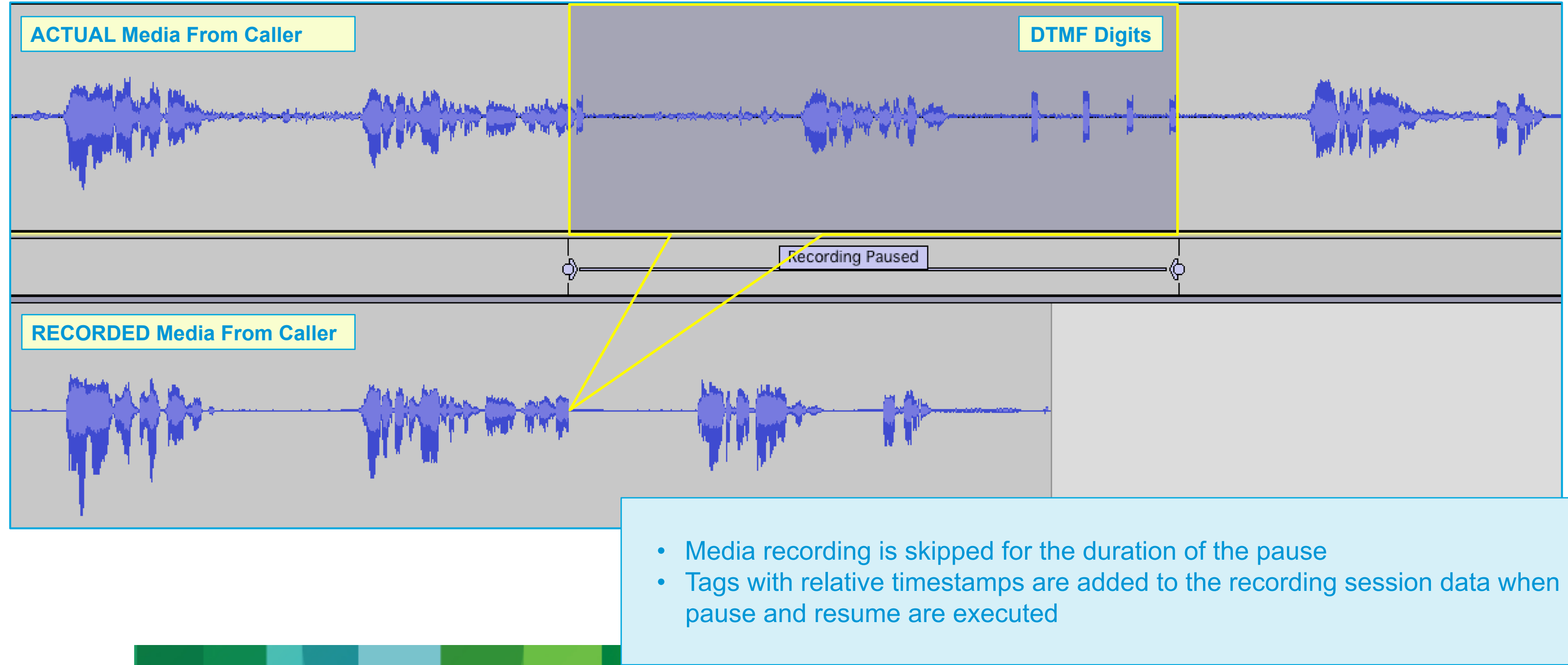

**!!! Session Event: recording STARTED, state ACTIVE,** stream rtsp://10.58.16.128/8ef13c7be82fbe1

- -- Track 1, type AUDIO, participant 3899, started Sun 27 Jan 12:07:59
- -- Track 0, type AUDIO, participant 396298, started Sun 27 Jan 12:07:59

Lookup recording session ID

https://10.58.16.128:8440/ora/queryService/query/getSessionsByCCID?value=0114359774-1739657698-2179006491-0217753448&offset=0&limit=1

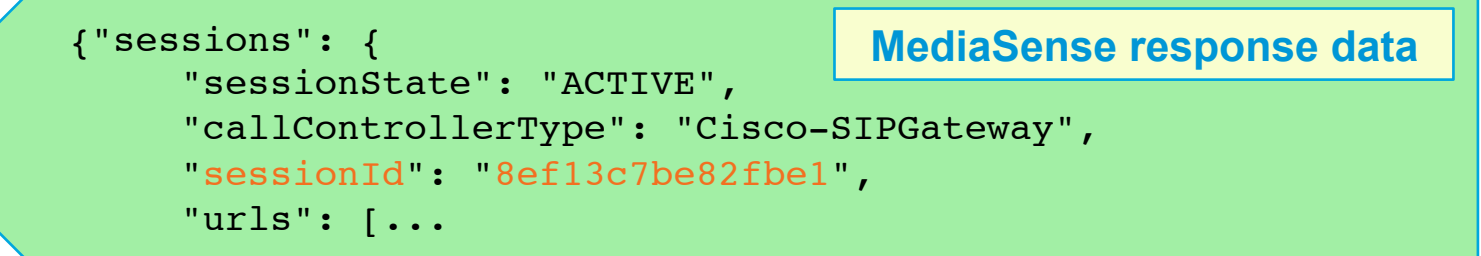

### Pause recording session

https://10.58.16.128:8440/ora/controlService/control/pauseRecording {"requestParameters": {"sessionId": "8ef13c7be82fbe1"}}

+++ Tag Event: SYSTEM DEFINED tag "Paused" ADDED 11 secs into session 8ef13c7be82fbe1

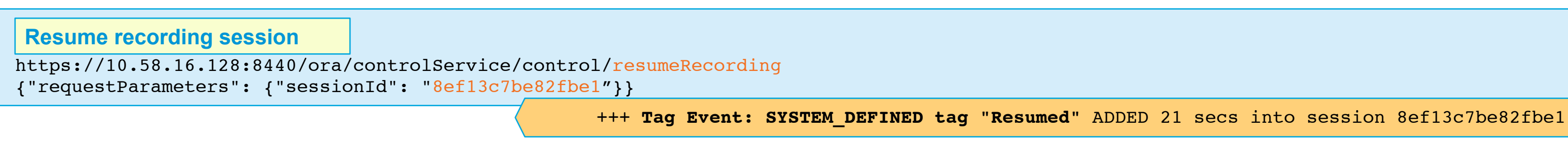

**!!! Session Event: recording ENDED, state CLOSED NORMAL,** stream rtsp://10.58.16.128/archive/8ef13c7be82fbe1 -- Track 1, type AUDIO, participant 3899, duration 28 secs, http://10.58.16.128:8081/mma/ExportRaw?recording=8ef13c7be82fbe1-TRACK1 -- Track 0, type AUDIO, participant 396298, duration 28 secs, http://10.58.16.128:8081/mma/ExportRaw?recording=8ef13c7be82fbe1-TRACK0

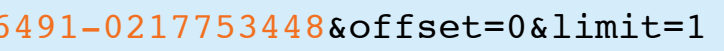

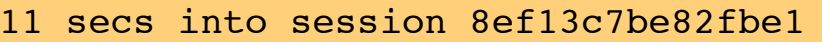

## 

# **Dynamic Menus**

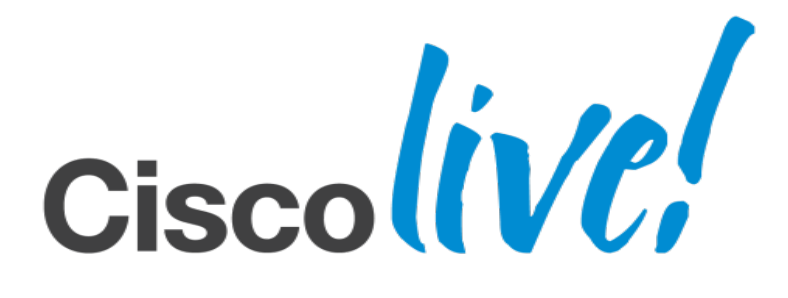

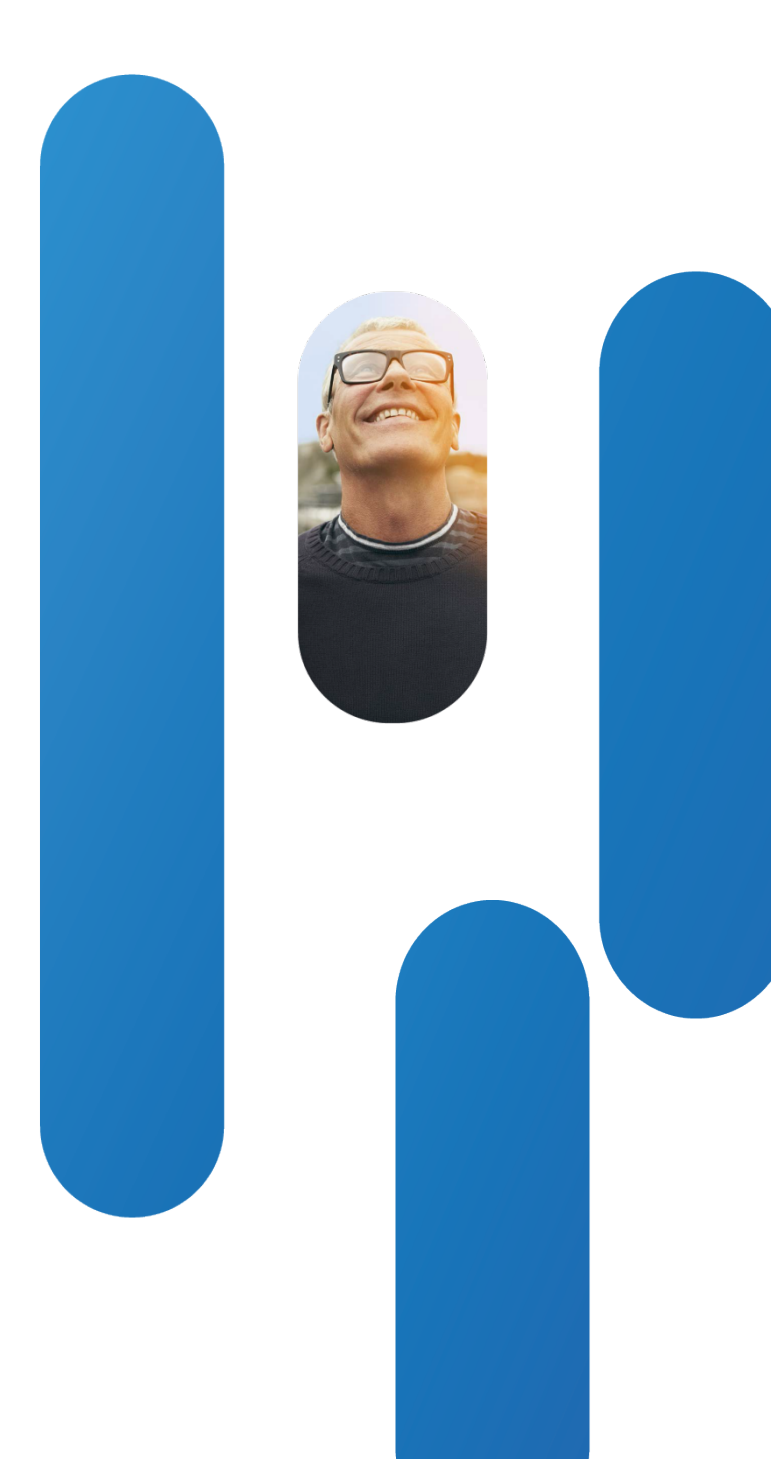

## Dog Geographich all pegge us

 Predictive IVR – presenting menus to the caller based on the most likely reasons for calling

Have they just made a booking and is this most likely a follow-up call? Have they just been sent a monthly bill (possibly with exceptional charges)? Derive possible reasons from back-end system caller profile/history

Randomise the menu items

Possibly for tele-voting application candidate lists

Personalised menus

Only offer the menu items relevant to a particular customer

Problem: CVP Call Studio menu elements are statically configured with a preselected number of options

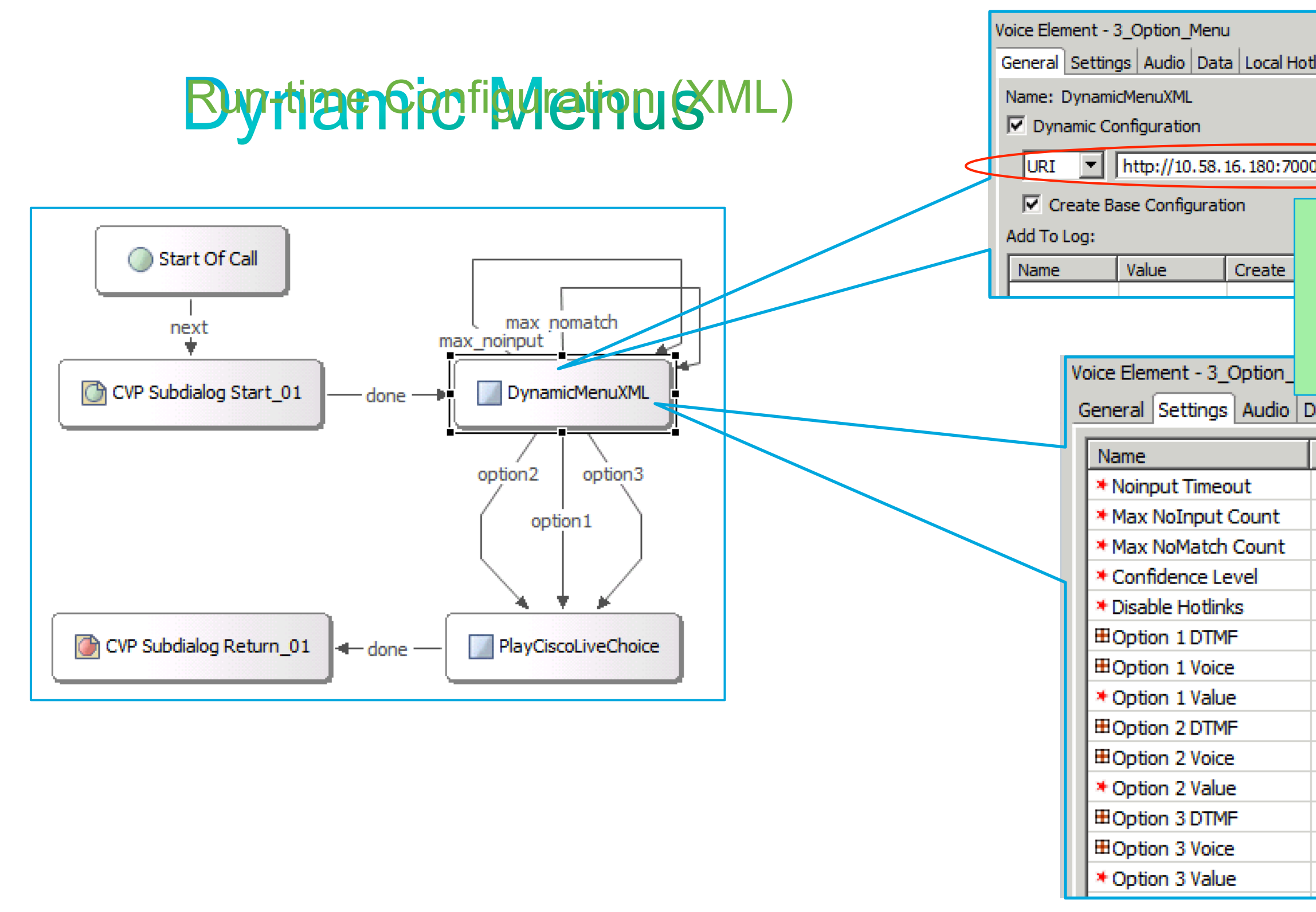

filiates. All rights reserved.

| dinks                         |   |
|-------------------------------|---|
|                               |   |
|                               |   |
| 0/CVP/CiscoLiveMenuConfig.xml | Ρ |
|                               |   |

Menu element settings configured with default values that can be overridden at run-time

| ata Local Hotlinks |
|--------------------|
| Value              |
| 5s                 |
| 3                  |
| 3                  |
| 0.40               |
| false              |
| *                  |
| undefined          |
| 0                  |
| *                  |
| undefined          |
| 0                  |
| *                  |
| undefined          |
| 0                  |

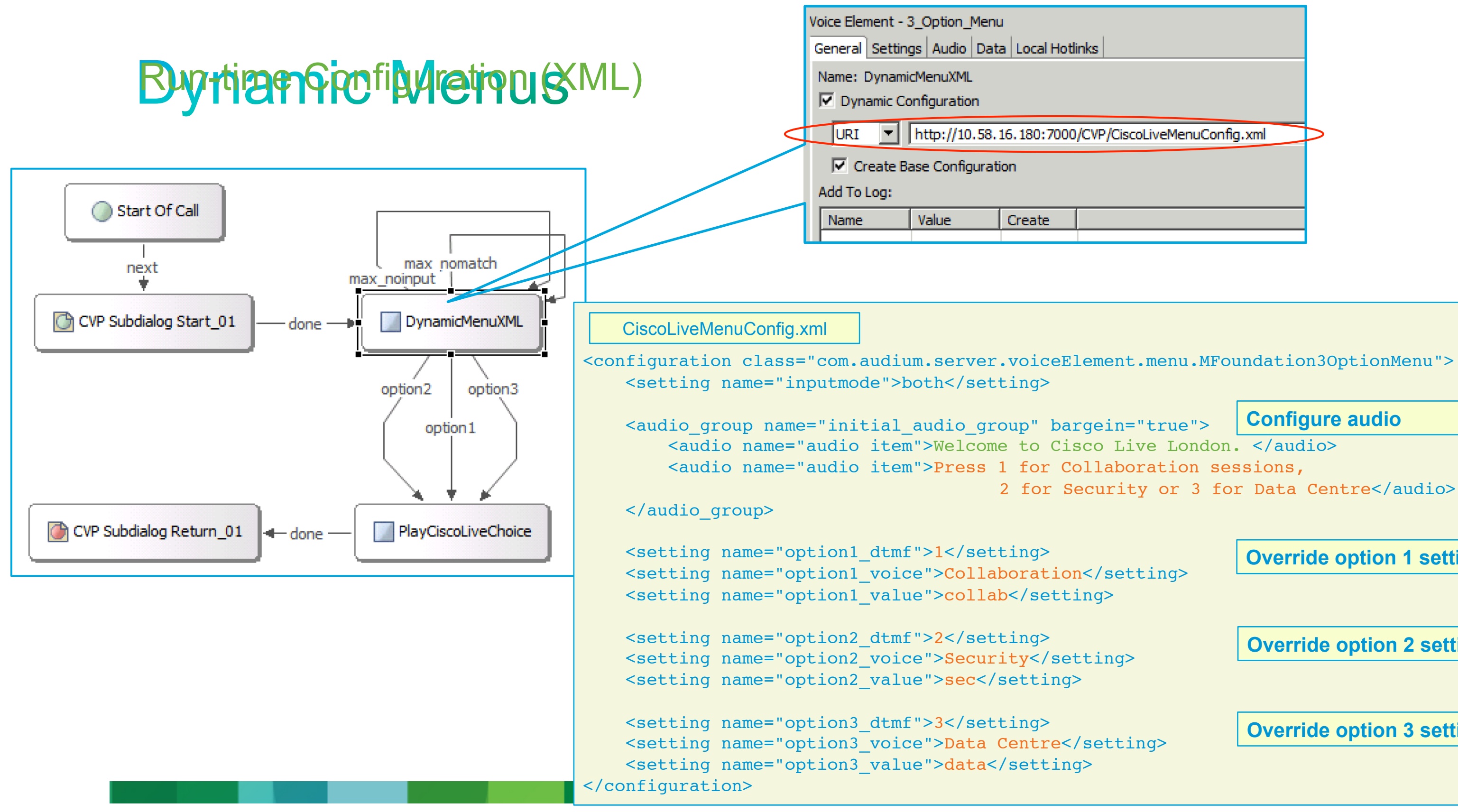

| links                         |  |
|-------------------------------|--|
|                               |  |
| )/CVP/CiscoLiveMenuConfig.xml |  |
|                               |  |
|                               |  |
|                               |  |

**Configure audio** 

2 for Security or 3 for Data Centre</audio>

**Override option 2 settings** 

**Override option 1 settings** 

**Override option 3 settings** 

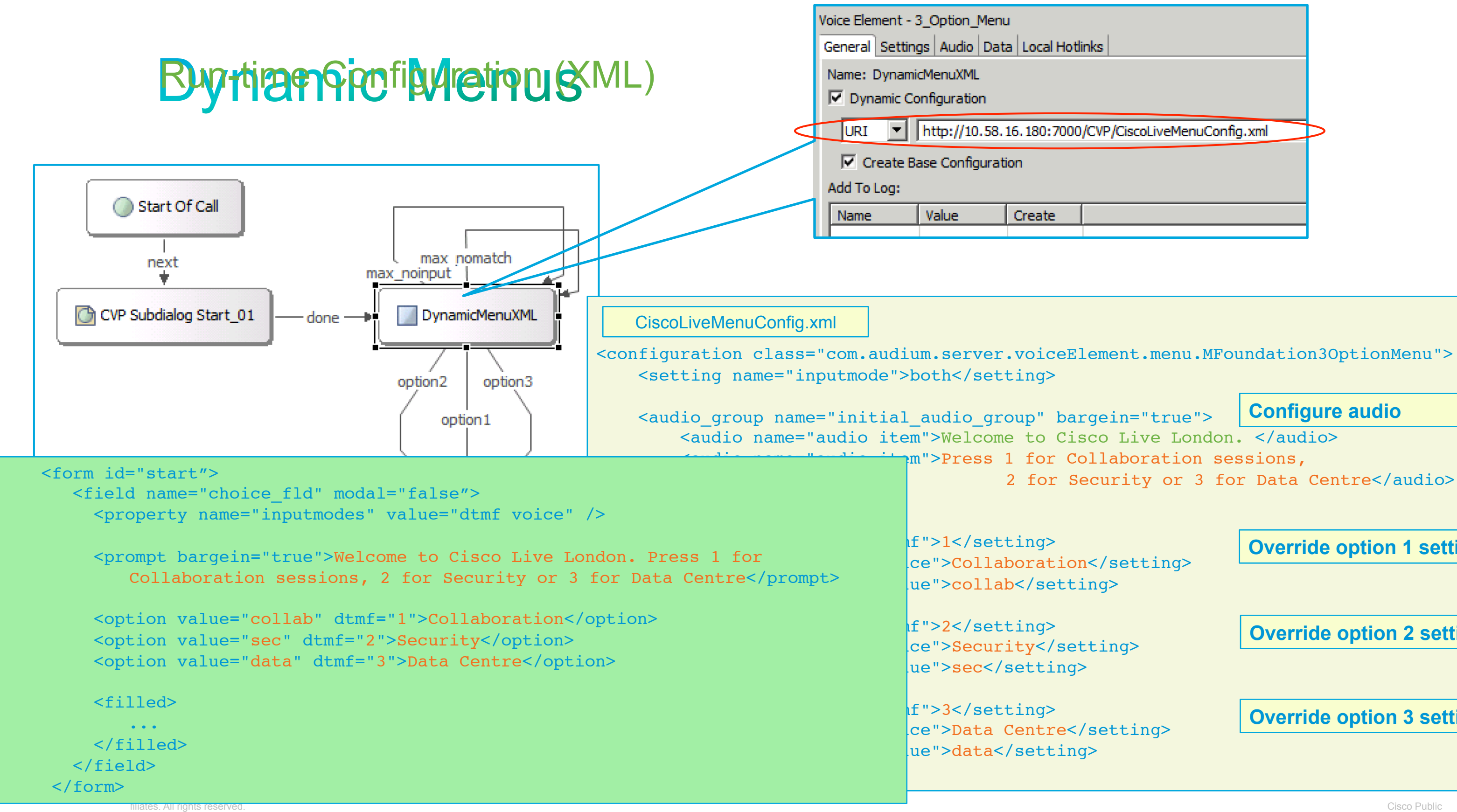

| links                         |  |
|-------------------------------|--|
|                               |  |
| )/CVP/CiscoLiveMenuConfig.xml |  |
|                               |  |
|                               |  |
|                               |  |

**Configure audio** 

m">Press 1 for Collaboration sessions, 2 for Security or 3 for Data Centre</audio>

**Override option 2 settings** 

**Override option 1 settings** 

**Override option 3 settings** 

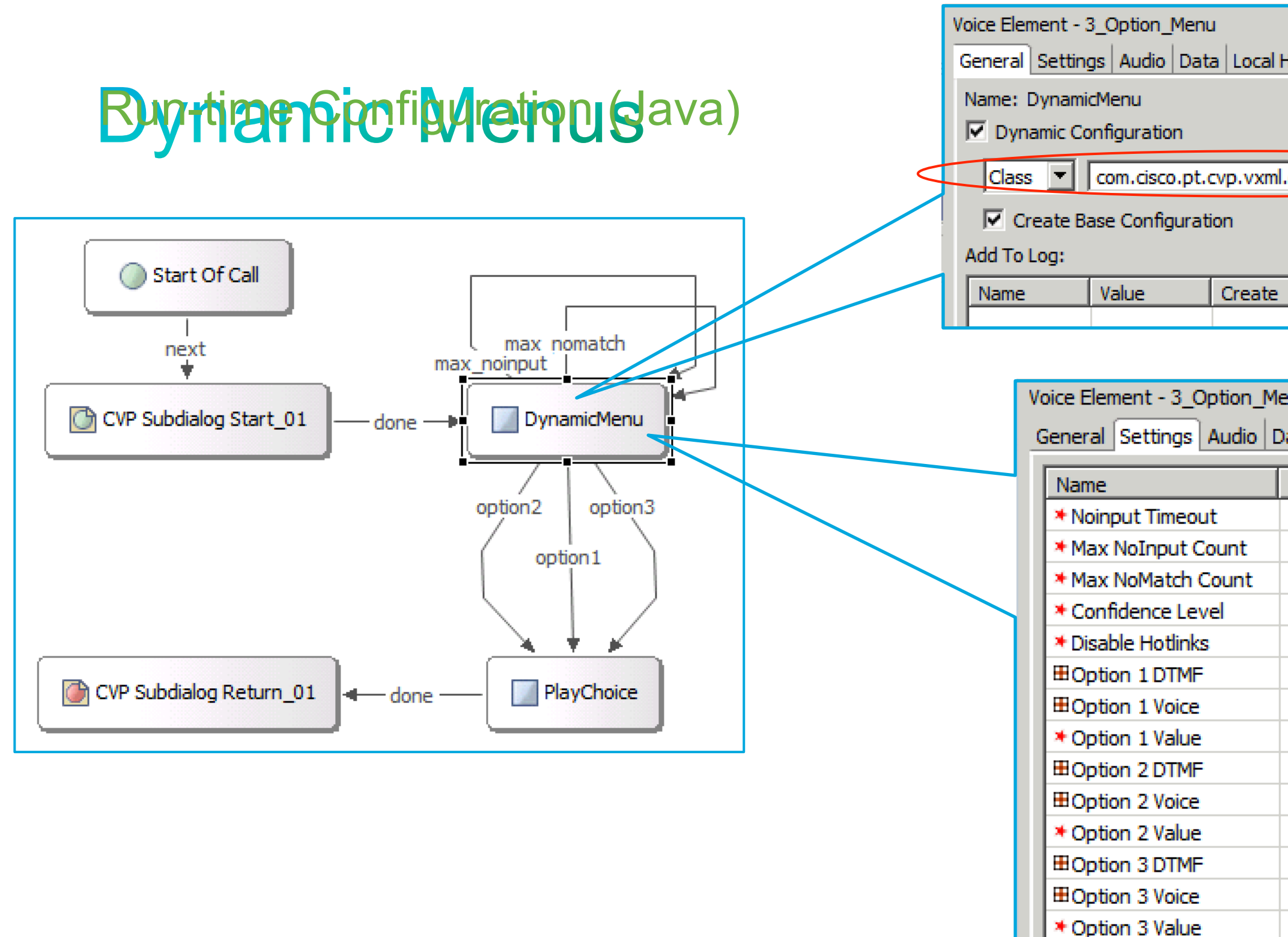

filiates. All rights reserved.

| Hotlinks                 |  |  |  |
|--------------------------|--|--|--|
| .dynamic.CL13DynamicMenu |  |  |  |
|                          |  |  |  |
|                          |  |  |  |
|                          |  |  |  |

| enu                |
|--------------------|
| ata Local Hotlinks |
| Value              |
| 5s                 |
| 3                  |
| 3                  |
| 0.40               |
| false              |
| *                  |
| undefined          |
| 0                  |
| *                  |
| undefined          |
| 0                  |
| *                  |
| undefined          |
| 0                  |

### public class CL13DynamicMenu implements VoiceElementInterface {

// Dynamically configues the menu element from an array of data objects, each one // specifying the items required for a single menu option. In this example the // data is statically defined but it could be retrieved from anywhere.

String prompt = "Please select one of the following options";

MenuOption[] optList = new MenuOption[]{new MenuOption("booking", "Booking", "If you're calling about a booking you've just made, press "), new MenuOption("account", "Account", "If you'd like to talk to us about your frequent flyer account, press "), new MenuOption("baggage", "Baggage", "If you're trying to locate lost baggage, press ")};

### Create configuration sample data as an array of menu option objects containing text strings. Data could come from anywhere you choose.

### public class CL13DynamicMenu implements VoiceElementInterface {

// Dynamically configues the menu element from an array of data objects, each one // specifying the items required for a single menu option. In this example the // data is statically defined but it could be retrieved from anywhere.

### String prompt = "Please select one of the following options";

MenuOption[] optList = new MenuOption[]{new MenuOption("booking", "Booking", "If you're calling about a booking you've just made, press "), new MenuOption("account", "Account", "If you'd like to talk to us about your frequent flyer account, press "), new MenuOption("baggage", "Baggage", "If you're trying to locate lost baggage, press ")};

public VoiceElementConfig getConfig(String name,

ElementAPI elementAPI. VoiceElementConfig cfg) throws AudiumException Implement getConfig method

Create configuration sample data as an array of menu option objects containing text strings. Data could come from anywhere you choose.

### // Dynamically configues the menu element from an array of data objects, each one // specifying the items required for a single menu option. In this example the // data is statically defined but it could be retrieved from anywhere. String prompt = "Please select one of the following options"; MenuOption[] optList = new MenuOption[]{new MenuOption("booking", "Booking", "If you're calling about a booking you've just made, press "), new MenuOption("account", "Account", "If you'd like to talk to us about your frequent flyer account, press "), new MenuOption("baggage", "Baggage", "If you're trying to locate lost baggage, press ")}; public VoiceElementConfig getConfig(String name,

ElementAPI elementAPI. VoiceElementConfig cfg) throws AudiumException

AudioGroup init\_audgrp = cfg.new AudioGroup("initial\_audio\_group", false);

StaticAudio tts = cfg.new StaticAudio(prompt, null); init\_audgrp.addAudioItem(tts); init\_audgrp.setBargein(true); cfg.setAudioGroup(init audgrp);

public class CL13DynamicMenu implements VoiceElementInterface {

Create audio group and add the first prompt

Create configuration sample data as an array of menu option objects containing text strings. Data could come from anywhere you choose.

### Implement getConfig method

```
General Settings Audio Data Local Hotlinks
public class CL13DynamicMenu implements VoiceElementInterface {
// Dynamically configues the menu element from an array of data objects, each one
// specifying the items required for a single menu option. In this example the
                                                                                                    Create configuration sample data as an array of
// data is statically defined but it could be retrieved from anywhere.
                                                                                                    menu option objects containing text strings.
  String prompt = "Please select one of the following options";
                                                                                                    Data could come from anywhere you choose.
  MenuOption[] optList = new MenuOption[]{new MenuOption("booking", "Booking", "If you're calling about a booking you've just made, press "),
                                           new MenuOption("account", "Account", "If you'd like to talk to us about your frequent flyer account, press "),
                                           new MenuOption("baggage", "Baggage", "If you're trying to locate lost baggage, press ")};
  public VoiceElementConfig getConfig(String name,
                                                                                                    Implement getConfig method
                                       ElementAPI elementAPI.
                                      VoiceElementConfig cfg) throws AudiumException
     AudioGroup init_audgrp = cfg.new AudioGroup("initial_audio_group", false);
                                                                                                    Create audio group and add the first prompt
      StaticAudio tts = cfg.new StaticAudio(prompt, null);
      init audgrp.addAudioItem(tts);
     init_audgrp.setBargein(true);
      cfg.setAudioGroup(init audgrp);
      for (int i = 1; i <= optList.length; i++)</pre>
        MenuOption m = optList[i - 1];
                                                                                                    For each menu option add its audio prompt to
        StaticAudio opt tts = cfg.new StaticAudio(m.prompt + i, null);
                                                                                                    the group
        init audgrp.addAudioItem(opt tts);
      return cfg;
```

Voice Element - 3\_Option\_Menu

```
General Settings Audio Data Local Hotlinks
public class CL13DynamicMenu implements VoiceElementInterface {
// Dynamically configues the menu element from an array of data objects, each one
// specifying the items required for a single menu option. In this example the
                                                                                                    Create configuration sample data as an array of
// data is statically defined but it could be retrieved from anywhere.
                                                                                                    menu option objects containing text strings.
  String prompt = "Please select one of the following options";
                                                                                                    Data could come from anywhere you choose.
  MenuOption[] optList = new MenuOption[]{new MenuOption("booking", "Booking", "If you're calling about a booking you've just made, press "),
                                           new MenuOption("account", "Account", "If you'd like to talk to us about your frequent flyer account, press "),
                                           new MenuOption("baggage", "Baggage", "If you're trying to locate lost baggage, press ")};
  public VoiceElementConfig getConfig(String name,
                                                                                                    Implement getConfig method
                                       ElementAPI elementAPI.
                                      VoiceElementConfig cfg) throws AudiumException
     AudioGroup init_audgrp = cfg.new AudioGroup("initial_audio_group", false);
                                                                                                    Create audio group and add the first prompt
      StaticAudio tts = cfg.new StaticAudio(prompt, null);
      init audgrp.addAudioItem(tts);
      init audgrp.setBargein(true);
      cfg.setAudioGroup(init audgrp);
      for (int i = 1; i <= optList.length; i++)</pre>
        MenuOption m = optList[i - 1];
                                                                                                    For each menu option add its audio prompt to
        StaticAudio opt tts = cfg.new StaticAudio(m.prompt + i, null);
                                                                                                    the group
        init audgrp.addAudioItem(opt tts);
        cfg.setSettingValue("option" + i + "_value", m.value);
                                                                                                    For each menu option set the DTMF, voice and
        cfg.setSettingValue("option" + i + "_voice", m.voice);
                                                                                                    value settings
        cfg.setSettingValue("option" + i + " dtmf", Integer.toString(i));
      return cfg;
```

Voice Element - 3 Option Menu

### public class CL13DynamicMenu implements VoiceElementInterface {

// Dynamically configues the menu element from an array of data objects, each one // specifying the items required for a single menu option. In this example the // data is statically defined but it could be retrieved from anywhere.

String prompt = "Please select one of the following options";

MenuOption[] optList = new MenuOption[]{new MenuOption("booking", "Booking", "If you're calling about a booking you've just made, press "), new MenuOption("account", "Account", "If you'd like to talk to us about your frequent flyer account, press "), new MenuOption("baggage", "Baggage", "If you're trying to locate lost baggage, press ")};

```
<form id="start">
    <field name="choice fld" modal="false">
      <property name="inputmodes" value="dtmf voice" />
```

<prompt bargein="true">Please select one of the following options If you're calling about a booking you've just made, press 1 If you'd like to talk to us about your frequent flyer account, press 2 If you're trying to locate lost baggage, press 3</prompt>

```
<option value="booking" dtmf="1">Booking</option>
<option value="account" dtmf="2">Account</option>
<option value="baggage" dtmf="3">Baggage</option>
```

```
<filled>
```

```
. . .
    </filled>
 </field>
</form>
```

| }                           | Ũ   | <br>_ · | Ũ | 0(777 |  |  |
|-----------------------------|-----|---------|---|-------|--|--|
| ,                           |     |         |   |       |  |  |
| return cfa:                 |     |         |   |       |  |  |
| }                           |     |         |   |       |  |  |
|                             |     |         |   |       |  |  |
| ,                           |     |         |   |       |  |  |
| filiates. All rights reserv | red |         |   |       |  |  |

Create configuration sample data as an array of menu option objects containing text strings. Data could come from anywhere you choose.

### In this case, the DTMF input mapping was assigned implicitly when we iterated through the menu options list